### **Course Goals: Automatisierte Messsysteme**

- Project Explorer
- Details zu Datentypen (string, numeric, boolean, enum...)
- Datatyp Cluster
- Weitere Strukturen
- Errorhandling
- Dokumentation von LabView-Programmen
- Programm Architekturen (Sequence, State Machine)

# **Project-Explorer**

Project-Explorer

Dateitypen

Projektordner

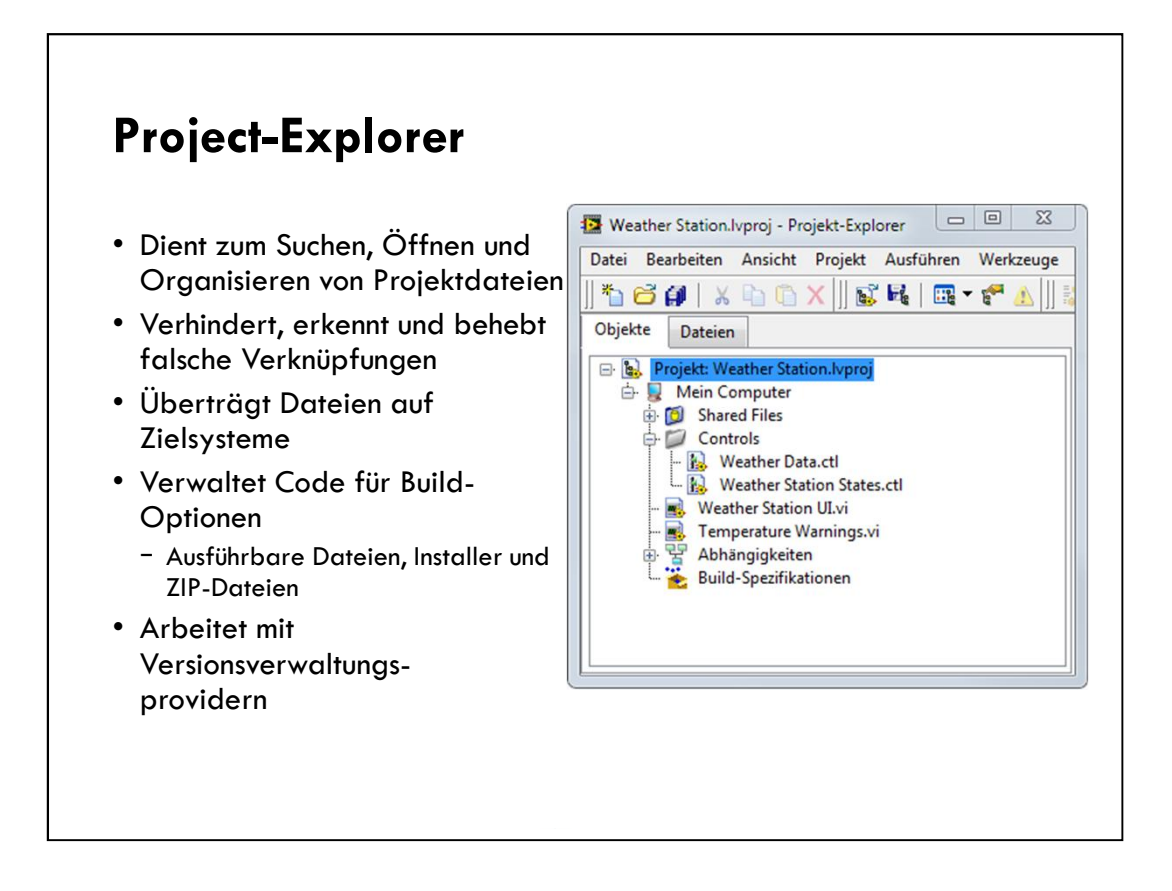

#### LabVIEW Project

Use projects to group together LabVIEW files and non-LabVIEW files, create build specifications, and deploy or download files to targets. A target is a device or machine on which a VI runs. When you save a project, LabVIEW creates a project file (.lvproj), which includes configuration information, build information, deployment information, references to files in the project, and so on.

You must use a project to build stand-alone applications and shared libraries. You also must use a project to work with an RT, FPGA, or PDA target. Refer to the specific module documentation for more information about using projects with the LabVIEW Real-Time, FPGA, and PDA Modules.

Project-style LabVIEW Plug and Play instrument drivers use the project and project library features. You can use project-style drivers in the same way as previous LabVIEW Plug and Play drivers.

#### **Project Explorer Window**

Use the Project Explorer window to create and edit projects. Select **File**»**New Project** to display the Project Explorer window. You also can select **Project**»**New Project** or select **File**»**New** and then select **Empty Project** in the New dialog box to display the Project Explorer window.

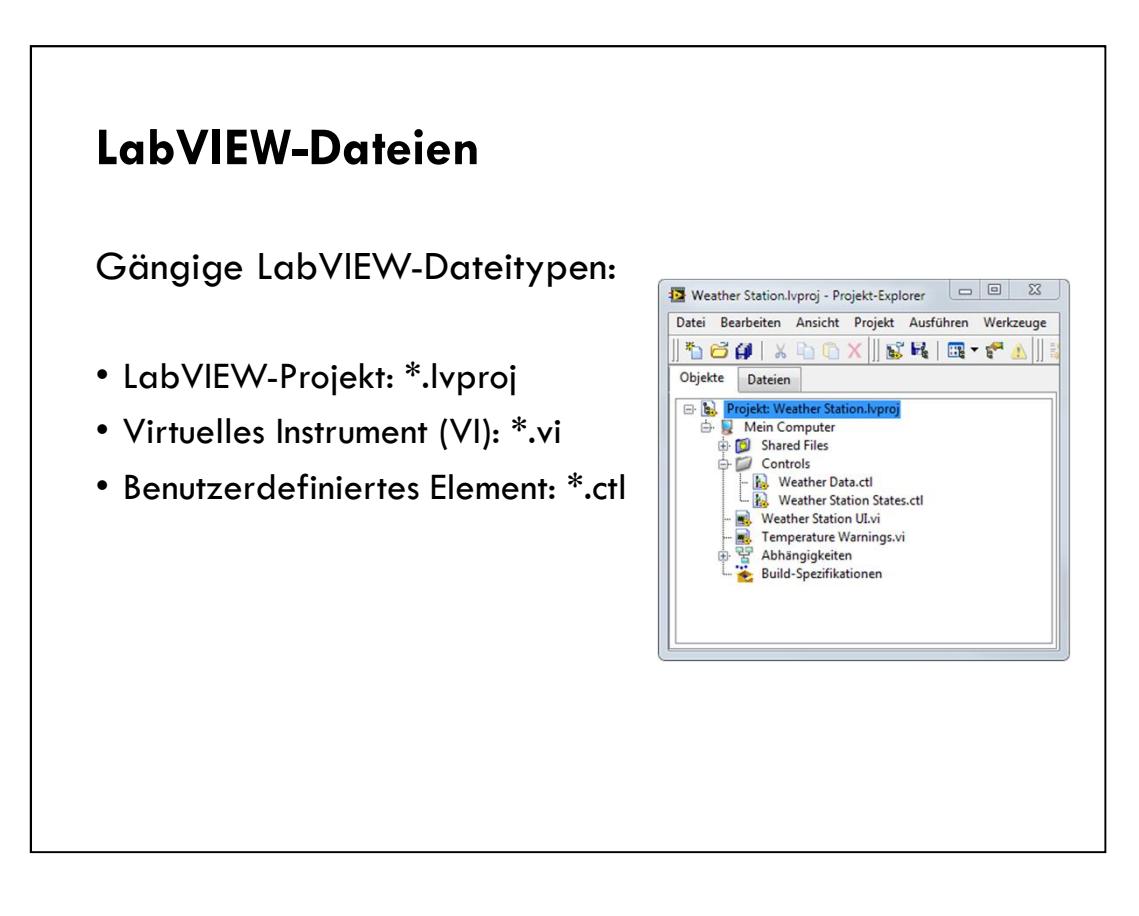

LabVIEW uses many different types of files. In this class you will learn about three different LabVIEW files – LabVIEW projects, VIs, and custom controls.

Historically, LabVIEW programs are called virtual instruments, or VIs, because their appearance and operation imitate physical instruments, such as oscilloscopes and multimeters. Today LabVIEW VIs can be extremely powerful and sophisticated programs with elegant graphical user interfaces.

Later in this course you learn how custom controls can improve maintainability of your LabVIEW application.

LabVIEW projects can also include non-LabVIEW file types. For example, you can include documentation files.

Note: If students need to work with legacy code, you might briefly cover .llb files.

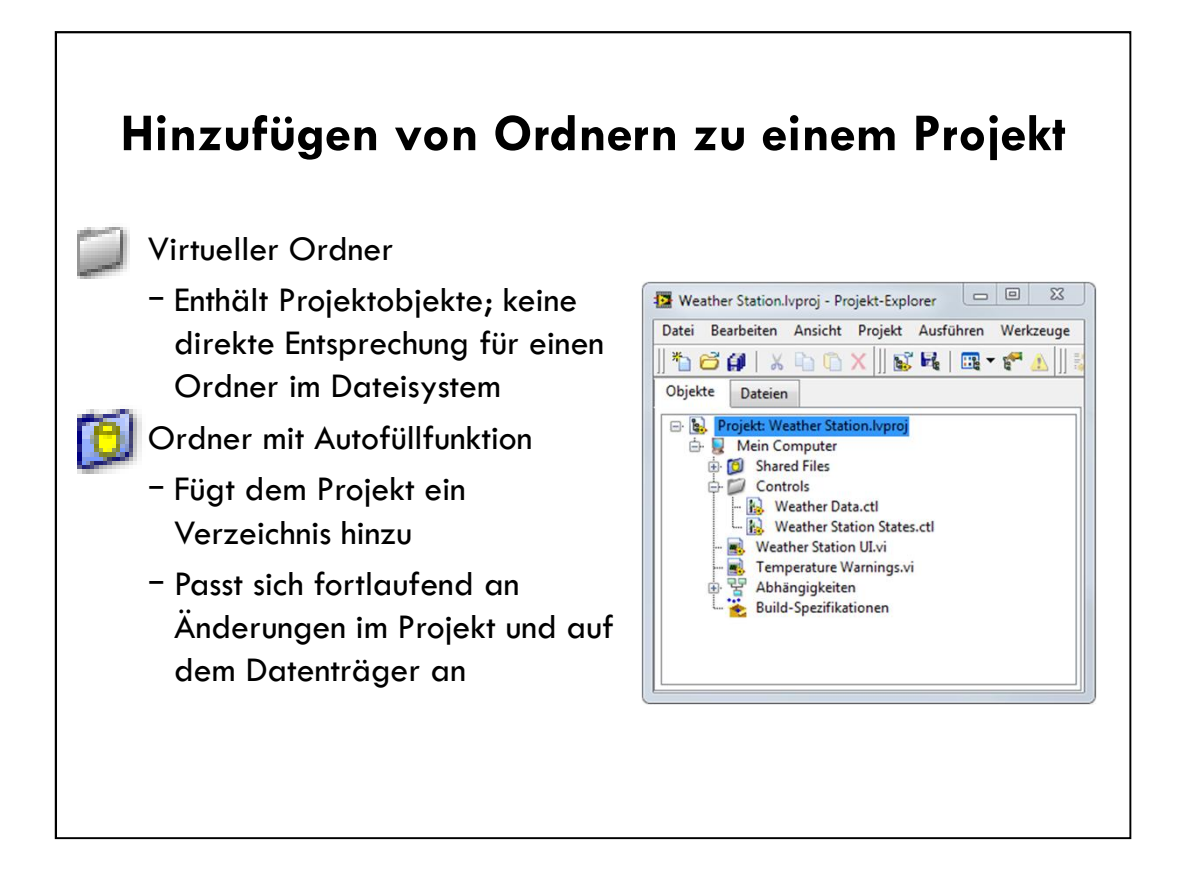

#### Adding Folders to a Project

Use the Project Explorer window to add folders to create an organizational structure for items in a LabVIEW project.

Adding auto-populated folders adds a directory on disk to the project. LabVIEW continuously monitors and updates the folder according to changes made in the project and on disk. A blue folder icon with a yellow cylinder identifies this type of folder. To disconnect an auto-populated folder from disk, right-click the auto-populated folder on the **Items** page and select **Stop Auto-populating** from the shortcut menu. LabVIEW disconnects the folder from the corresponding folder on disk. This option is available only to top-level folders and applies recursively to subfolders of auto-populated folders.

A virtual folder is a folder in the project that organizes project items and does not represent files on disk. A silver folder icon identifies this type of folder. You can convert a virtual folder to an auto-populated folder. Right-click the virtual folder and select **Convert to Auto-populating Folder** to display a file dialog box. Select a folder on disk to auto-populate with. An auto-populated folder appears in the project. LabVIEW automatically renames the virtual folder to match the disk folder and adds all contents of the disk folder to the project. If items in the directory already exist in the project, the items move within the auto-populated folder. Items in the virtual folder that do not exist in the directory on disk move to the target.

## LabVIEW-Datentypen

Kontextmenü und Dialogfeld "Eigenschaften"

Numerische Typen

Boolesche Typen

String-Typen

Enums und andere Typen

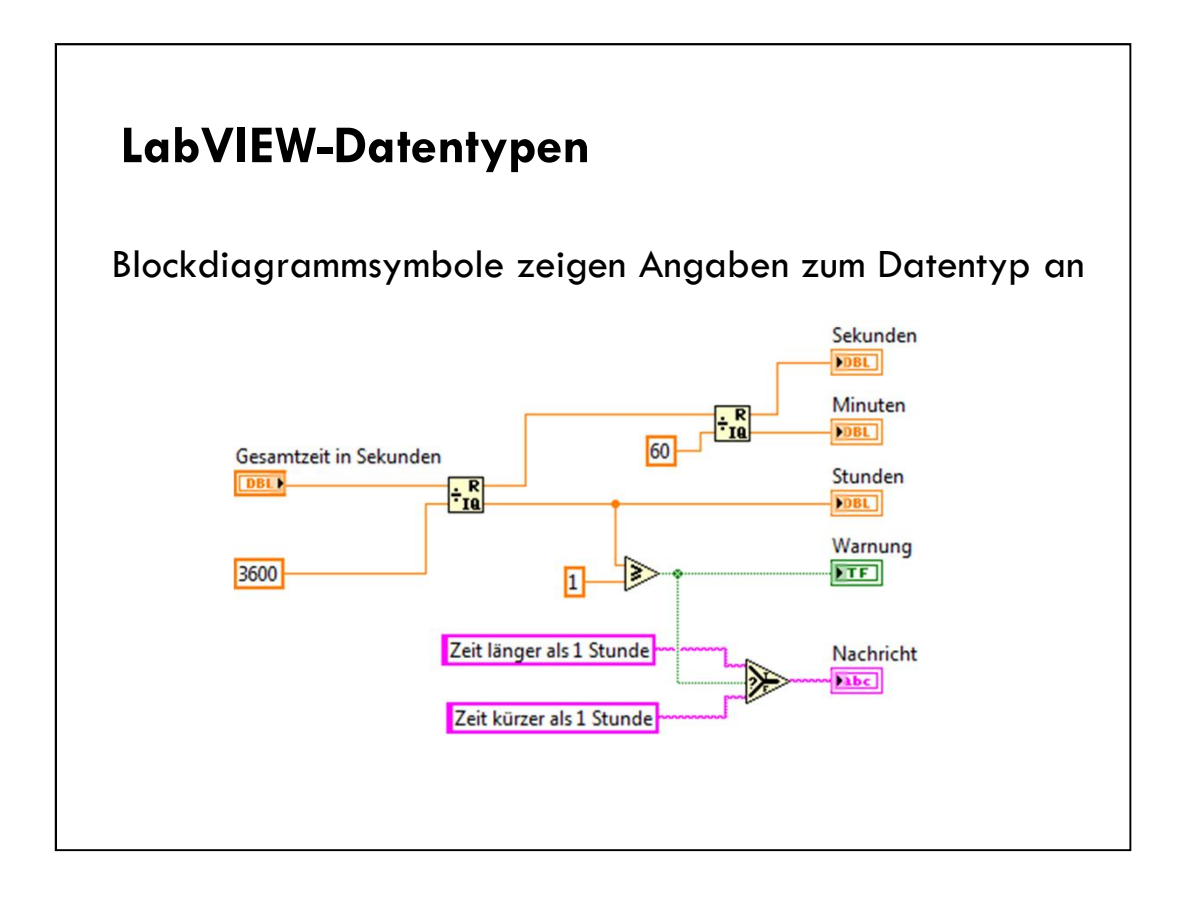

Terminal colors, text, arrow direction, and border thickness all provide visual information about the terminal.

For example, Orange represents floating point numbers. DBL indicates a double-precision floating point number.

Terminals with thick borders with arrows on the right are control terminals. Terminals with thin borders with arrows on the left are indicator terminals.

## Kontextmenüs

- Zu allen LabVIEW-Objekten gibt es Kontextmenüs
- Mit Kontextmenüpunkten können Sie Aussehen und Funktionsweise von Objekten ändern
- Zum Öffnen des Kontextmenüs klicken Sie das betreffende Objekt mit der rechten Maustaste an

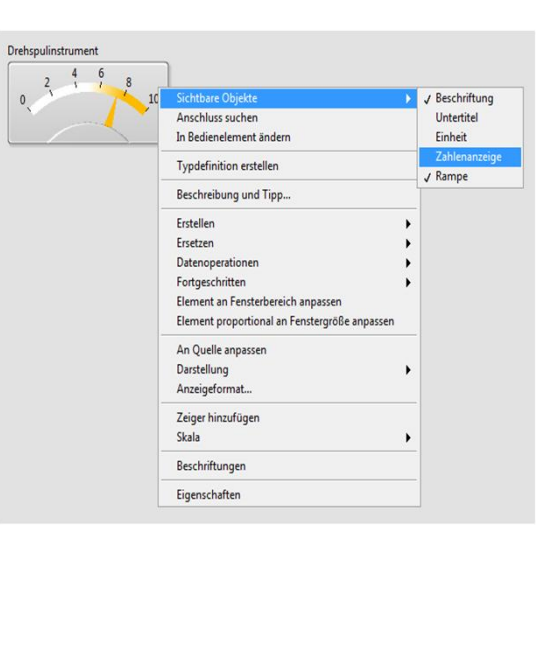

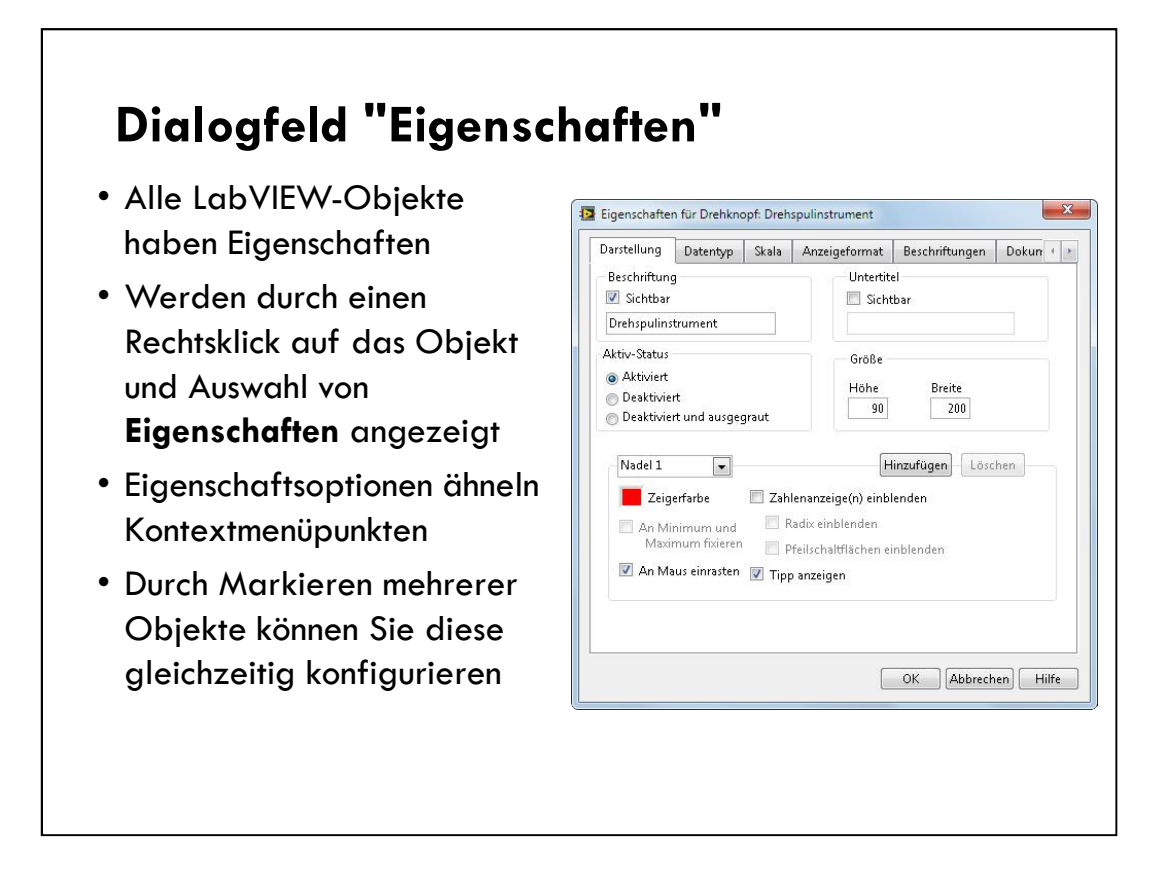

Instructor Demo:

Demonstrate both shortcut menus and the Properties dialog box.

Show how to multi-select and configure multiple objects through the **Properties** dialog box. For example, show and hide labels for multiple controls.

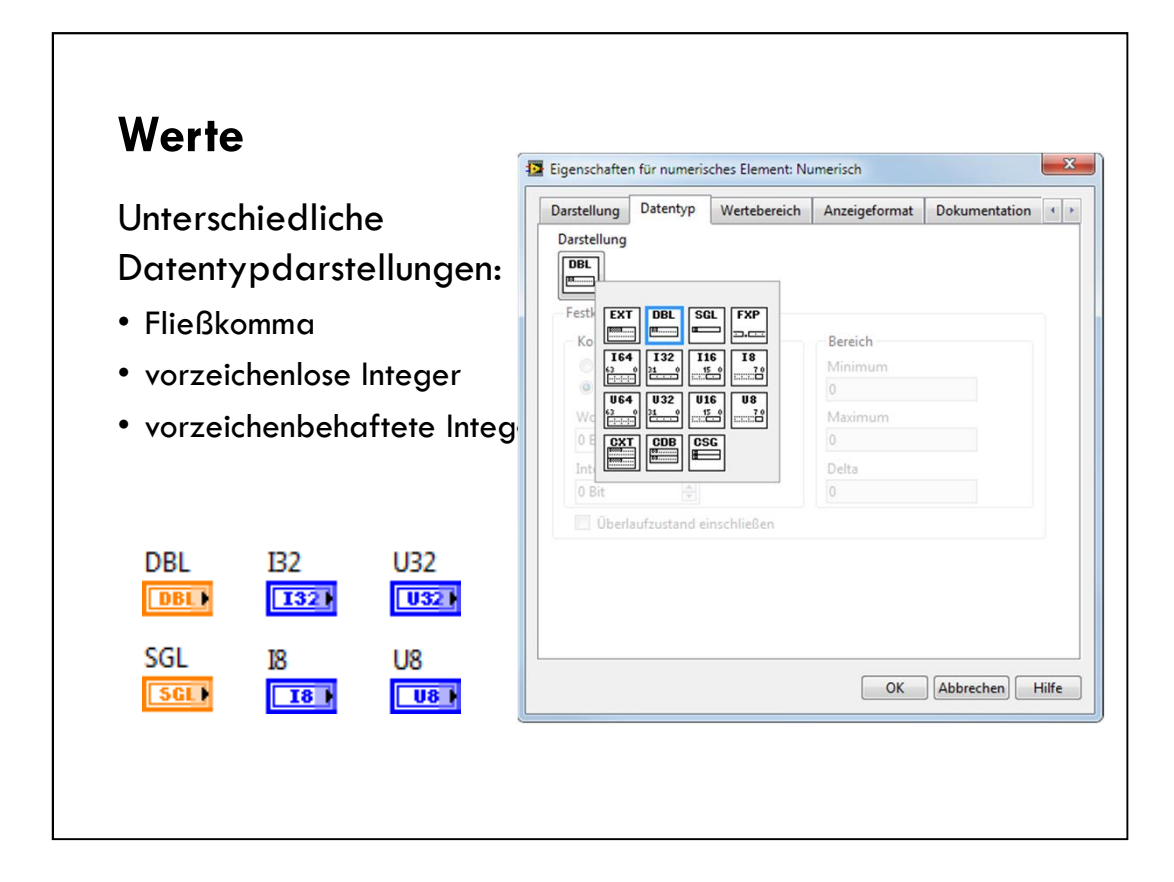

Integers represent whole numbers.

Unsigned integers are non-negative values.

Signed integers can be positive, negative, or zero.

Learn about implementing these data types, such as representation, Boolean action, and string display type. They also learn a couple new data types: Enum and dynamic.

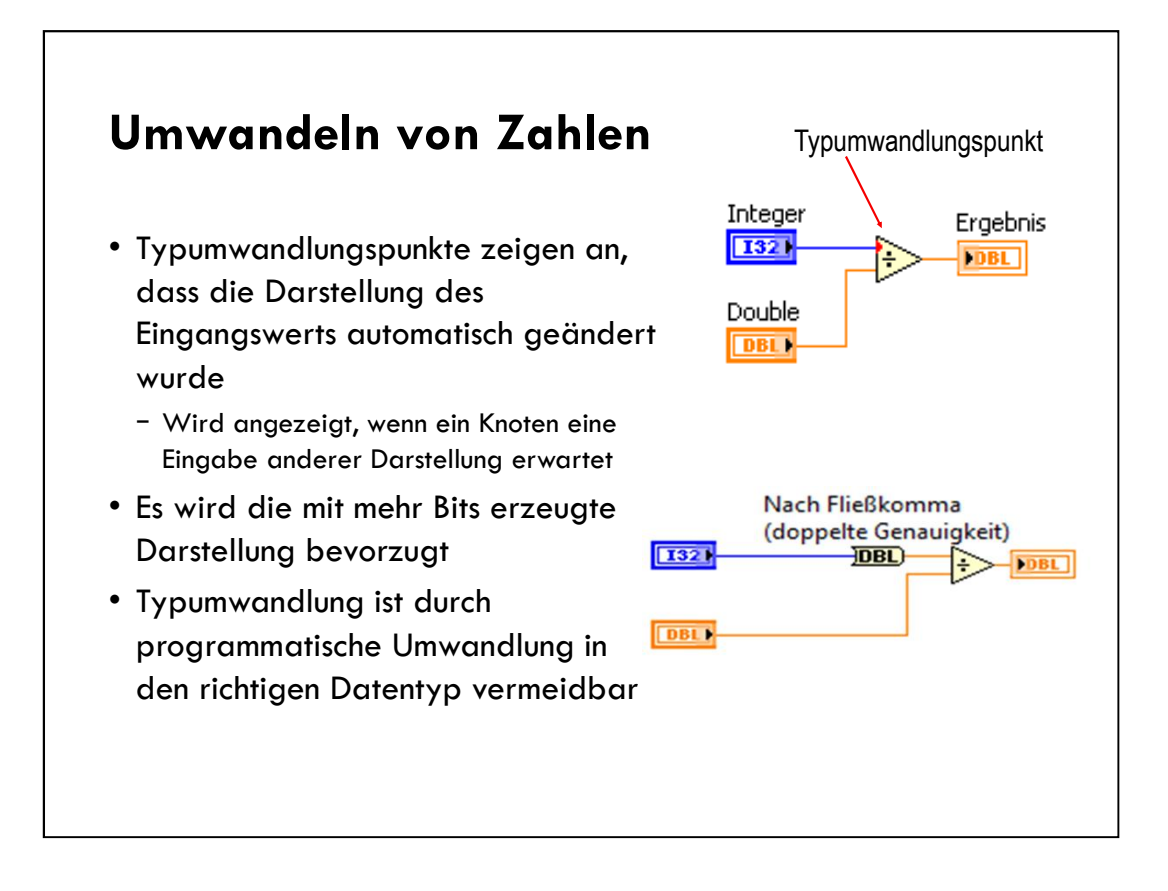

If you use two numbers of the same type with different bit widths, LabVIEW coerces the smaller to the larger of the two bit widths.

Examples:

If you use a signed integer with an unsigned integer, LabVIEW coerces the unsigned integer to the signed integer.

If you use an integer with a floating point, LabVIEW coerces the integer to the floating point.

If you use a floating point with a complex integer, LabVIEW coerces the floating point to the complex integer.

| <ul> <li>Die Funktionsweise be<br/>Elemente richtet sich<br/>eingestellten Schaltve</li> <li>Boolesche Elemente H<br/>die Werte TRUE und</li> </ul> | polescher<br>nach dem<br>erhalten<br>naben nur<br>FALSE | Eigenschaften für boolesch<br>Darstellung Operation<br>Schaltverhalten<br>Beim Drücken schalten<br>Beim Loslassen schalter<br>Bis zum Loslassen schalter<br>Latch beim Drücken<br>Latch beim Loslassen<br>Latch beis zum Loslassen | Dokumentation | b<br>Datenbindung<br>schreibung des Sc<br>Schaltet bei<br>des Elemen<br>ändert sich<br>nochmalige | Tastatursteuerun<br>haltverhaltens<br>m Anklicken<br>ts. Zustand<br>erst beim<br>m Anklicken. |
|----------------------------------------------------------------------------------------------------|---------------------------------------------------------|----------------------------------------------------------------------------------------------------|---------------|---------------------------------------------------------------------------------------------------|-----------------------------------------------------------------------------------------------|
| Boolesch - Schalten Boolesch                                                                                                    | h - Latch<br>Stopp                                      |                                                                                                    | Vo            | rschau des gewäh                                                                                  | lten Verhaltens                                                                               |
| Boolesch - Schalten True-I                                                                                                    | Konstante                                               |                                                                                                    |               |                                                                                                   |                                                                                               |
| Boolesch - Latch False-I                                                                                                    | Konstante                                               |                                                                                                    |               | ОК                                                                                                | Abbrechen Hilf                                                                                |

Use Boolean controls and indicators to enter and display Boolean (TRUE/FALSE) values. For example, if you are monitoring the temperature of an experiment, you can place a Boolean warning light (LED) on the front panel to indicate when the temperature exceeds a certain level.

**Instructor:** Point out the difference between the label name and Boolean text. Show how the label matches the block diagram terminal label. Boolean text is cosmetic and appears only on the front panel.

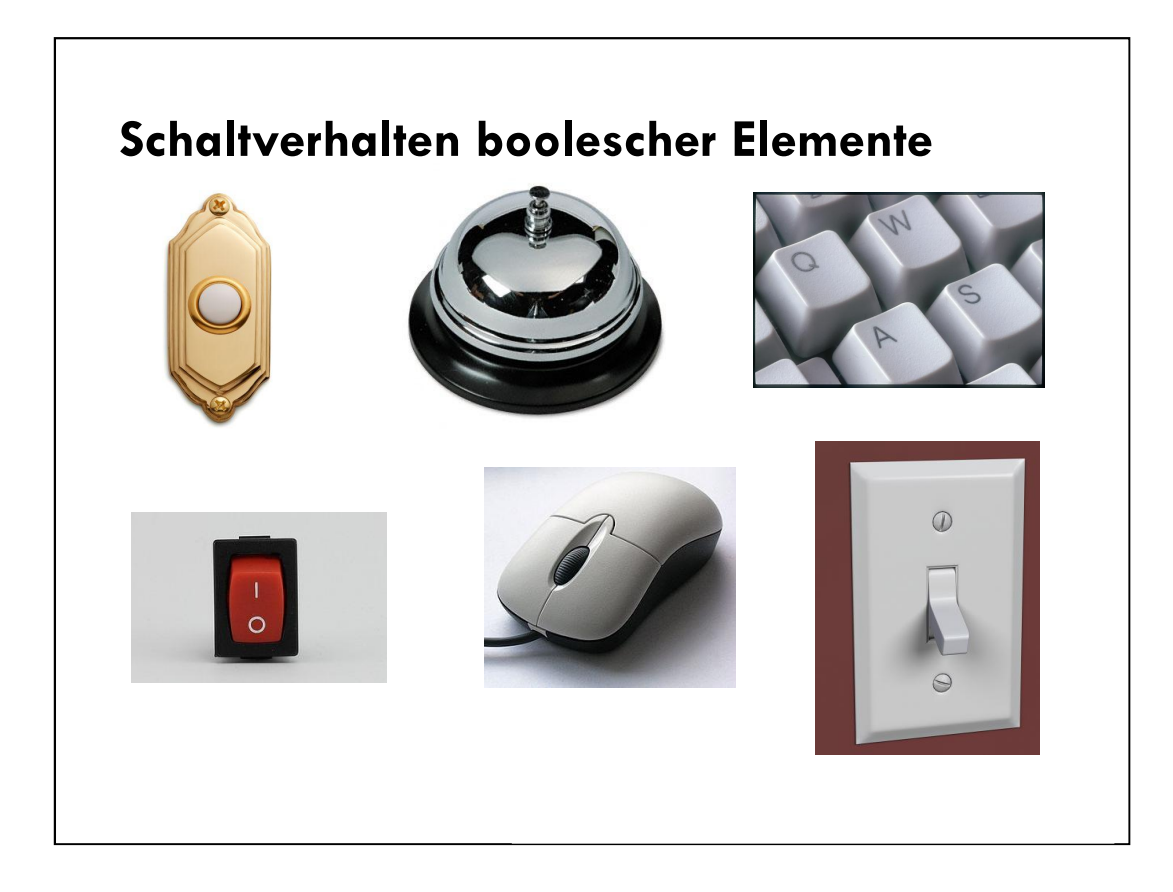

Point out that in everyday life we interface with many Boolean switches and buttons. These switches and buttons have different mechanical behaviors.

Light switches change state when the switch is flipped. The state stays the same until you flip the switch again.

Buzzers and door bells change state on a button press. They change back when the button is released.

Mouse clicks and keyboard presses have a latch behavior. They change state on a button release. Furthermore, the key press or mouse click only takes effect when read by the system. When your computer system is sluggish, we sometimes see a delay in processing a mouse click or key press.

| <ul> <li>Folge von A</li> <li>Auf vielfält<br/>darstellbar</li> <li>Escape-S</li> </ul>                                                                                                    | ASCII-Zeichen<br>tige Weise<br>':<br>equenz | Darstellung Dokumentation<br>Beschriftung<br>Sichtbar<br>String-Anzeigeelement<br>Aktiv-Status<br>Aktiviert<br>Deaktiviert<br>Deaktiviert | Datenbindung Untertitel Größe Höhe Breite 21 100                                                                                                    |
|----------------------------------------------------------------------------------------------------|---------------------------------------------|----------------------------------------------------------------------------------------------------|----------------------------------------------------------------------------------------------------|
| - Hexadez                                                                                                    | String-Anzeigeelement                       | Anzeigemodus<br>Anzeigemodus<br>Normal<br>Escape-Sequenzen<br>Passwort<br>Hexadezimal<br>Darstellungsart sichtbar                         | <ul> <li>Auf eine Zeile begrenzen</li> <li>Am Wortende umbrechen</li> <li>Wert beim Schreiben einlesen</li> <li>Vertikale Bildlaufleiste anzeigen</li> <li>Horizontale Bildlaufleiste anzeigen</li> <li>Größe an Text anpassen</li> </ul> |
| String-Bedienelement                                                                                                    | String-Anzeigeelement                       |                                                                                                    |                                                                                                    |
| www.competence.com/competence/competence/compe | Tester                                      |                                                                                                    | OK Abbrechen Hilfe                                                                                                    |
| Tabulatorkonstante                                                                                                    | Zeilenende-Konstante                        |                                                                                                    |                                                                                                    |

Uses for strings:

•Creating simple text messages.

•Controlling instruments by sending text commands to the instrument and returning data values in the form of either ASCII or binary strings which you then convert to numeric values.

•Storing numeric data to disk. To store numeric data in an ASCII file, you must first convert numeric data to strings before writing the data to a disk file.

•Instructing or prompting the user with dialog boxes.

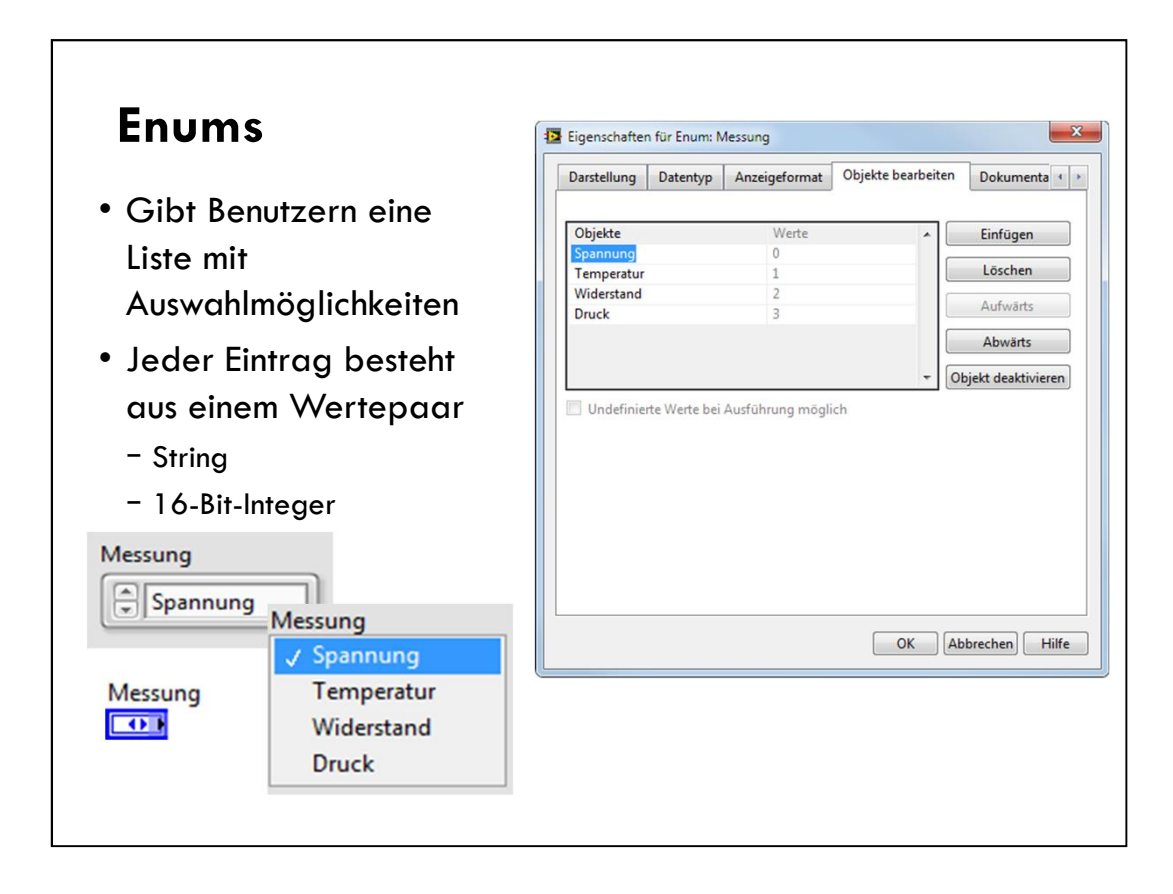

Enums are useful because they make strings equivalent to numbers, and it is easier to manipulate numbers than strings on the block diagram.

Point out that the data type of the enum terminal is blue, showing that the enum is passing an integer value.

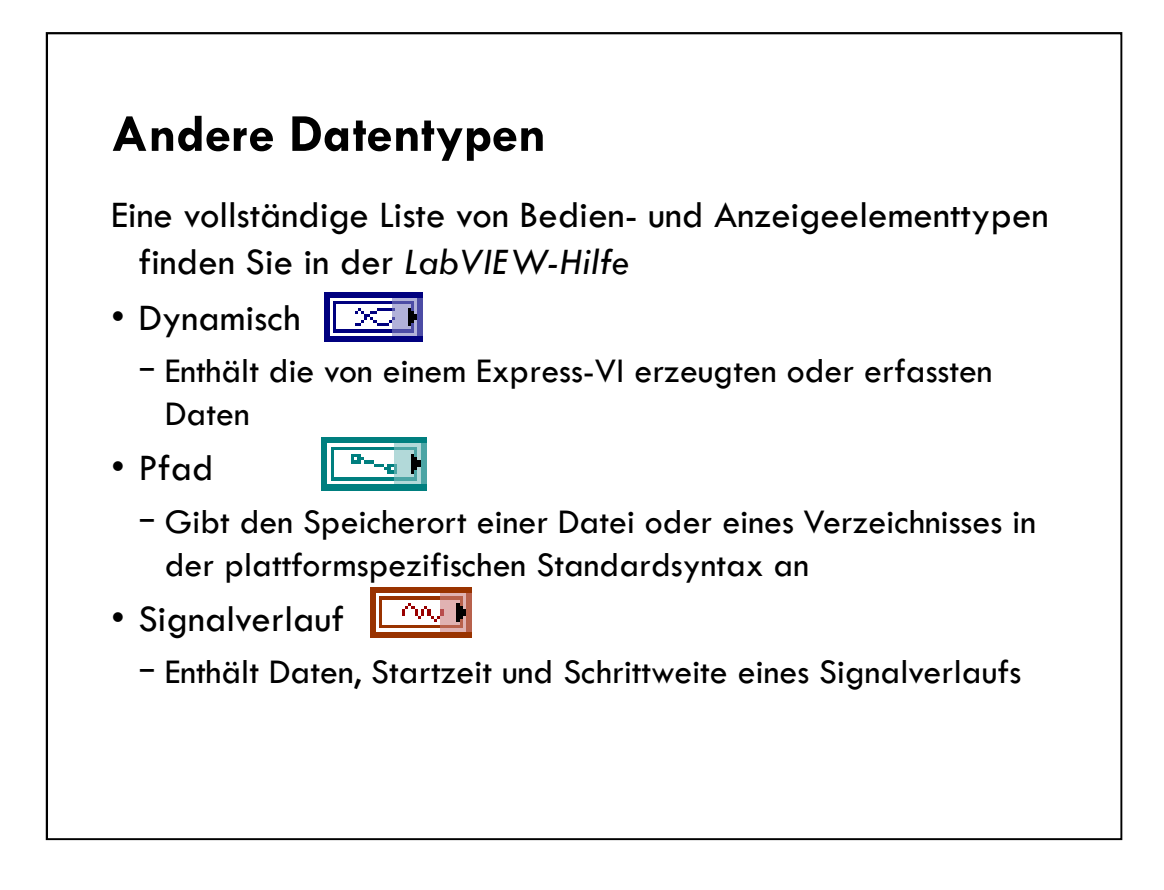

Although it is easy to convert a Path to a String, it is best to use a Path data type when working with a location of a file or directory. Using the Path data type, LabVIEW can handle the folder specifiers (for example, a backslash on Windows).

## Cluster

Verwendungsgründe Vergleich mit Arrays Erstellen von Cluster-Elementen und -Konstanten Sortieren von Elementen und Ändern der Cluster-Größe Aufschlüsseln und Ändern von Clustern Visualisierung von Daten

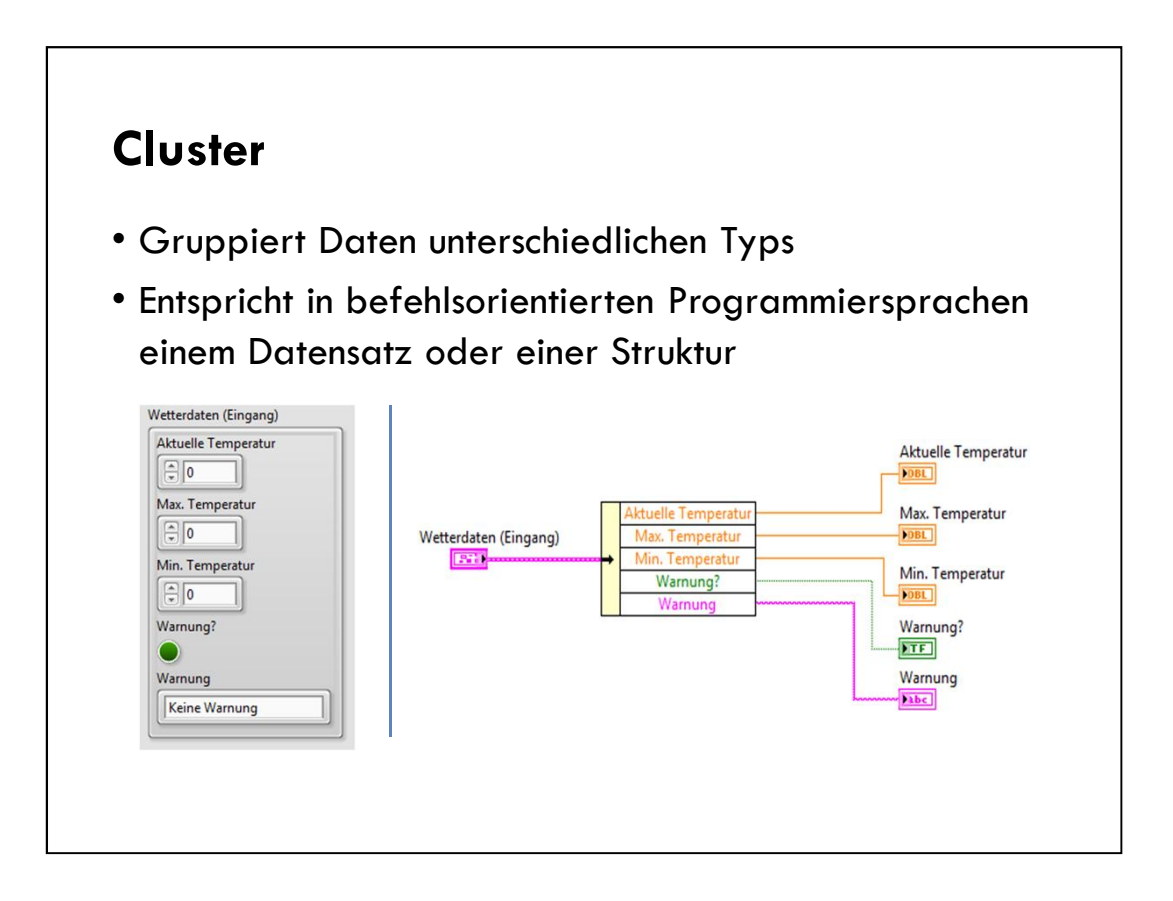

Additional items to mention:

- Bundling several data elements into clusters eliminates wire clutter on the block diagram and reduces inputs and outputs for subVls.
- Most clusters on the block diagram have a pink wire and data type terminal.
- Clusters of numeric values, sometimes referred to as points, have a brown wire and data type terminal.
- You can wire brown numeric clusters to Numeric functions to perform the same operation simultaneously on all elements of the cluster.

| <ul> <li>Strukturiere</li> </ul>                | n Daten                                                                        |                                               |                      |
|-------------------------------------------------|--------------------------------------------------------------------------------|-----------------------------------------------|----------------------|
| – Logische G                                    | Fruppieruna zuso                                                               | ammenhängender Do                             | atenwerte            |
| <ul> <li>Verständlig</li> <li>nötig)</li> </ul> | cheres Blockdiag                                                               | ıramm (weniger Verk                           | pindungen            |
|                                                 | <b>. .</b>                                                                     | ••• <b>f</b> = 1 =1 === = = = = = = = = = = = |                      |
| • Errordern w                                   | eniger Anschlus                                                                | ssteiaanschlusse                              |                      |
|                                                 |                                                                                |                                               |                      |
| Aktuelle Temperatur                             | Aktuelle Temperatur                                                            |                                               |                      |
| Aktuelle Temperatur                             | Aktuelle Temperatur<br>DBL<br>Max. Temperatur                                  |                                               |                      |
| Aktuelle Temperatur                             | Aktuelle Temperatur                                                            | Wetterdaten (Eingang)                         | Wetterdaten (Ausgang |
| Aktuelle Temperatur                             | Aktuelle Temperatur<br>DBL<br>Max. Temperatur<br>DBL<br>Min. Temperatur<br>DBL | Wetterdaten (Eingang)                         | Wetterdaten (Ausgang |
| Aktuelle Temperatur                             | Aktuelle Temperatur                                                            | Wetterdaten (Eingang)                         | Wetterdaten (Ausgang |

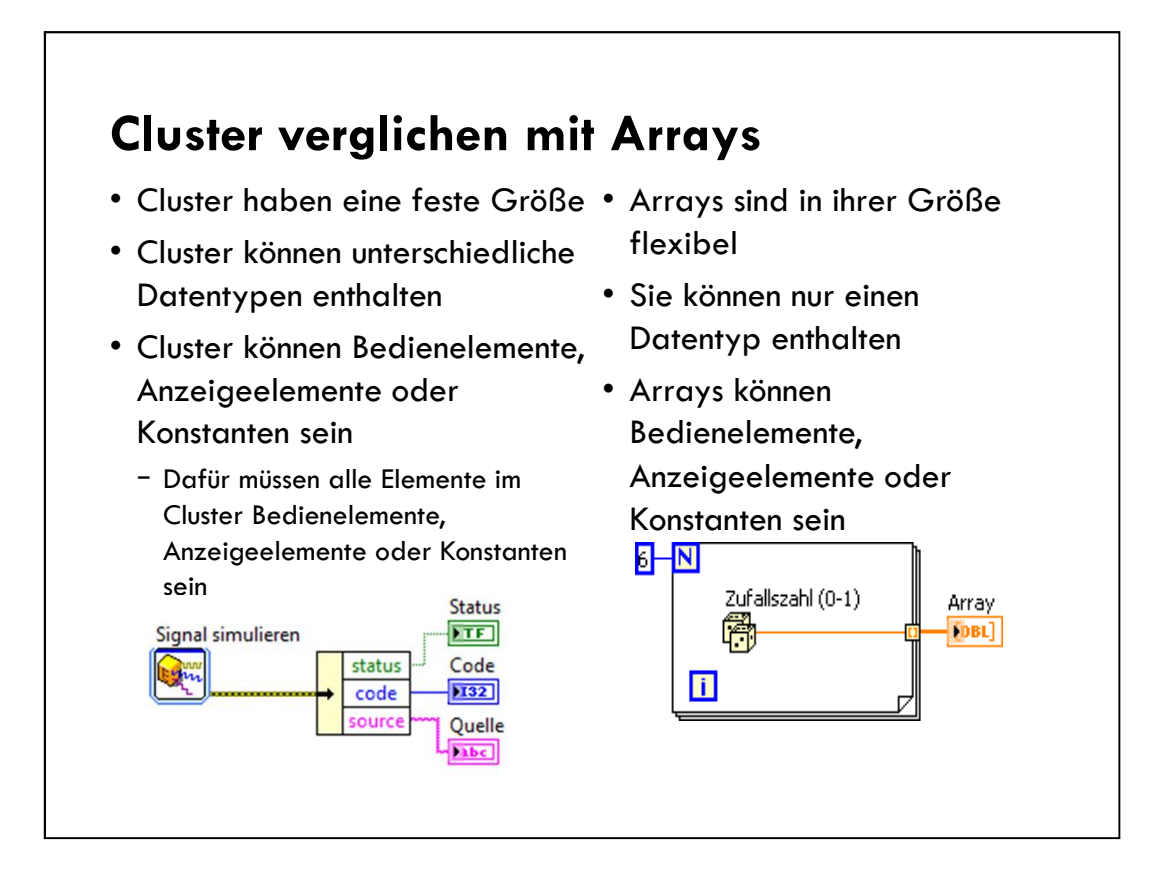

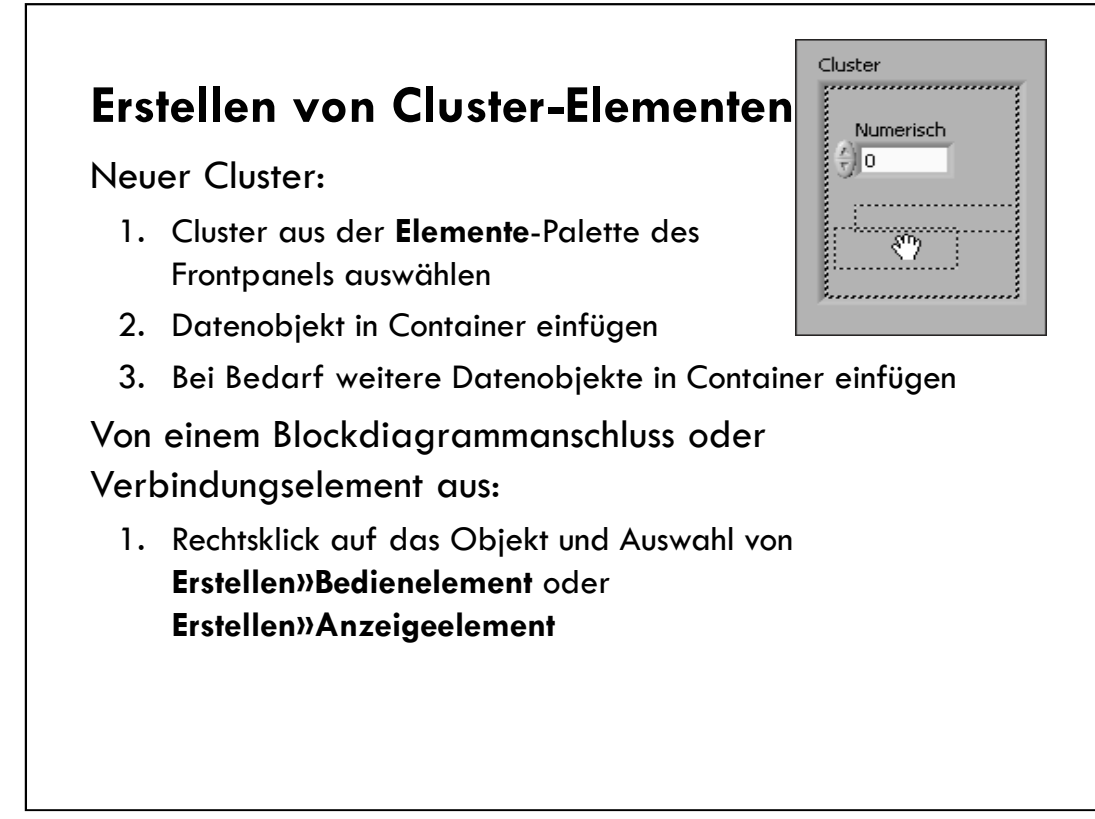

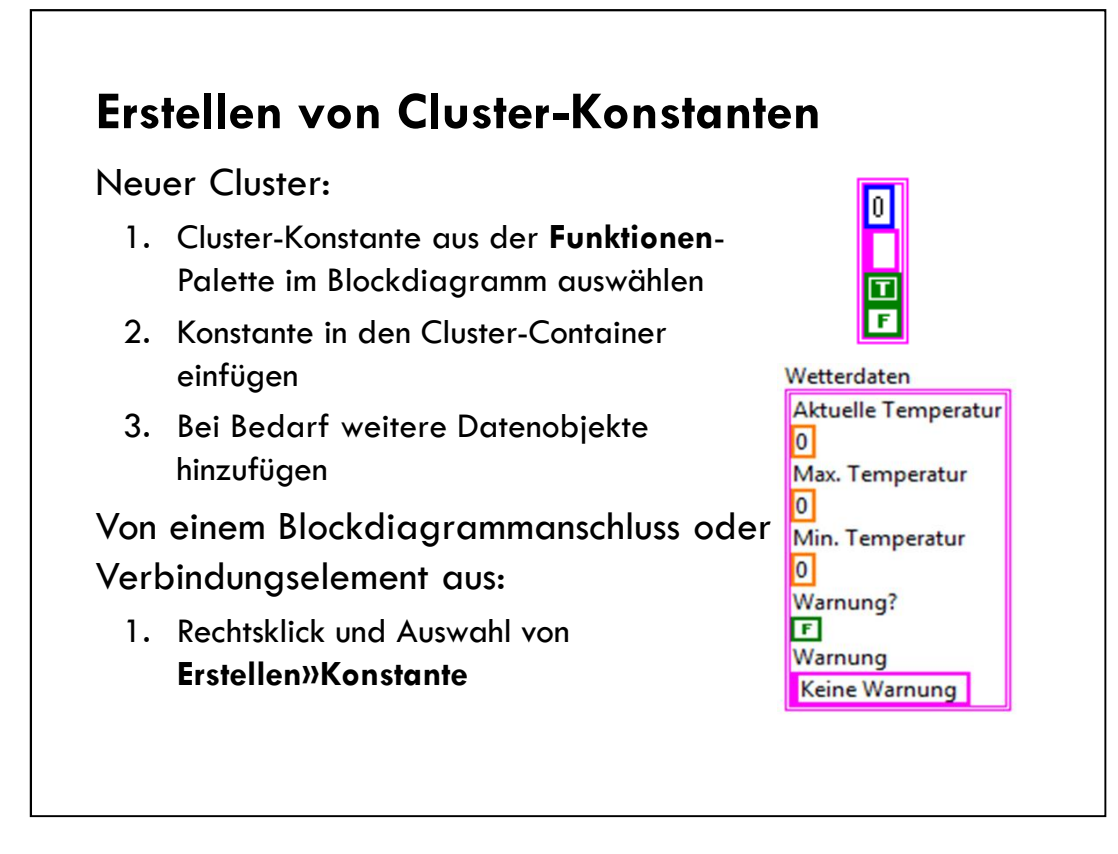

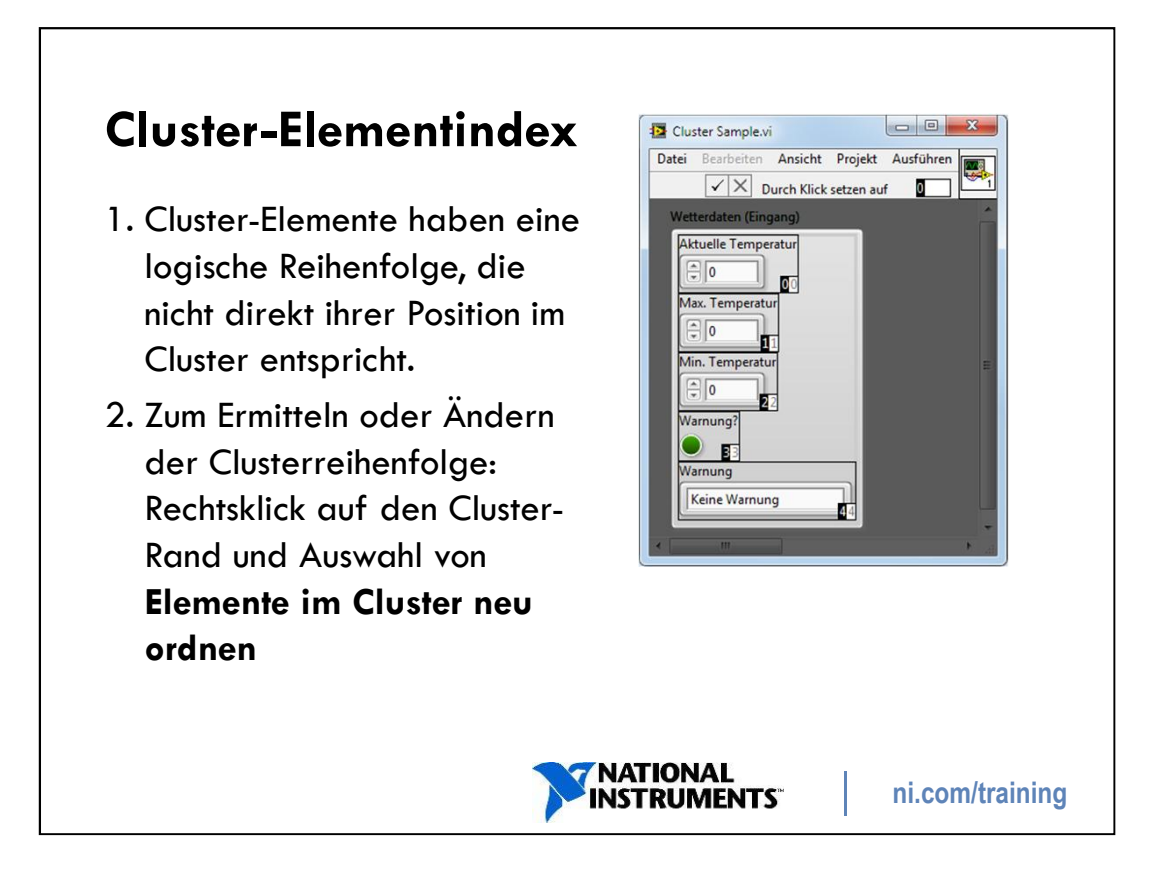

Notes:

The first object you place in the cluster is element 0, the second is element 1, and so on.

If you delete an element, the order adjusts automatically.

The cluster order determines the order in which the elements appear as terminals on the Bundle and Unbundle functions on the block diagram.

Use **AutoSizing**»Arrange Horizontally or **AutoSizing**»Arrange Vertically from the shortcut menu to arrange the elements in the cluster horizontally or vertically in order.

### Automatische Größenanpassung von Clustern

- Automatische Größenanpassung verbessert die Anordnung der Cluster-Elemente
- Folgende Praktiken werden empfohlen:
  - Cluster-Elemente vertikal anordnen
  - Elemente möglichst kompakt anordnen
  - Elemente werden ihrer bevorzugten Reihenfolge nach angeordnet

|                                               | 🗸 Vertikal anordnen |
|-----------------------------------------------|---------------------|
| Eigenschaften                                 | Horizontal anordnen |
| Auto-Größenanpassung I                        | Keine               |
| Elemente im Cluster neu ordnen                |                     |
| Element proportional an Fenstergröße anpassen |                     |
| Element an Fensterbereich anpassen            |                     |
| Fortgeschritten                               |                     |
| Datenoperationen                              |                     |
| Ersetzen                                      | •                   |
| Erstellen                                     | •                   |
| Beschreibung und Tipp                         |                     |
| Typdefinition erstellen                       |                     |
| In Anzeigeelement ändern                      |                     |
| Anschluss suchen                              |                     |
| Sichtbare Objekte                             |                     |

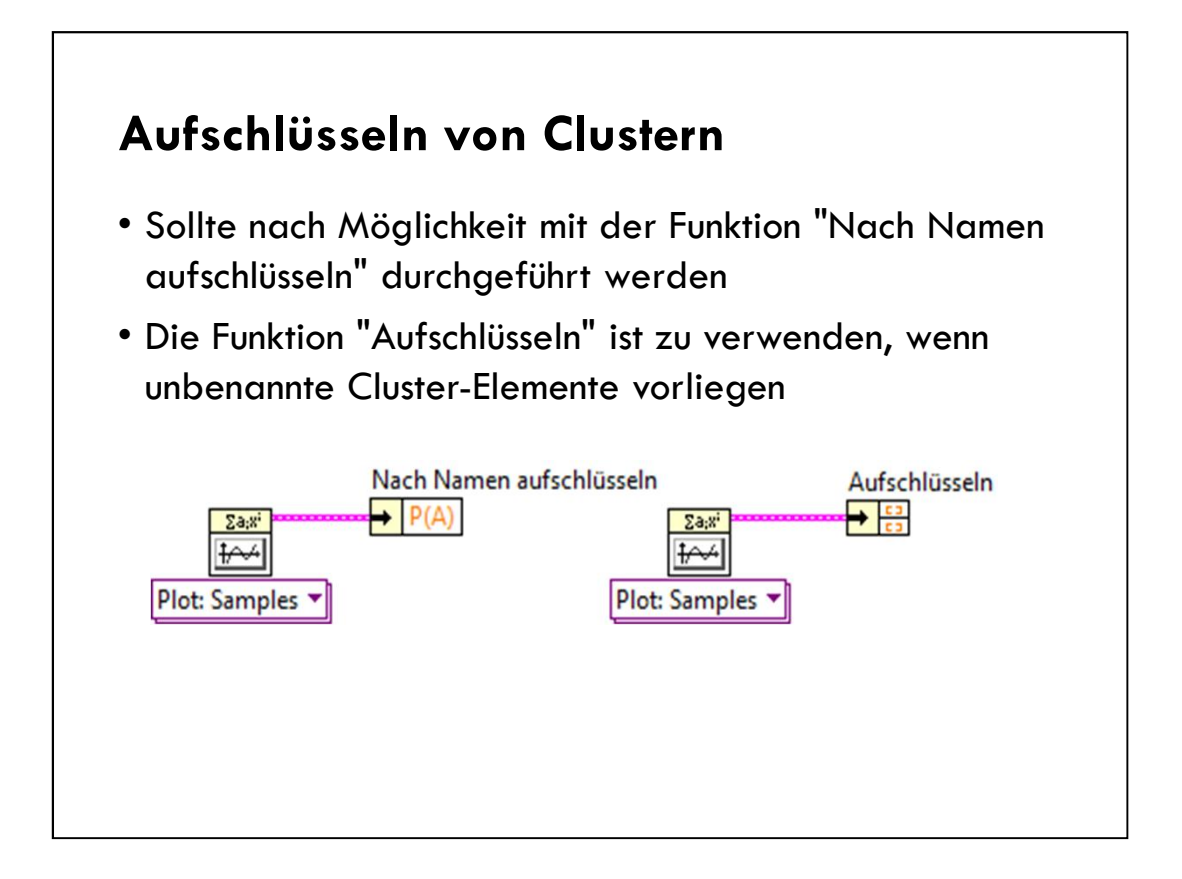

In this slide, the Polynomial Plot.vi outputs an XY Graph as a cluster of two arrays (X and Y). The Y array is labeled as P(A) so you can access it using the Unbundle By Name function. However, the X array is unlabeled so you cannot access it using the Unbundle By Name function. To access data in the X array, use the Unbundle function.

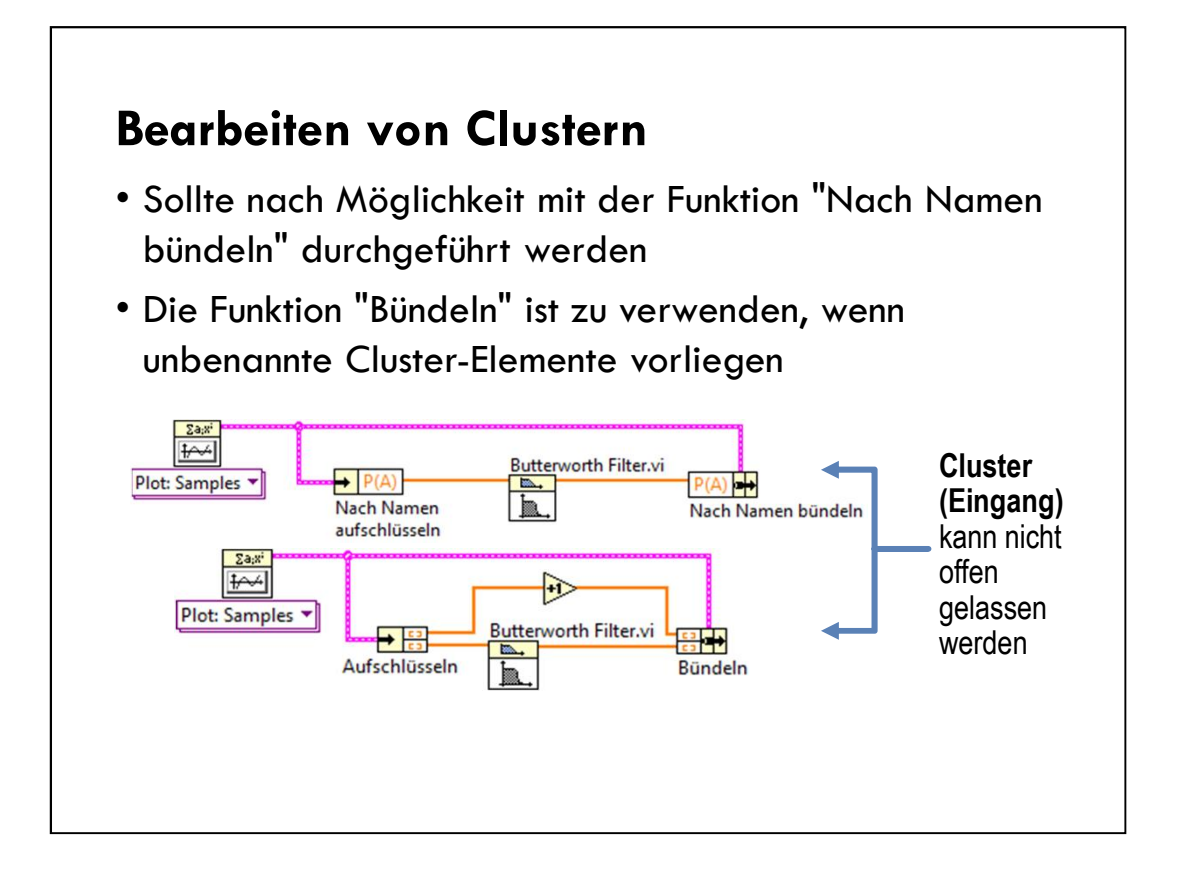

In this slide, both examples modify the  $\mathbf{Y}$  array, (P(A), of the Polynomial Plot.vi with a Butterworth filter. In the bottom example, you also increment the X array of the Polynomial Plot.vi output by one.

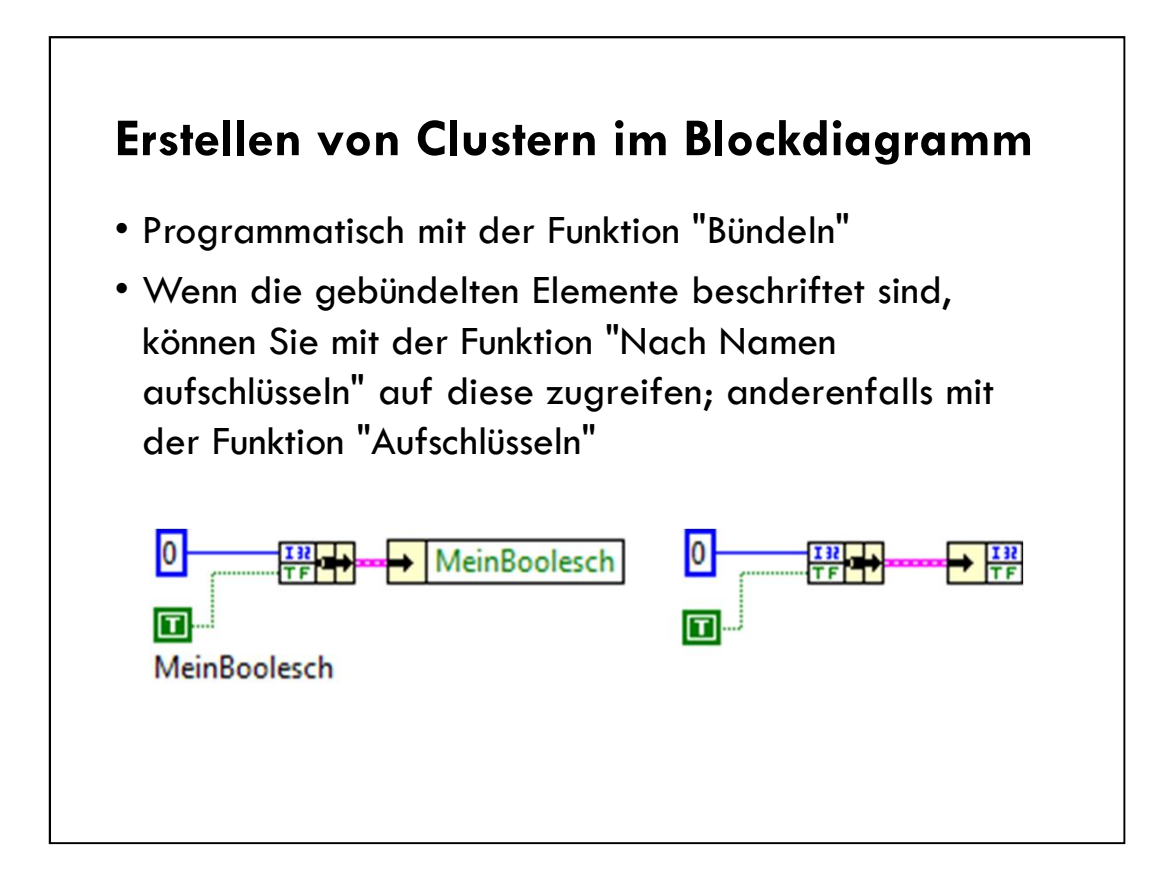

This technique is typically used to create multi-plot charts which is discussed in more detail later.

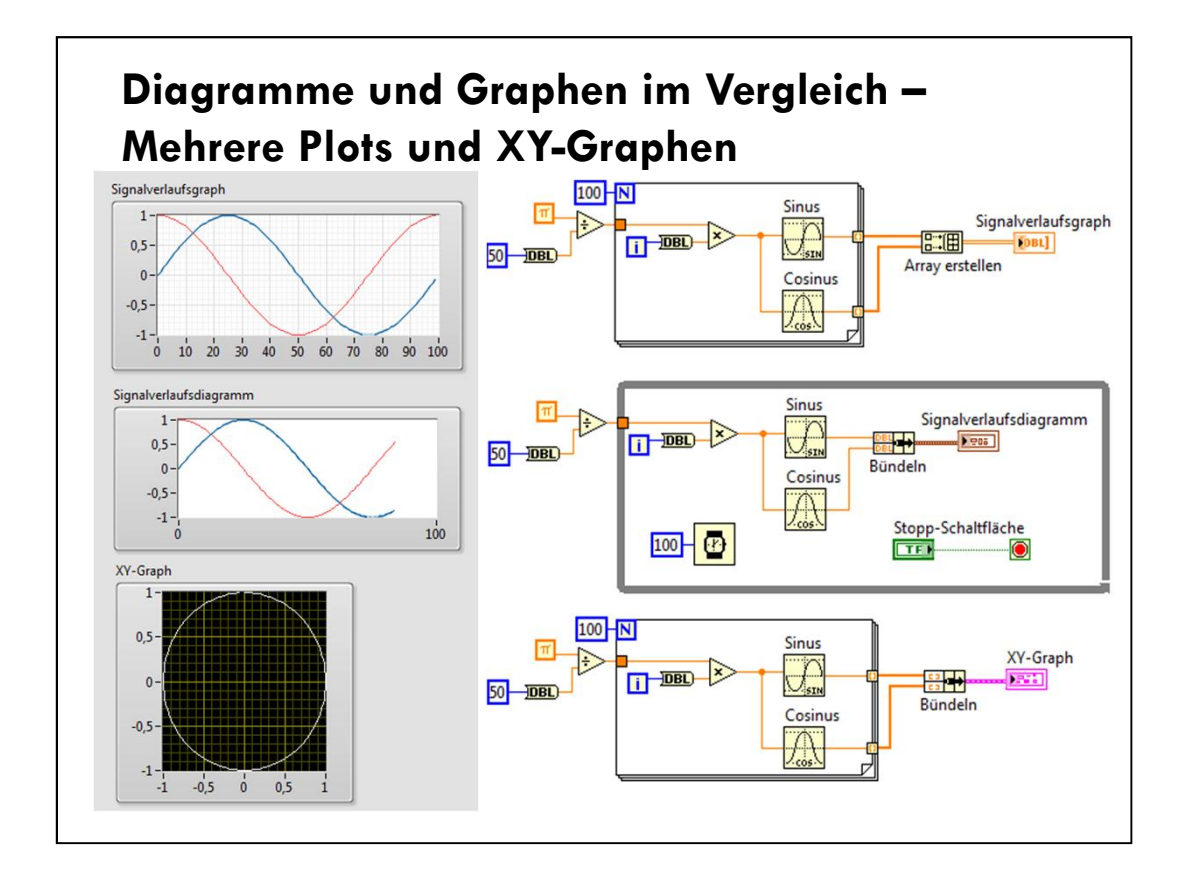

The Bundle function is often used to create multi-chart plot charts and XY plots.

The Build Array function is used to create multi-plot waveform graphs.

| Leiten Fehle                    | rangaben weiter                  |                |  |
|---------------------------------|----------------------------------|----------------|--|
| Enthalten fo                    | Igende Elemente:                 |                |  |
| – Status: bool                  | escher Wert; bei ein             | em Fehler TRUE |  |
| Fehleridenti                    | fizierung                        |                |  |
| Fehleridenti<br>– Quelle: Strir | fizierung<br>ng zur Angabe des \ | 'erursachers   |  |

## Undefinierte, unerwartete Daten, Standardwerte

### Undefinierte oder unerwartete Daten

Prüfen Sie bei Rechenoperationen, ob an unerwarteter Stelle "Inf" oder "NaN" ausgegeben wird

- ∞ (Inf)
  - Unendlich
  - Wird bei Division durch Null ausgegeben
- NaN
  - Keine Zahl
  - Wird bei ungültigen Rechenoperationen ausgegeben, z.
     B. beim Berechnen der Quadratwurzel einer negativen Zahl

LabVIEW can process complex numbers using the functions on the **Complex** palette.

### Standard verwenden, wenn nicht verbunden

Standardwerte sind je nach Datentyp unterschiedlich:

| Datentyp  | Standardwert |
|-----------|--------------|
| Numerisch | 0            |
| Boolesch  | FALSE        |
| String    | Leer         |

Nicht initialisierte Schieberegister verwenden Standardwerte für die erste Ausführung

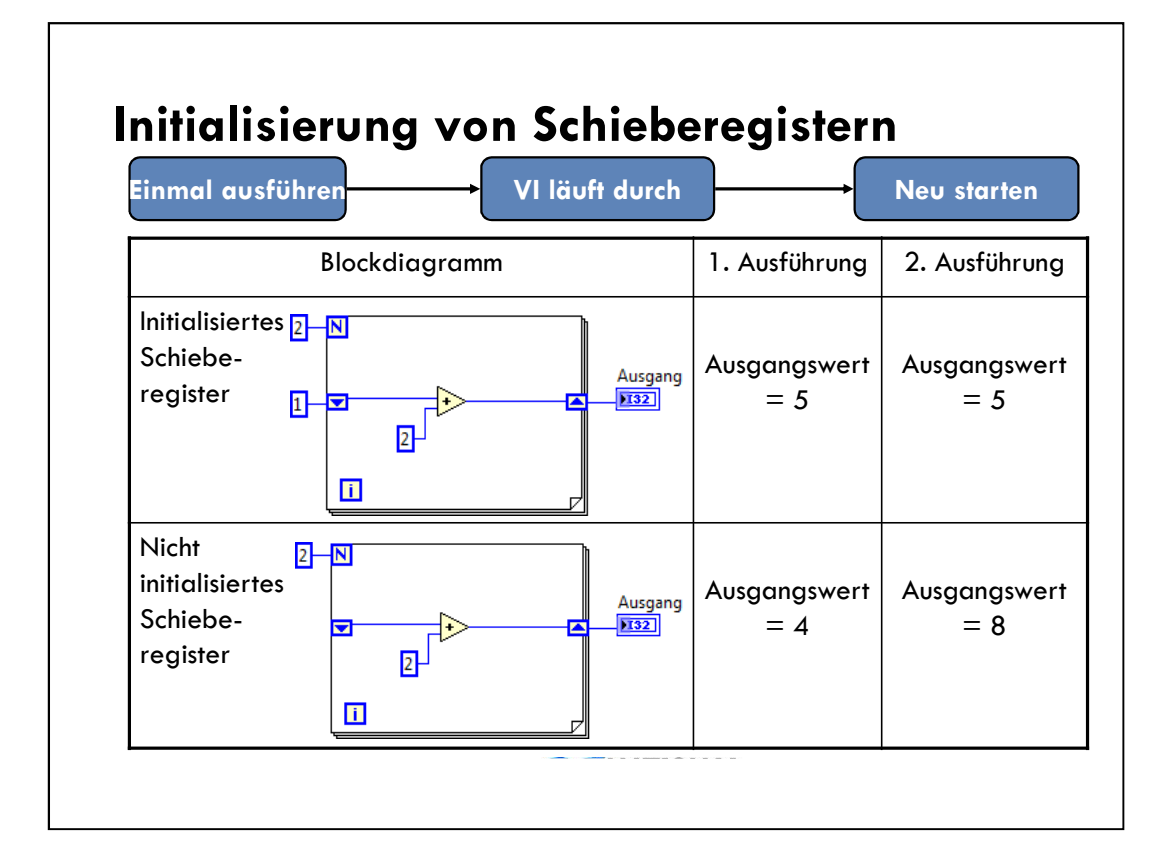

## Weitere Strukturen

Formelknoten

Lokale Variable

Globale VariableFehler-Cluster

Shared Variable

Diagram Disable

Navigationsfenster

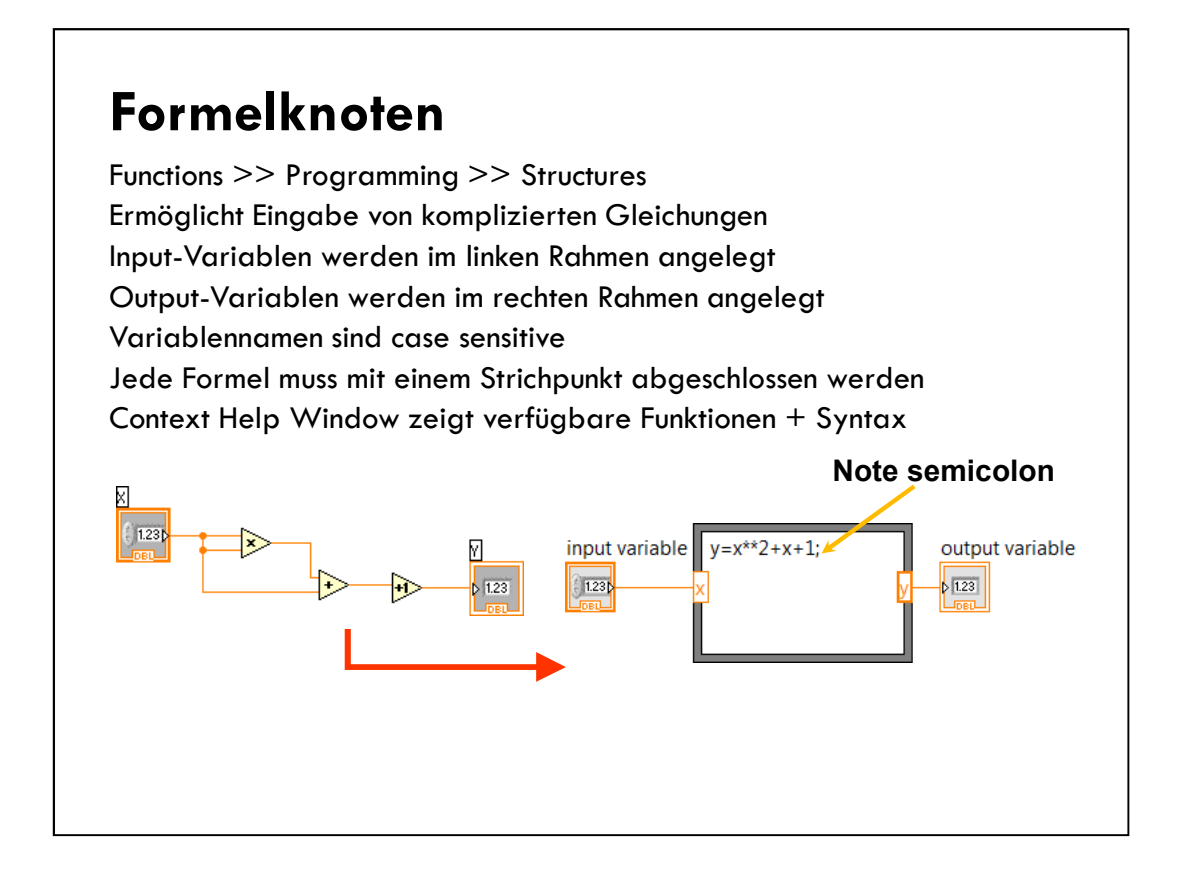

Sometimes it is preferable to program mathematical expressions with text-based function calls, rather than icons (which can take up a lot of room on the diagram). **Formula Node**: allows you to implement complicated equations using text-based instructions.

•Located in the **Structures** subpalette.

•Resizable box for entering algebraic formulas directly into block diagrams.

•To add variables, right-click and choose Add Input or Add Output. Name

variables as they are used in formula. (Names are case sensitive.)

•Statements must be terminated with a semicolon.

•When using several formulas in a single formula node, every assigned variable (those appearing on the left hand side of each formula) must have an output terminal on the formula node. These output terminals do not need to be wired, however.

Compare the examples on the slide.

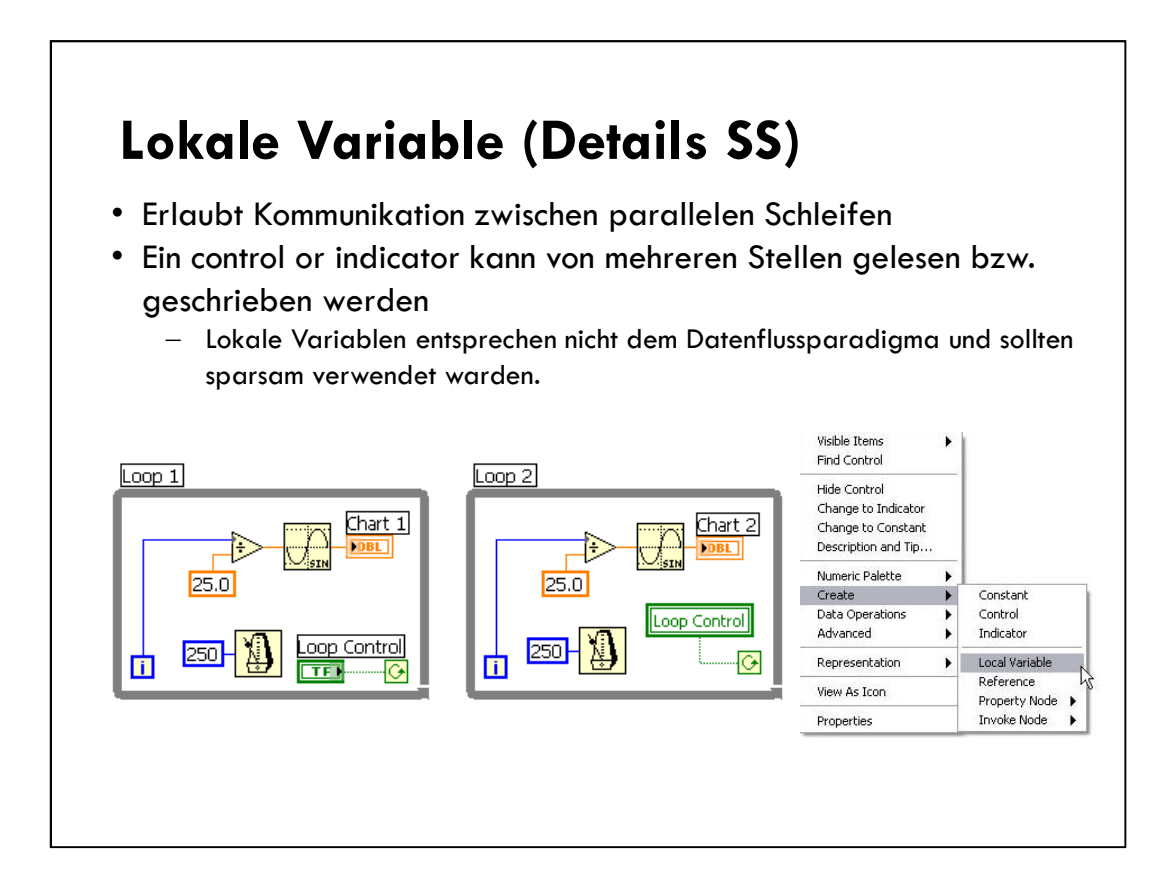

Local variables are located in the **Structures** subpalette of the **Functions** palette.

When you place a local variable on the diagram, it contains by default the name (owned label) of the first object you placed on the front panel.

You use a local variable by first selecting the object you want to access. You can either click on the local variable with the Operating tool and select the object (by owned label) you want to access, or pop up on the local variable and choose the object from the **Select Item** menu.

Next, you must decide to either read or write to the object. Right click on the local variable and choose **Change To Read** or **Change to Write**.
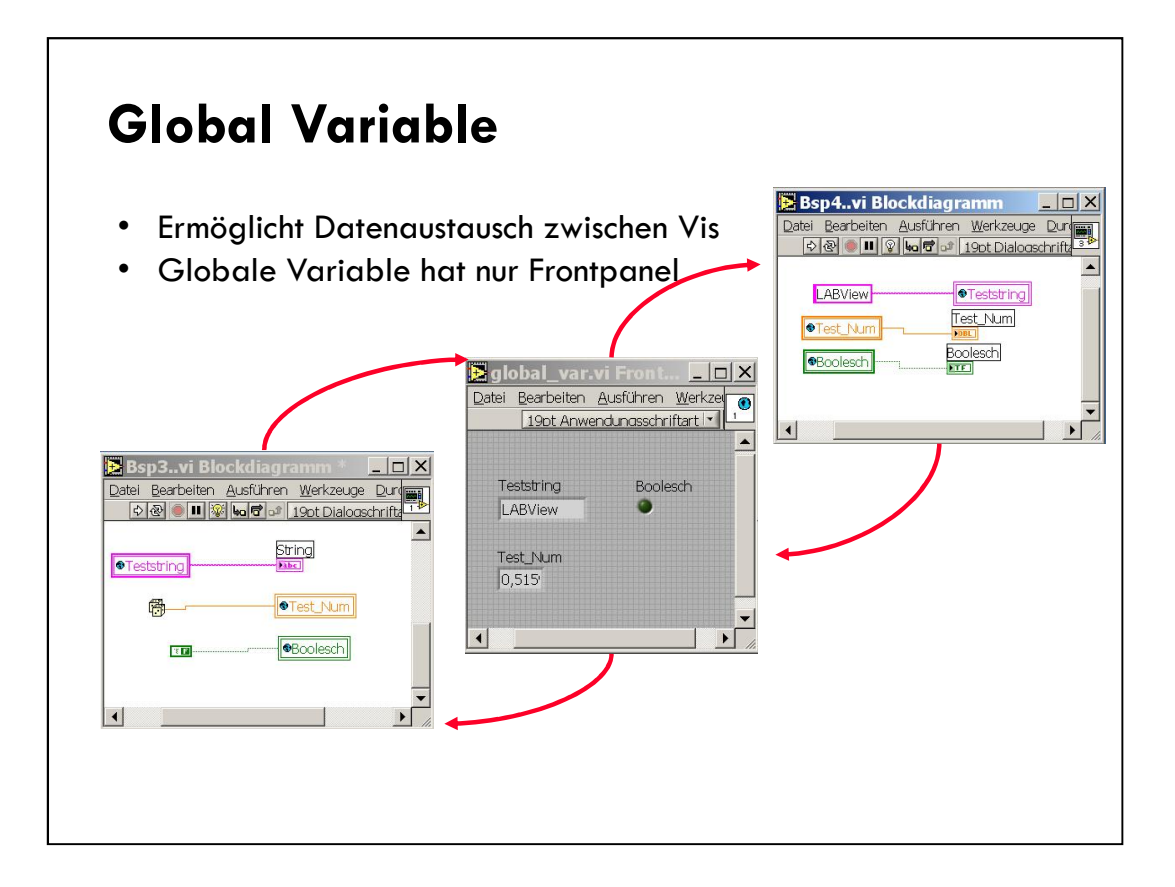

### **Shared Variables**

- Shared Variables are used to send data between VIs.
- Variable Types:
  - Single Process: share the data among VIs on the local computer.
  - Network-published: communicate between VIs, remote computers, and hardware through the Shared Variable Engine.
- Shared Variable must exist within a project library.
- Shared Variable must be deployed to be available to other projects and remote computers.

Shared variables are used to share data among VIs or between locations in an application that cannot be connected with wires. There are two variable types:

- Single Process: create shared variables that you want to read and write on a single computer.
- Network-published: create shared variables that you want to read and write on remote computers and targets on the same network.

These shared variables must be inside project libraries. If you create a shared variable from a target or folder that is not inside a project library, LabVIEW creates a new project library and places the shared variable inside. You must deploy a shared variable for the variable to be available to other projects and remote computers. You can do by running the VI in which the shared variable resides. You also can right-click the owning project library of the shared variable and select **Deploy** from the shortcut menu.

## **Disable Structure**

- Erlaubt das Disablen von Bereiche des Blockdiagramms
- Nur der Enable-Rahmen wird ausgeführt.
- Hilfreich beim Debuggen

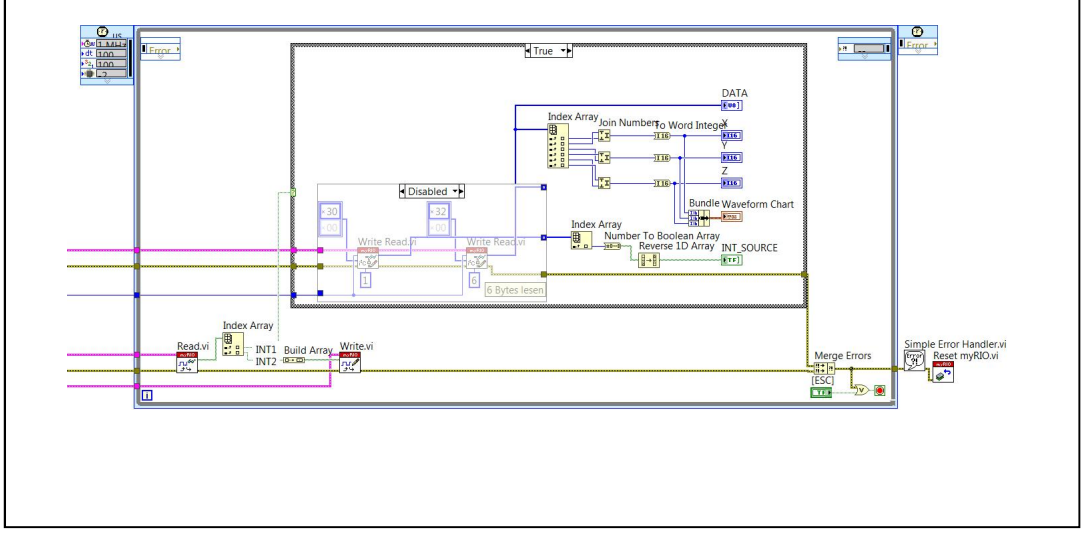

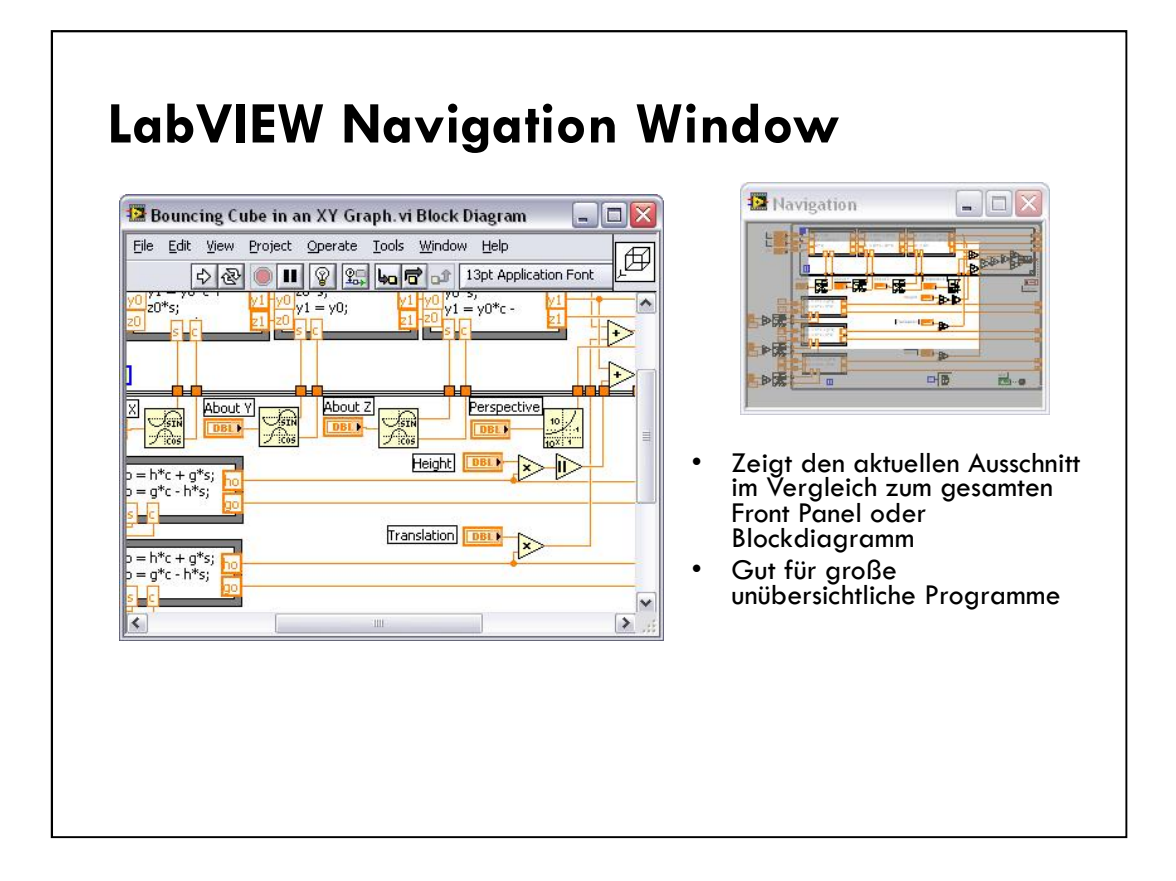

Select View»Show Navigation Window to display this window.

Use the window to navigate large front panels or block diagrams. Click an area of the image in the **Navigation Window** to display that area in the front panel or block diagram window. You also can click and drag the image in the **Navigation Window** to scroll through the front panel or block diagram.

## Fehlerbehandlung

Automatisch und manuell möglich Funktion "Fehler zusammenfassen" Fehler-Cluster Warnungen

#### Fehlerbehandlung

Fehlerbehandlung: Vorhersehen, Erkennen und Beheben von Warnungen und Fehlern

- Nicht jedes potentielle Problem mit einem VI ist vorhersehbar
- Ohne Fehlerprüfung wissen Sie nur, dass ein VI nicht ordnungsgemäß funktioniert
- Durch Fehlerbehandlung erfahren Sie, warum und wo Fehler auftreten
  - Automatische Fehlerbehandlung
  - Manuelle Fehlerbehandlung

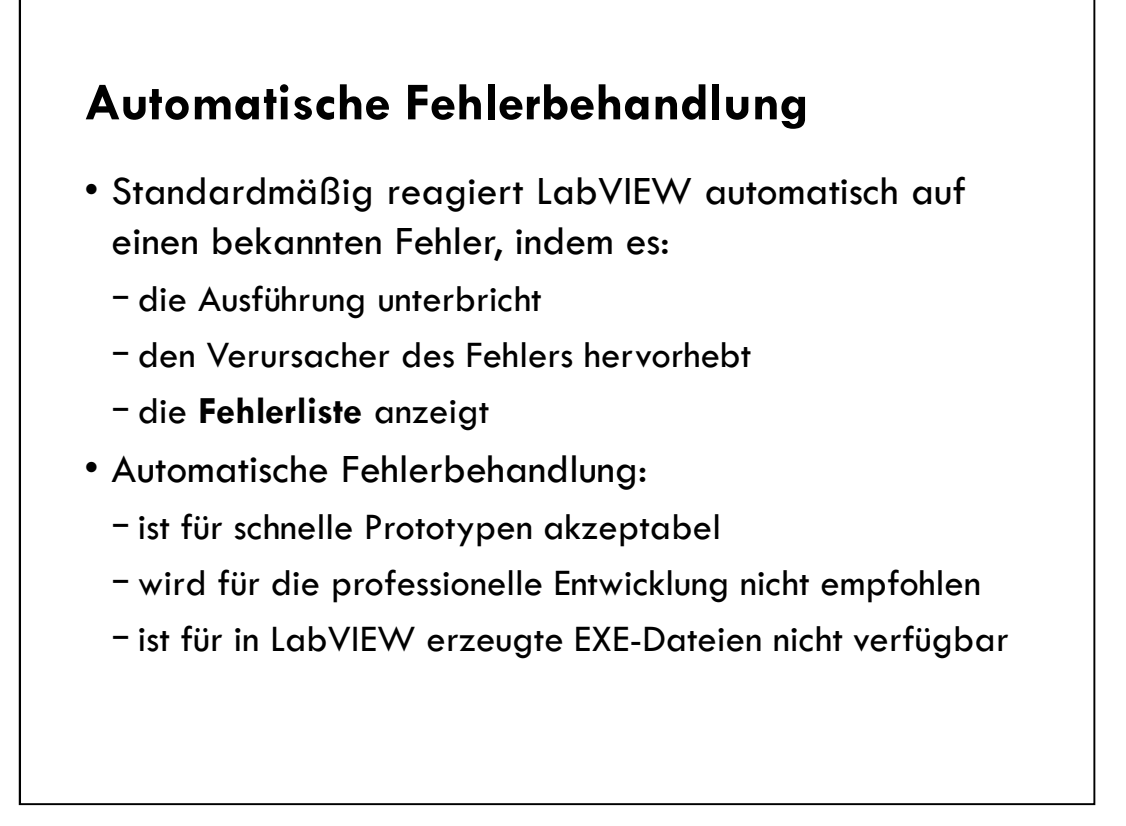

Select File»VI Properties and select Execution from the Category pull-down menu to enable or disable automatic error handling for a specific VI.

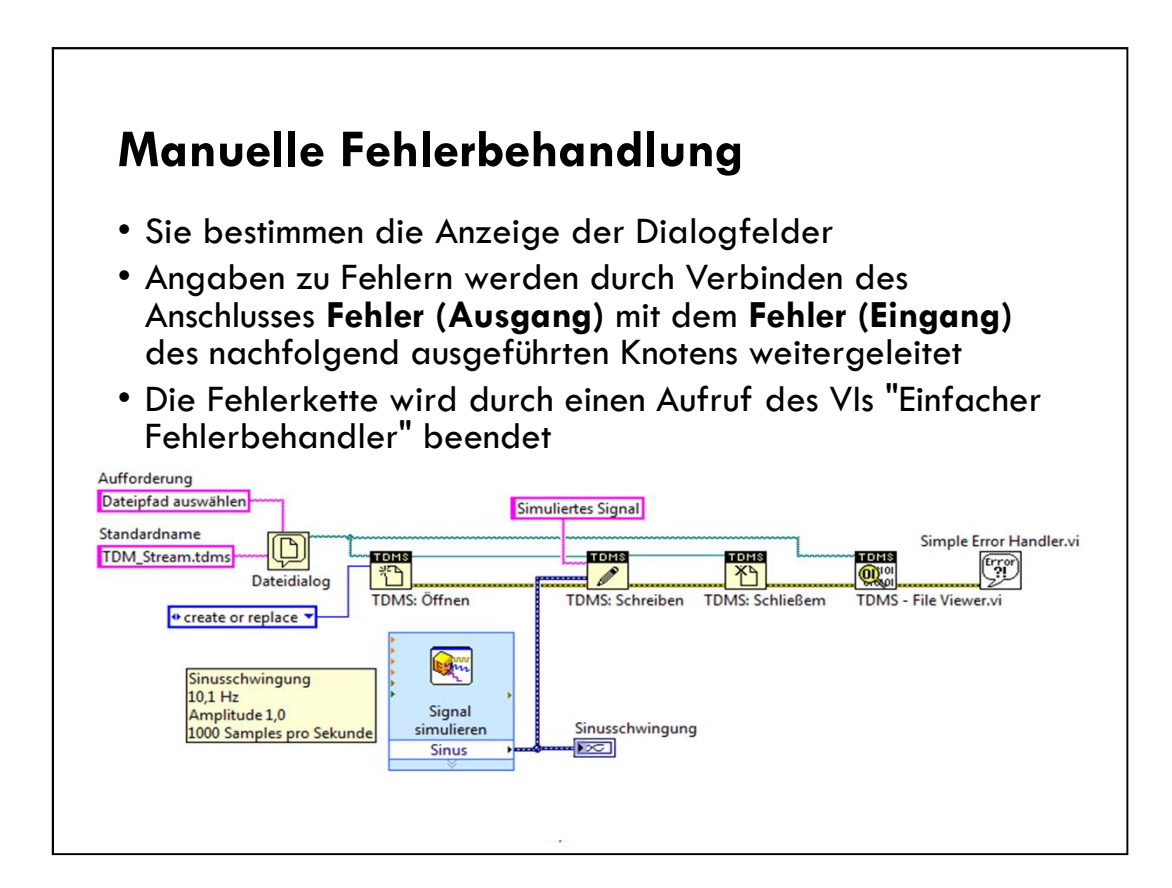

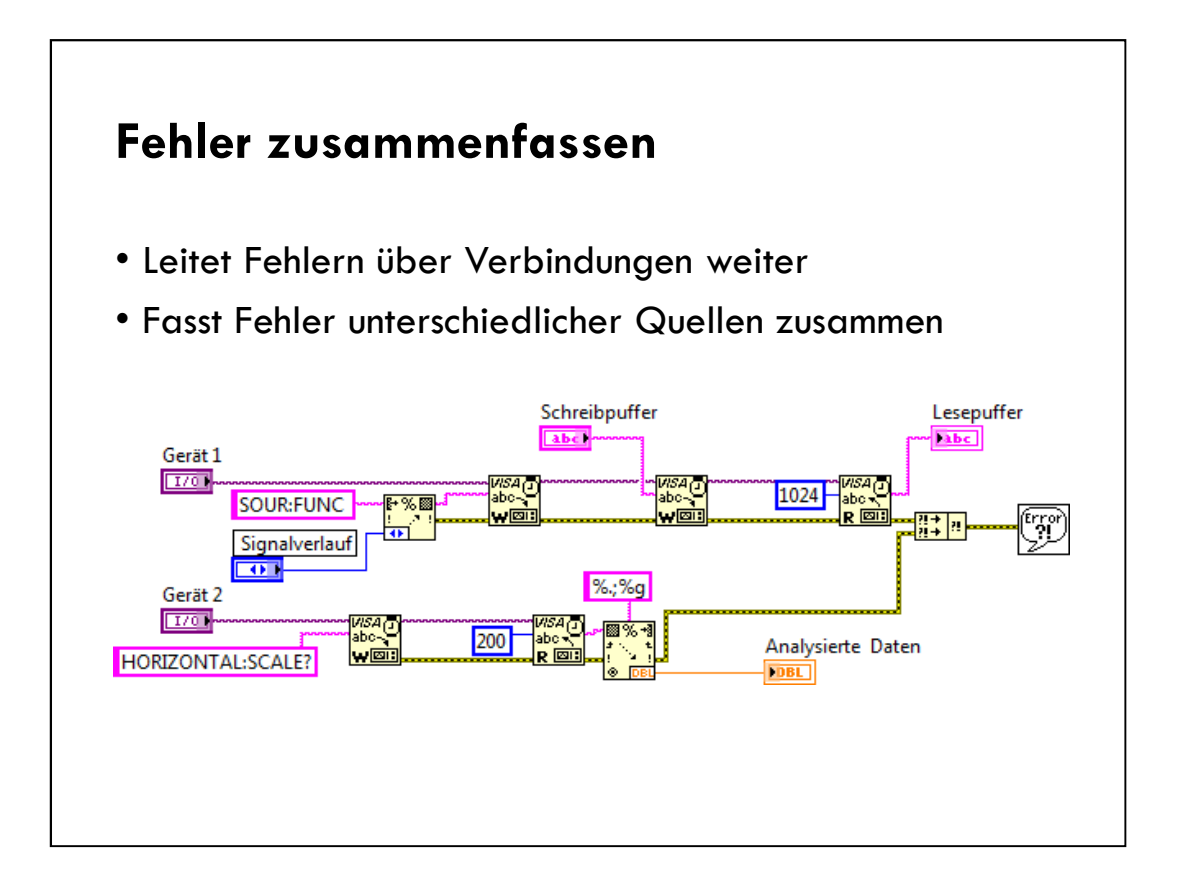

## Funktion "Fehler zusammenfassen"

- Gibt den ersten gefundenen Fehler bzw. die erste Warnung aus
- Nicht zum Verketten von Fehlerangaben geeignet

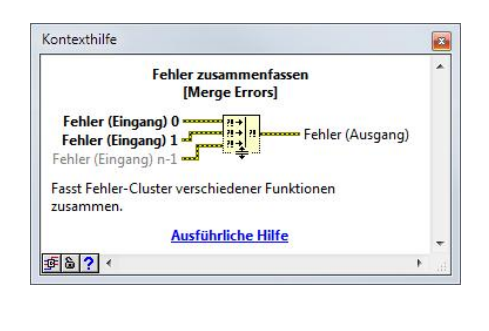

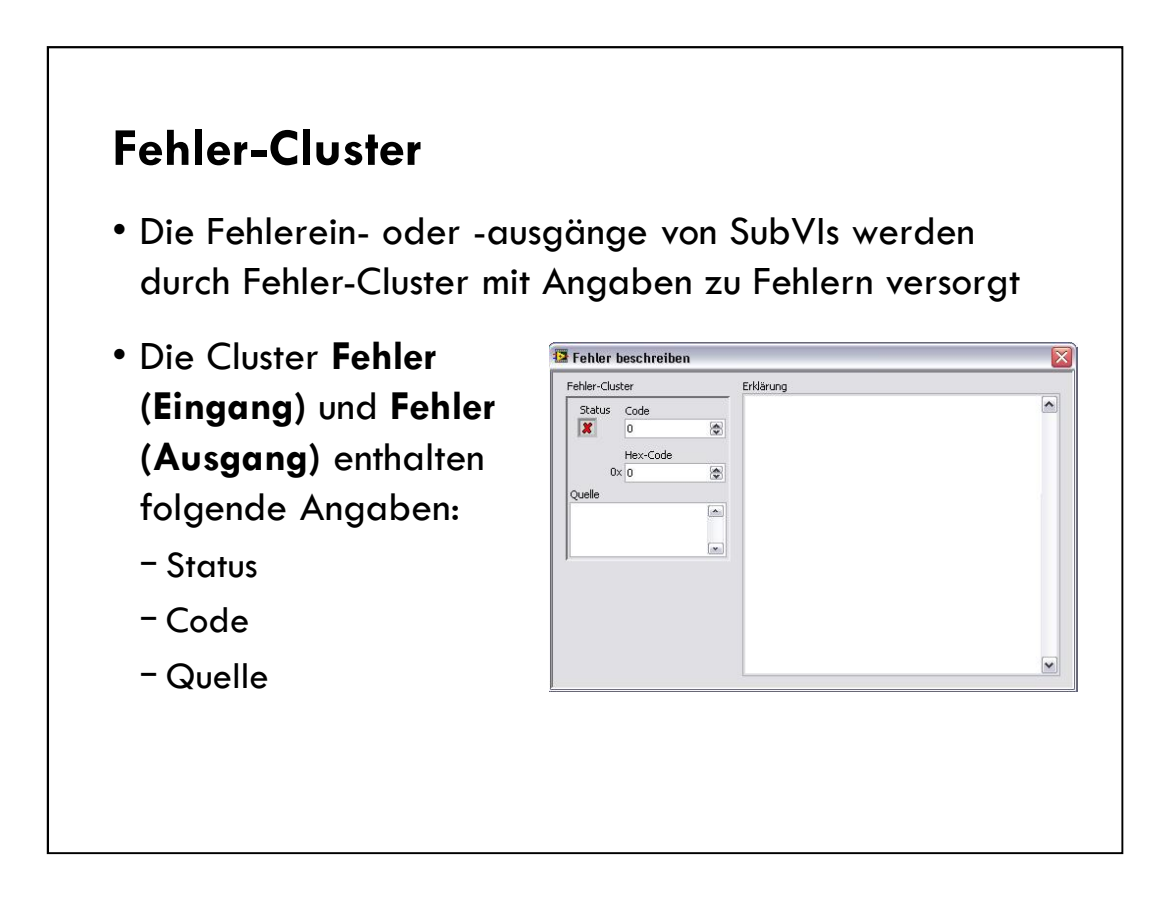

Go to Help»Explain Error to access the Explain Error dialog box.

The **Status** component of the error cluster is a Boolean value that reports TRUE if an error occurred. Most VIs, functions, and structures that accept Boolean data also recognize this parameter. For example, you can wire an error cluster to the Boolean inputs of the Stop, Quit LabVIEW, or Select functions. If an error occurs, the error cluster passes a TRUE value to the function.

**Code** is a 32-bit signed integer that identifies the error numerically. A non-zero error code coupled with a status of FALSE signals a warning rather than a fatal error.

Source is a string that identifies where the error occurred

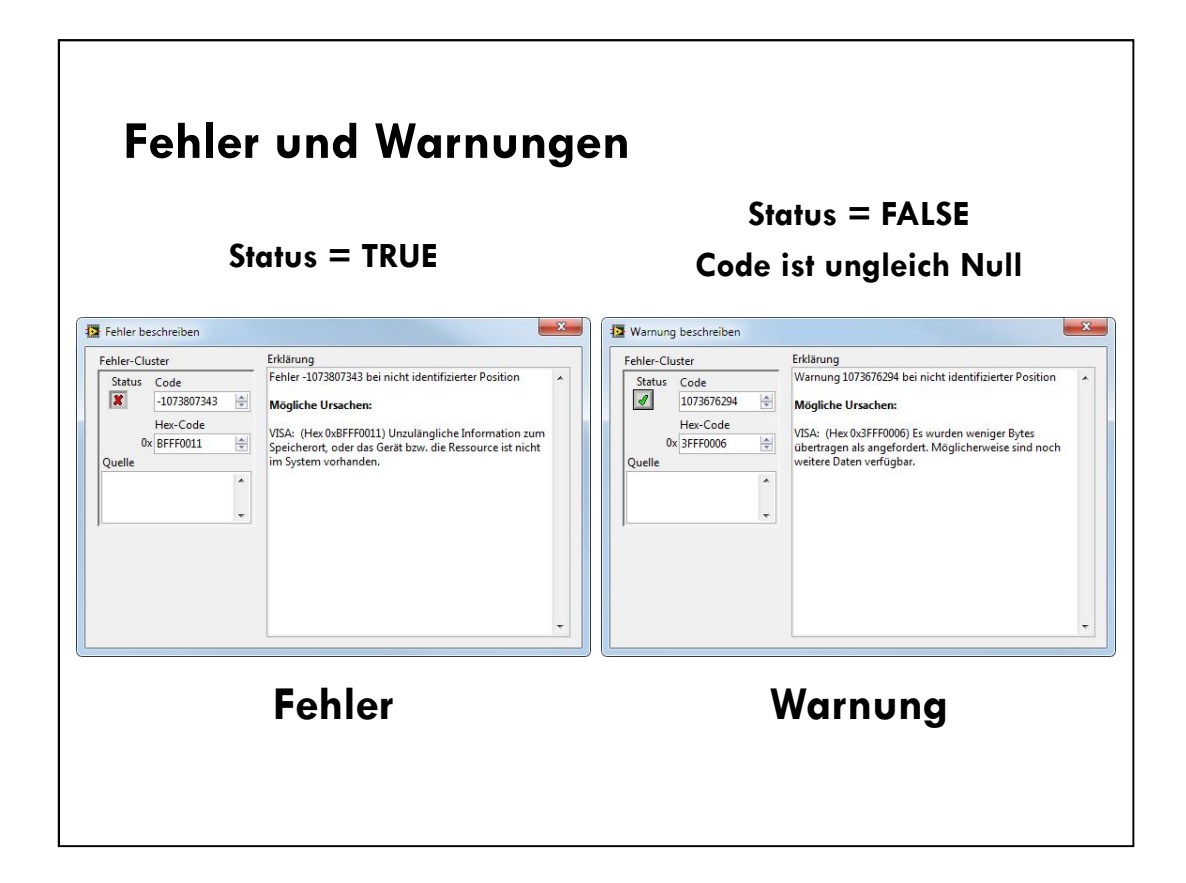

Although most error codes are negative and warning codes are positive, this is not universally true.

Most products and VI groups produce only errors. Some products and VI groups can produce warnings. VISA is an example of a product group that can produce warnings.

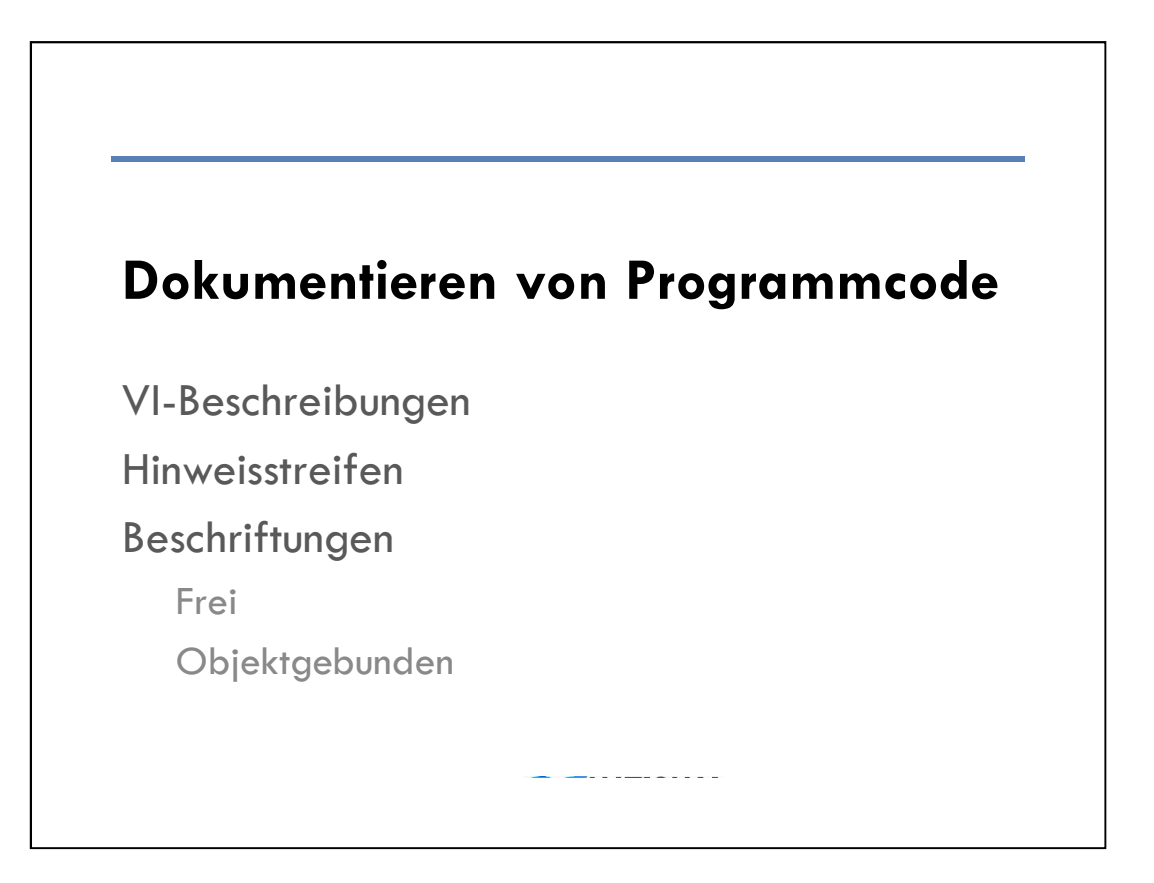

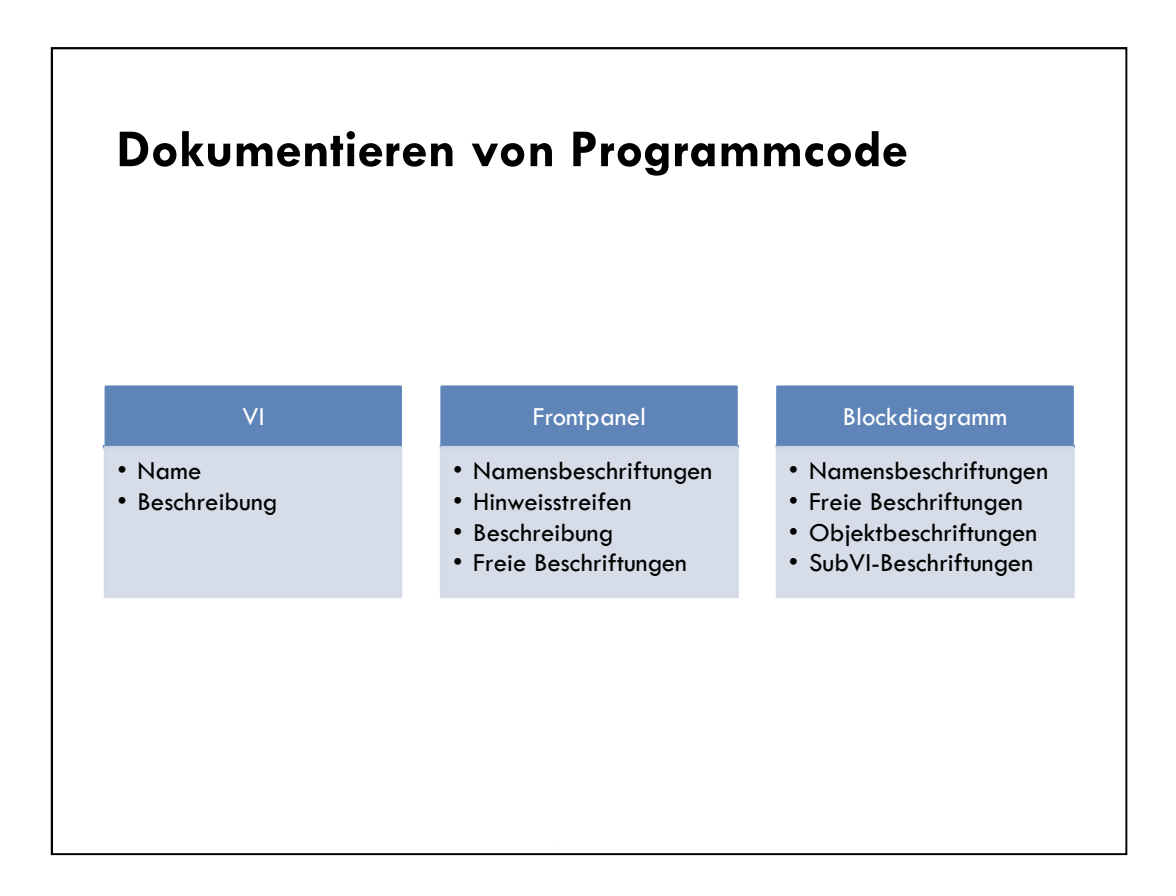

Giving VIs, controls, and indicators logical and descriptive names adds readability and usability to front panels.

VI and object descriptions appear in the **Context Help** window when you move the cursor over the object. Create descriptions that describe the purpose of the VI or object. Include user instructions for the VI or object.

LabVIEW includes two kinds of labels—owned labels and free labels. Owned labels belong to and move with a particular object and annotate only that object. You can move an owned label independently, but when you move the object that owns the label, the label moves with the object. You can hide owned labels, but you cannot copy or delete them independently of their owners.

#### Documenting VI:

By opening a VI's properties a developer can add documentation to his or her VI. The documentation placed in the Description field of the VI Documentation window shows up in Context Help, and prints with the VI.

| Datentyp Wertebereich Anzeigeformat Dokumentation Datenbindun ( |
|-----------------------------------------------------------------|
| Beschreibung                                                    |
|                                                                 |
|                                                                 |
| •                                                               |
| Tipp                                                            |
|                                                                 |
|                                                                 |
|                                                                 |
|                                                                 |
|                                                                 |
|                                                                 |

Instructor:

Demonstrate tips strips, descriptions and VI Properties, and how they appear in a VI. For example, VI descriptions show up in Context Help when you move the cursor over the object, and tip strips are brief descriptions that appear when you move the cursor over an object while a VI runs.

Create, edit, and view VI descriptions by selecting **File»VI Properties** and selecting **Documentation** from the **Category** pull-down menu. Create, edit, and view object descriptions by right-clicking the object and selecting **Description and Tip** from the shortcut menu. If you do not enter a tip in the **Description and Tip** dialog box, no tip strip appears.

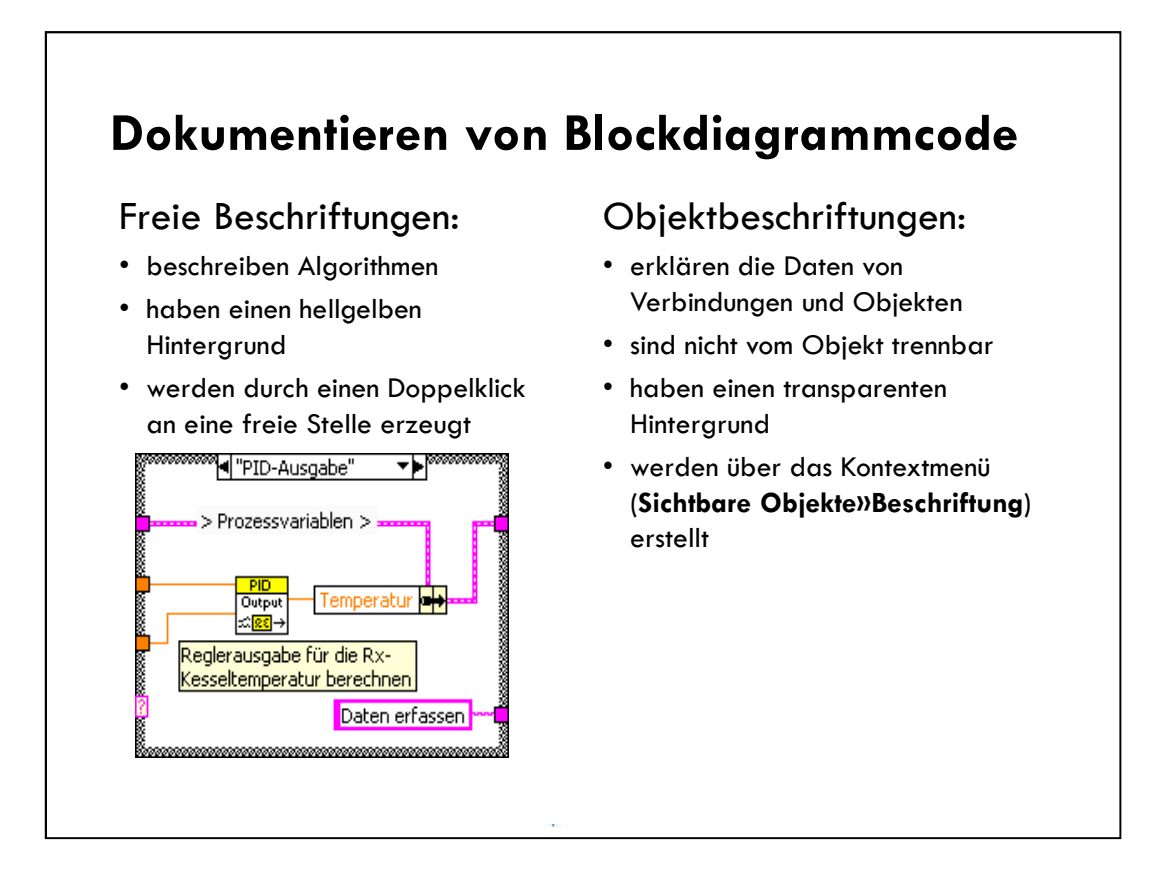

Use the following guidelines when commenting your VIs:

- Use comments to document algorithms and add reference information.
- Label structures to specify the main functionality.
- Label long wires to identify their use/contents. (To label a wire, right-click on the wire and select **Visible Items»Label**.)
- Label constants to specify the nature of the constant.

• It is not always necessary to show labels on functions and subVIs if they make the block diagram cluttered. A developer can find information about a function or subVI by using the **Context Help** window.

# Zeitsteuerung eines VIs

Gründe für Timing Wartefunktionen und -Express-VIs

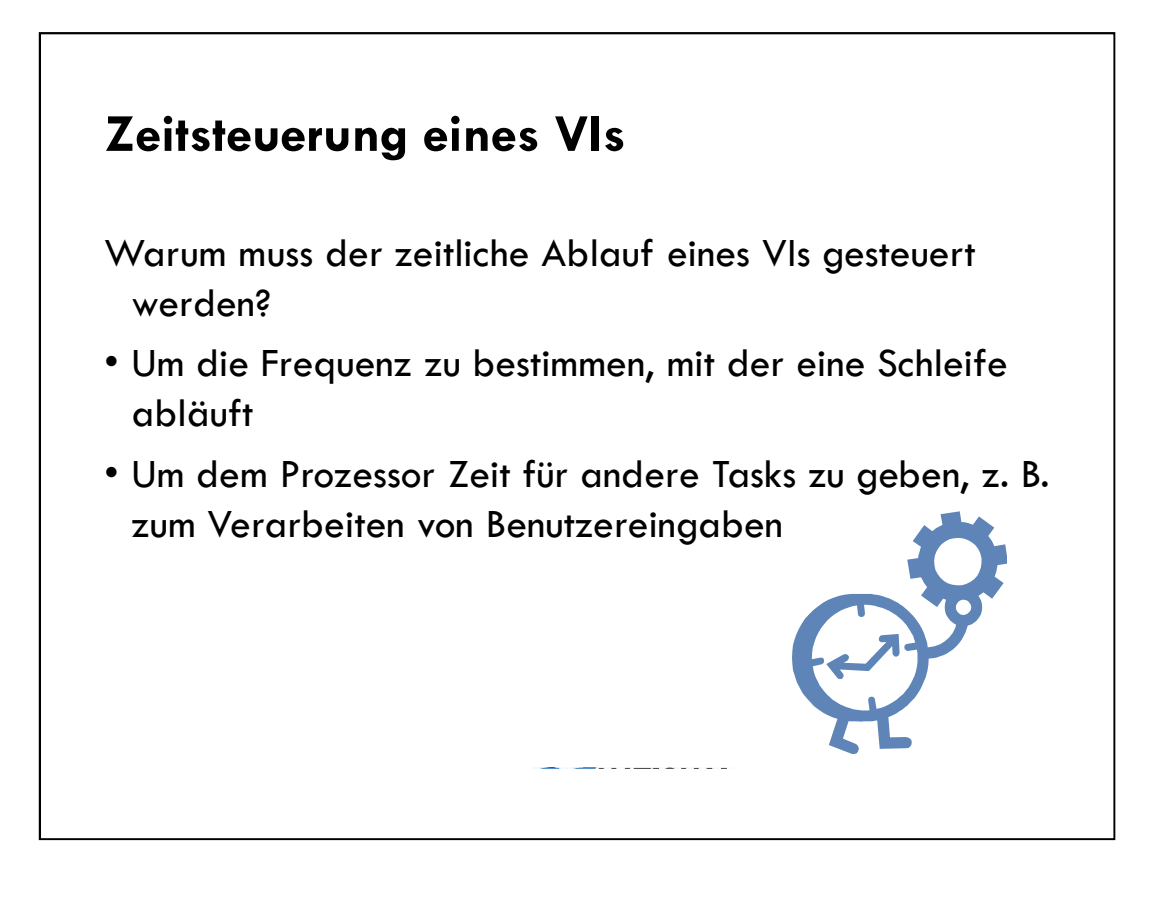

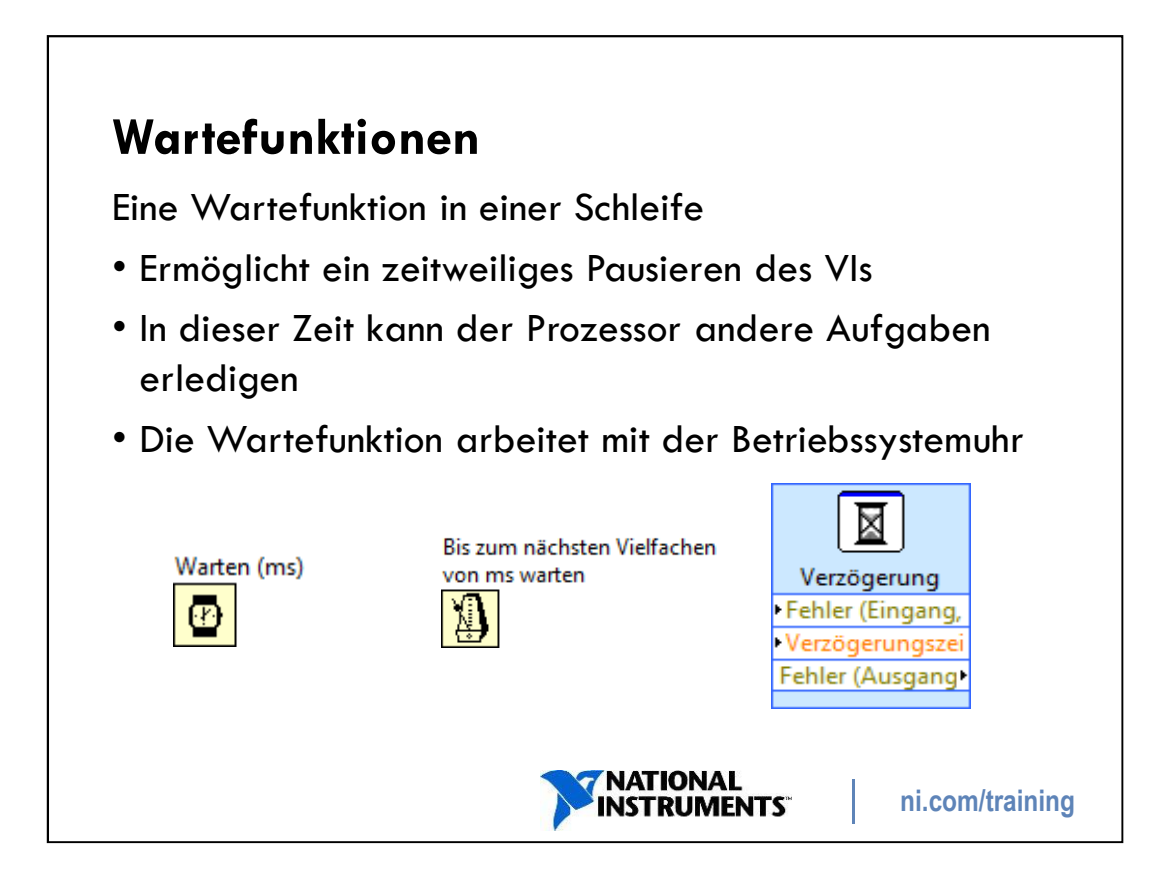

# **Case-Strukturen**

Teile einer Case-Struktur (Wiederholung Basics)

Enum-Case-Strukturen

Fehler-Case-Strukturen

Ein- und Ausgangstunnel (Wiederholung Basics)

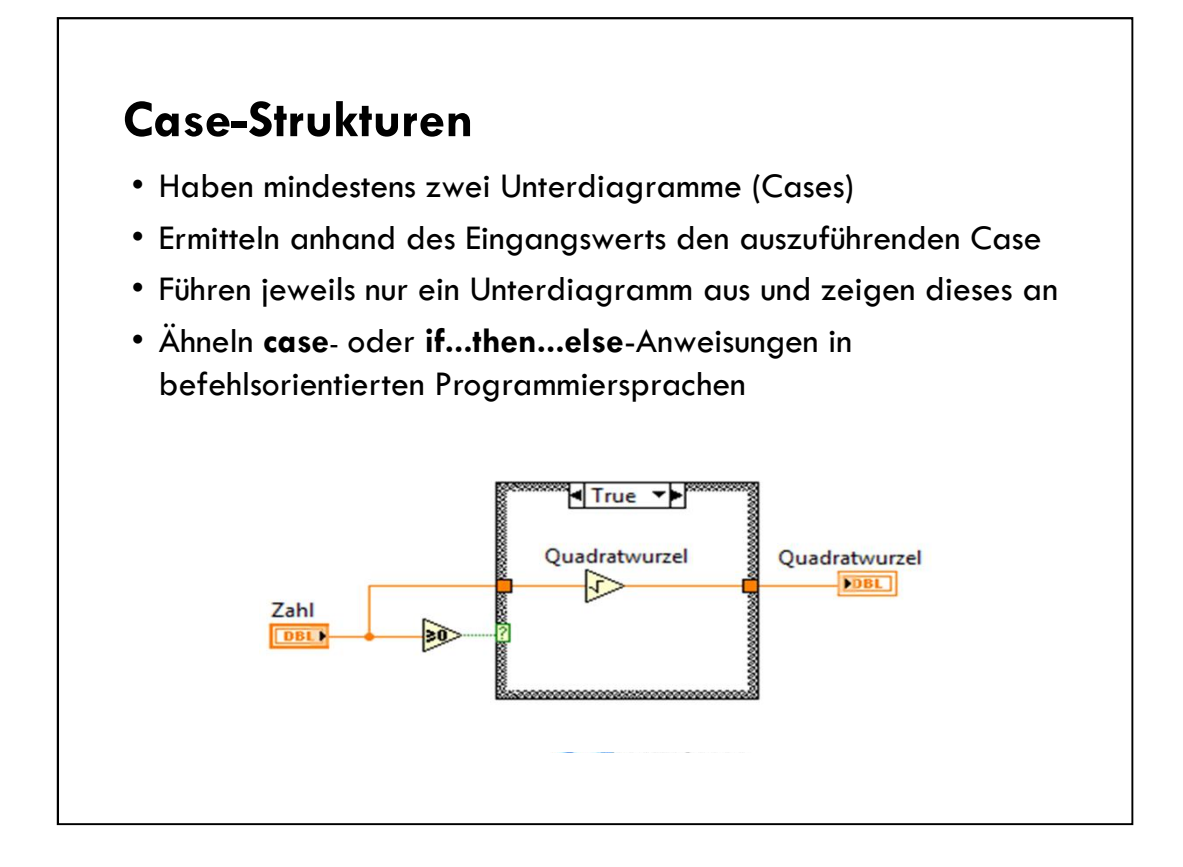

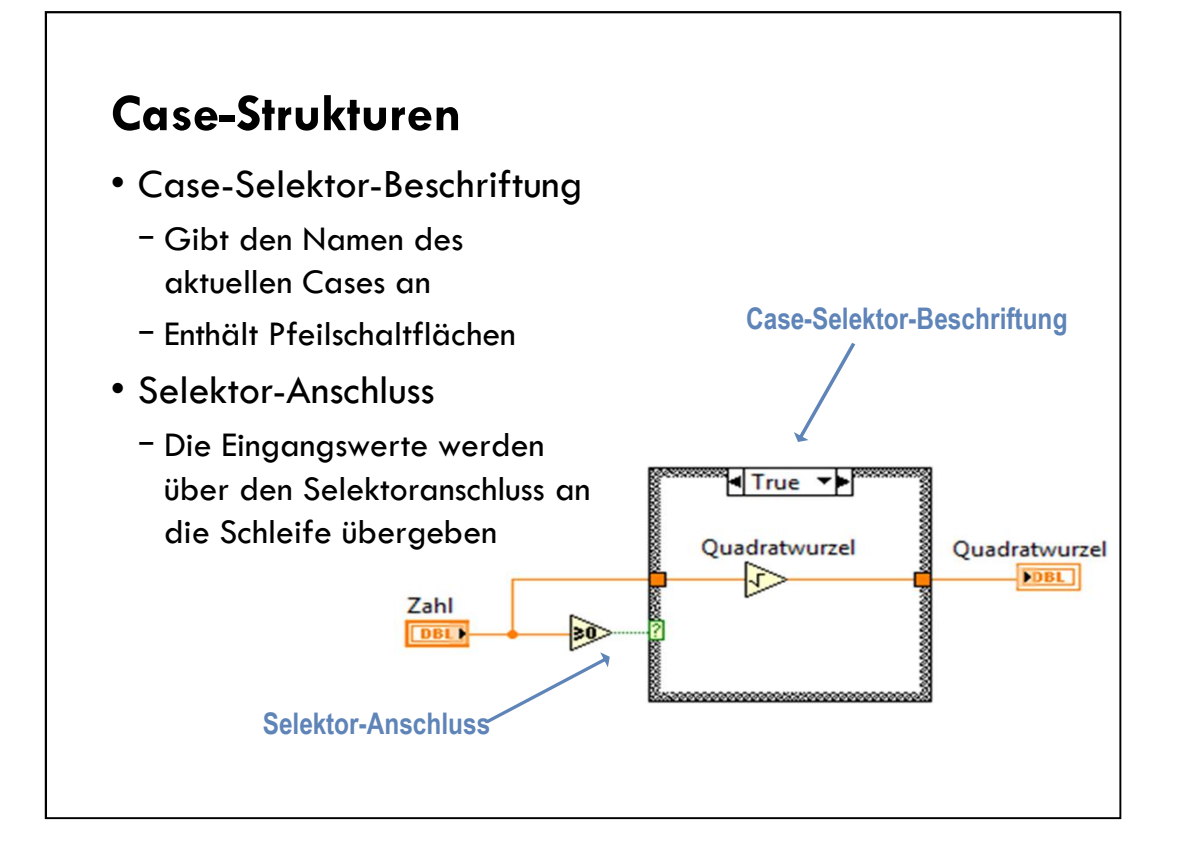

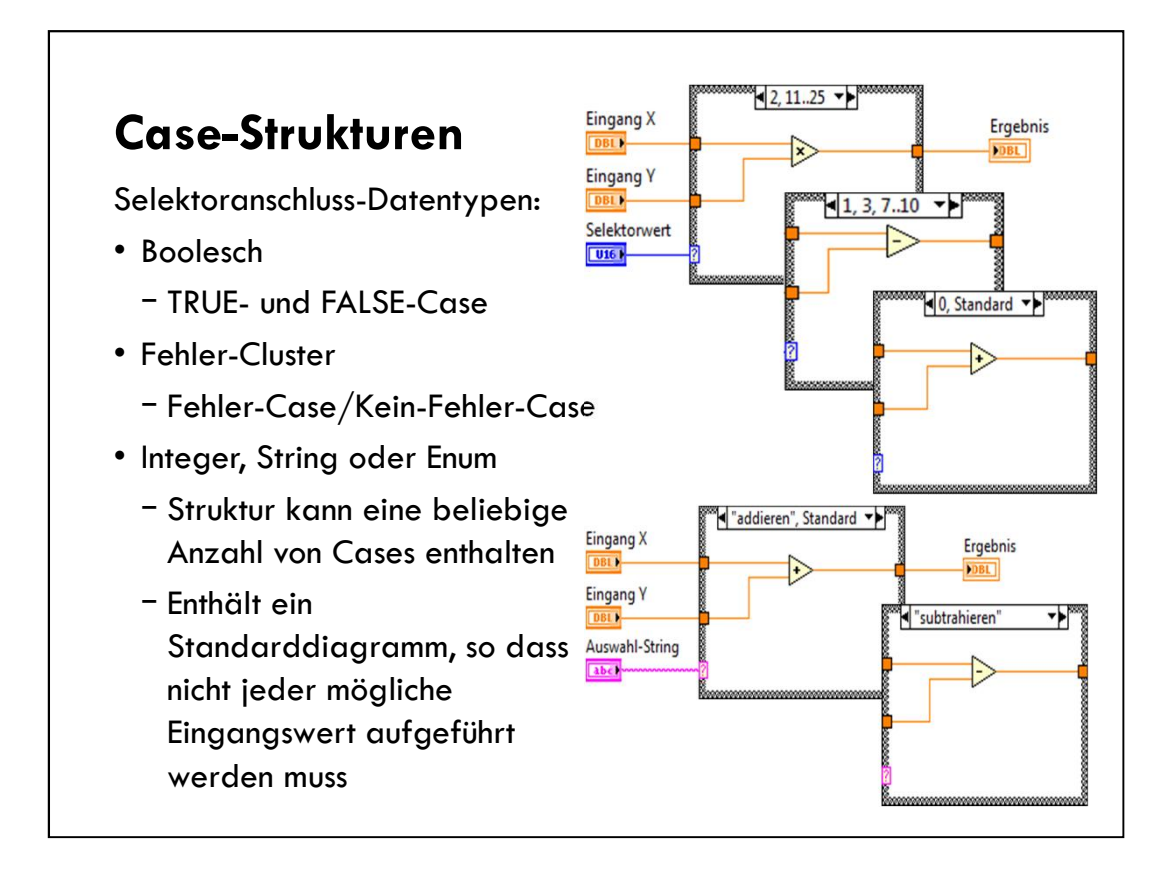

Boolean input to the selector terminal creates two cases: True and False

Integer or string input to the selector terminal creates multiple cases.

- Developer must add a case for each integer or string as necessary.

- If an undefined integer or strings is wired to the terminal, LabVIEW uses the Default case.

#### Enums

- Gives users a list of items from which to select a case.
- The case selector displays a case for each item in the enumerated type control.

#### Enum-Case-Struktur

- Zeigt Benutzern eine Liste mit auswählbaren Einträgen an
- Im Case-Selektor wird zu jedem Eintrag im Enum-Bedienelement ein Case angezeigt

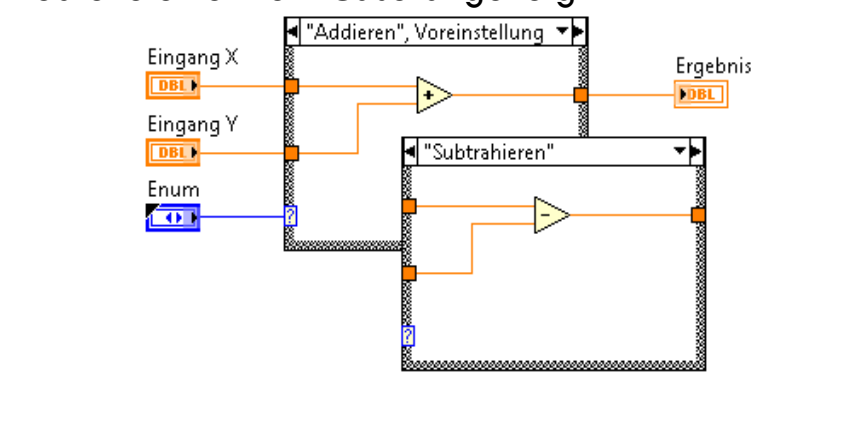

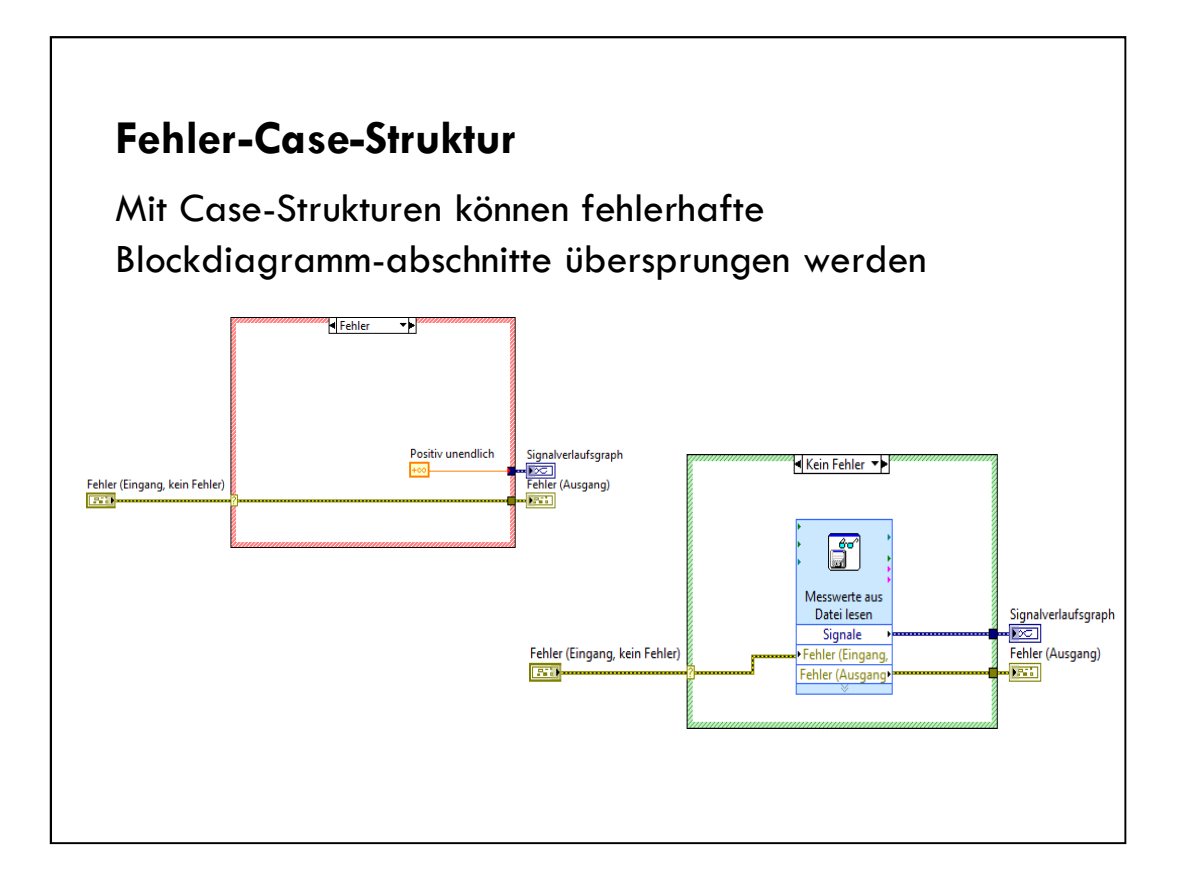

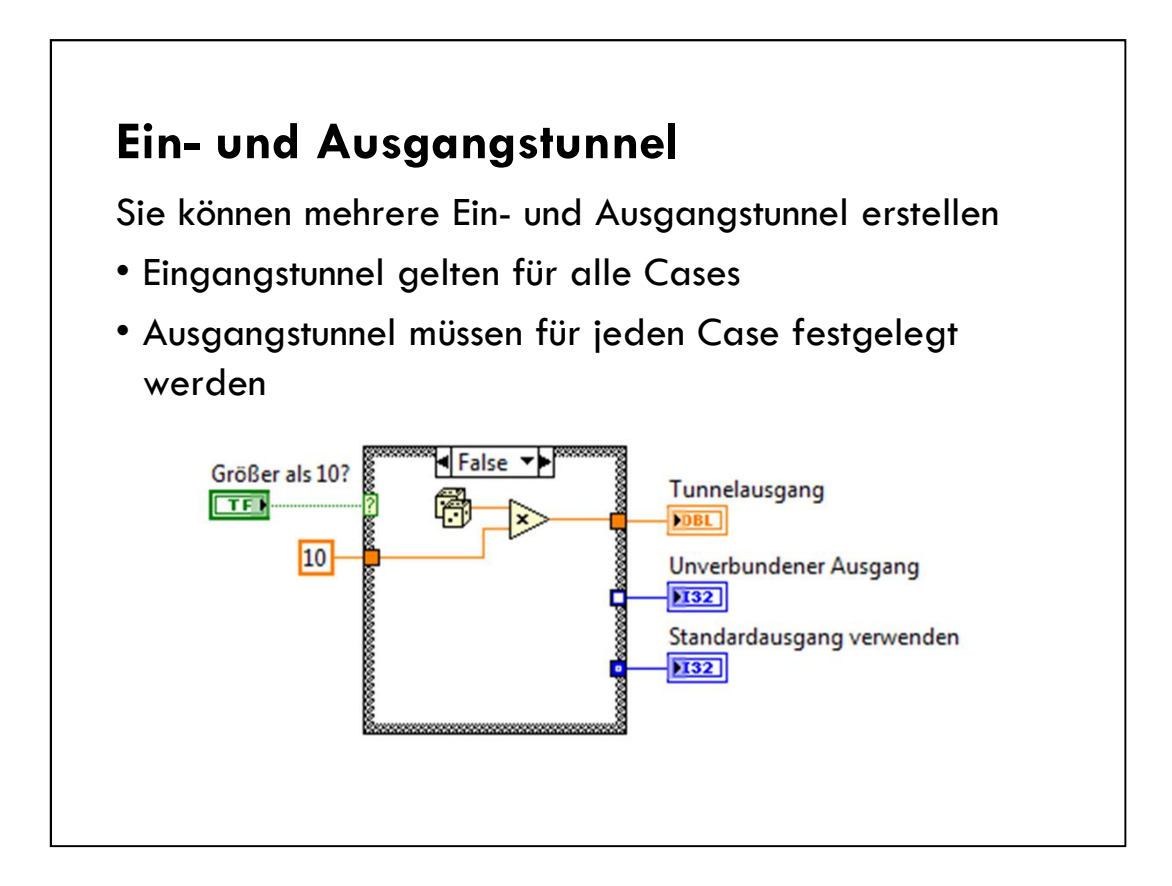

Point out difference between tunnels that have been wired for all cases, tunnels that have not, and tunnels marked as Use Default If Unwired.

Point out that the unwired output tunnel will result in a broken **Run** arrow. The other two options will not cause a broken **Run** arrow.

Zoom in on the tunnels so that students can clearly see the differences.

Demonstrate how to enable or disable the Use Default If Unwired option.

Tell students to avoid using the Use Default If Unwired option on Case structure tunnels for the following reasons.

- Adds a level of complexity to the code.
- Complicates debugging your code.

### Verwenden von sequenziellen Algorithmen und Zustandsautomaten

- A. Sequenzielle Programmierung
- B. Zustandsprogrammierung
- C. Zustandsautomaten
- D. Entwurfsmuster in LabView

# A. Sequenzielle Programmierung

Durchflussparameter Sequenzstrukturen

Fehler-Case-Strukturen

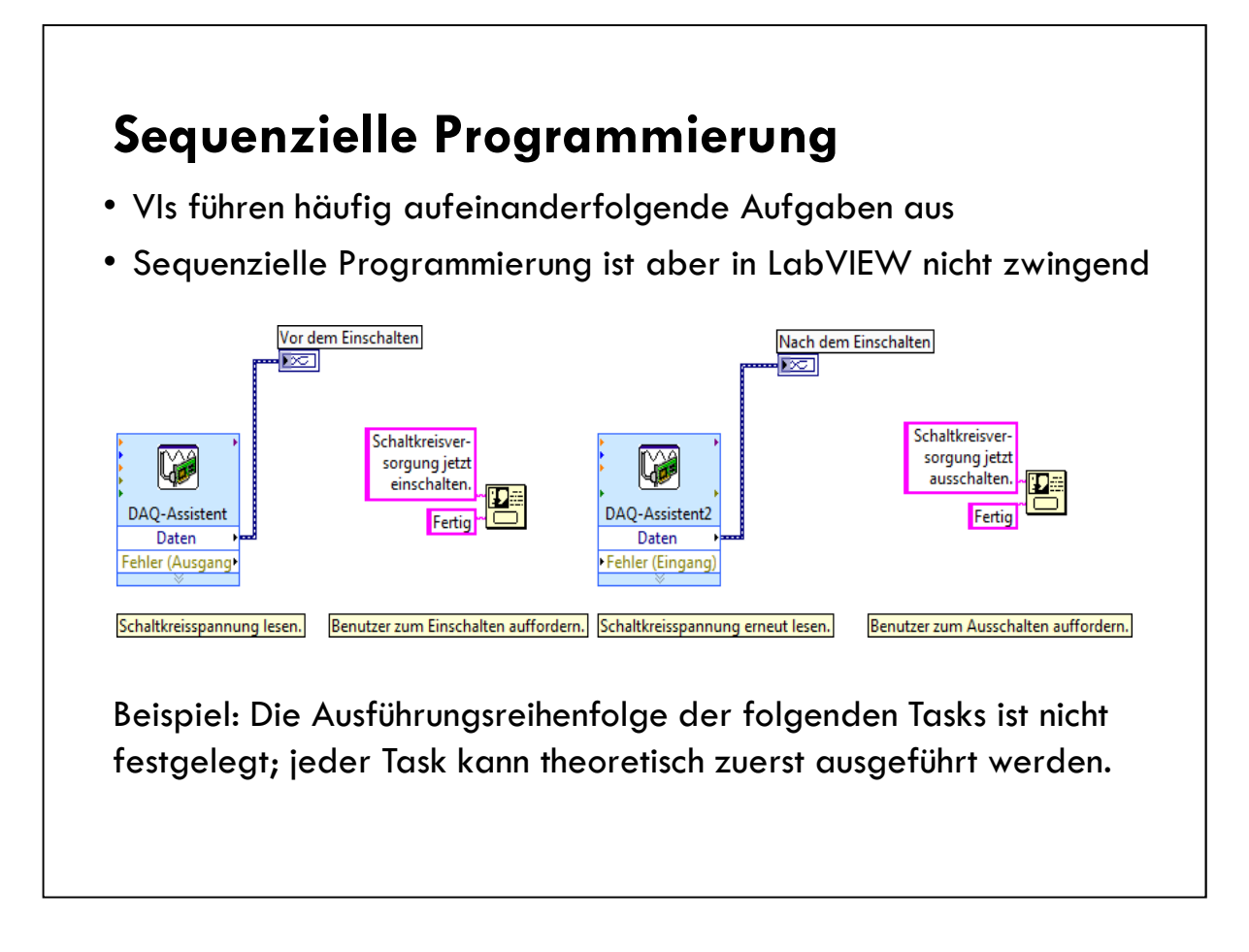

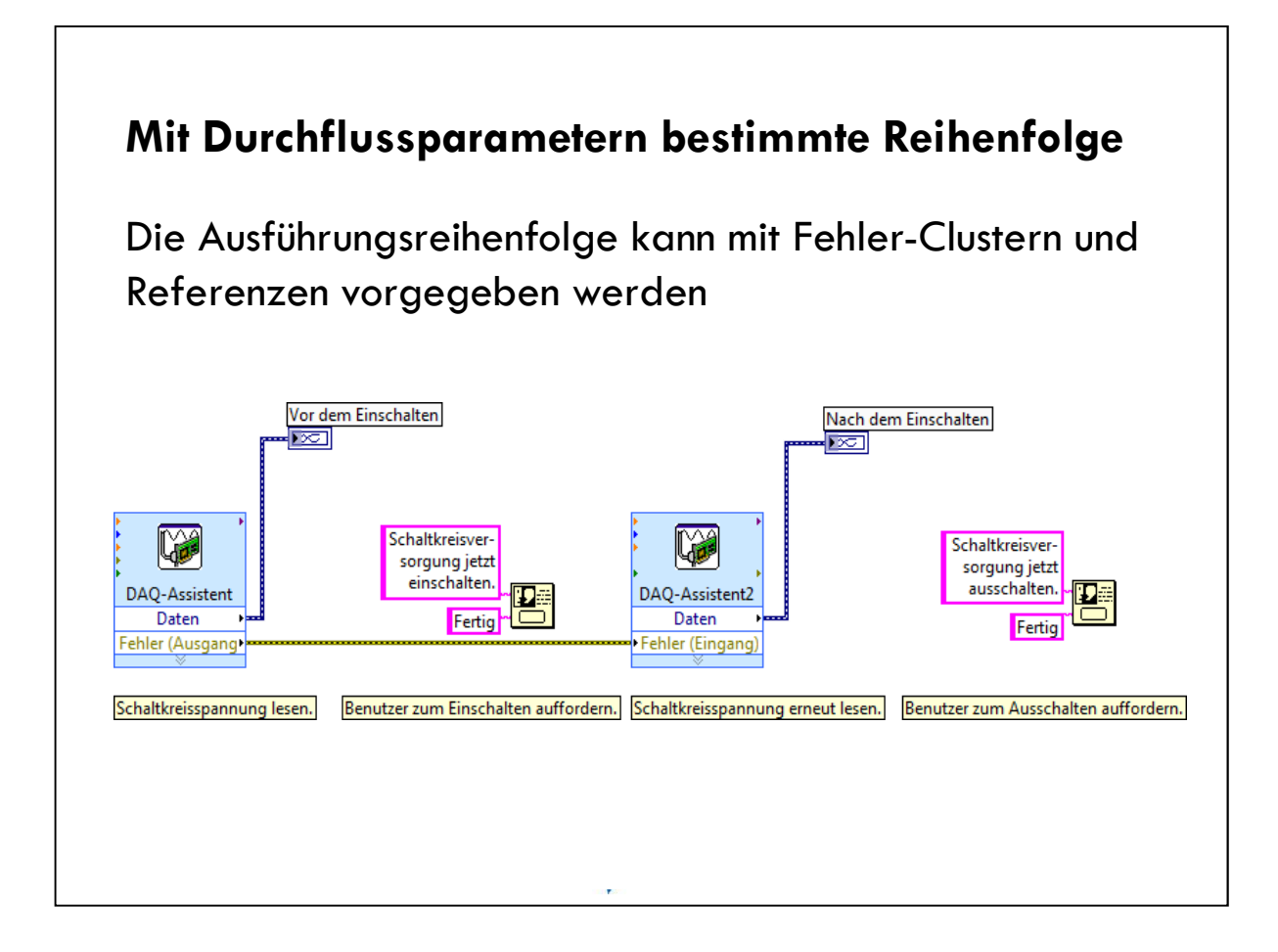

Use flow-through parameters, such as refnums and error clusters, to control execution order when natural data dependency does not exist.

Not all LabVIEW nodes have flow-through parameters to ensure data dependency. For example, the One Button Dialog function does not have an error cluster input or output.

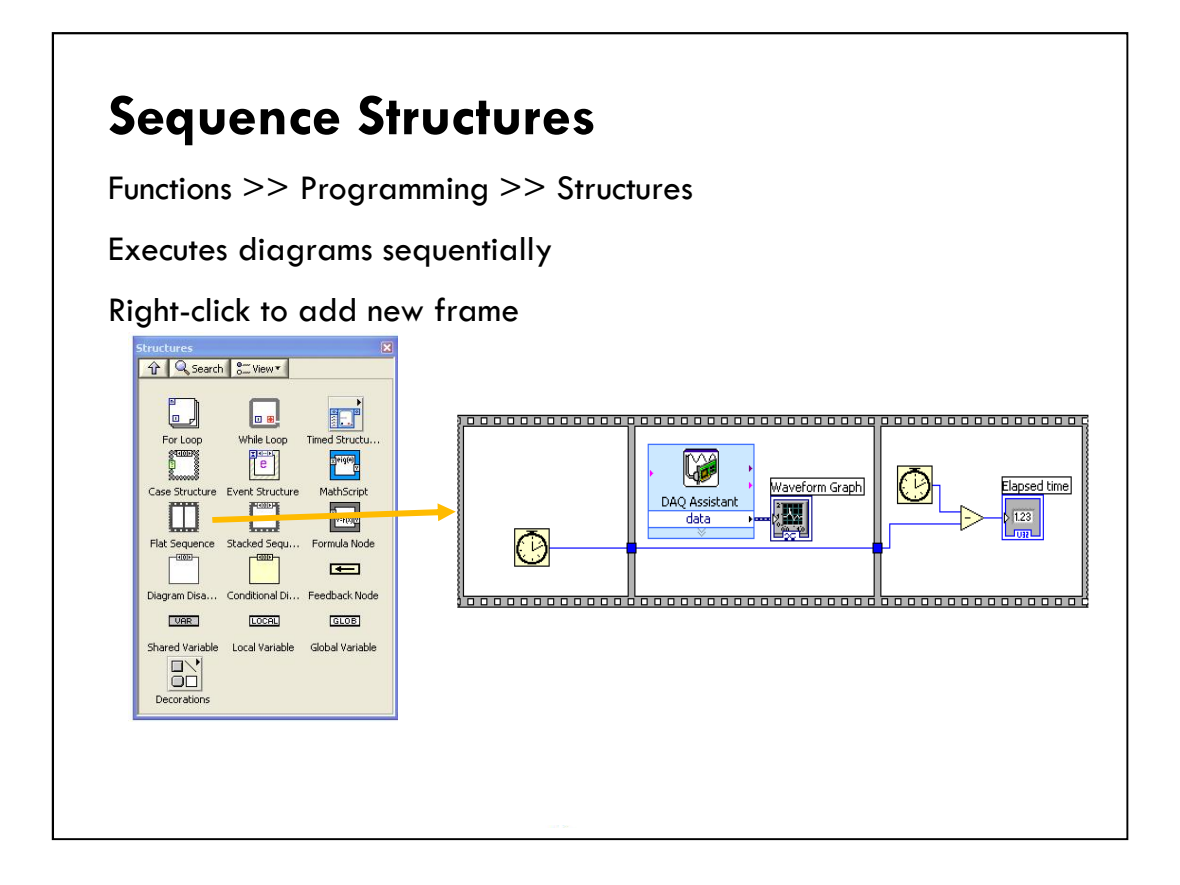

In a text-based language, program statements execute in the order in which they appear. In data flow, a node executes when data is available at all its input terminals.

Sometimes it is hard to tell the exact order of execution. Often, certain events must take place before other events. When you need to control the order of execution of code in your block diagram, you can use a sequence structure.

Sequence structure: Used to control the order in which nodes in a diagram will execute.

In the Execution Control subpalette.

- •Looks like a frame of film.
- •Used to execute diagrams sequentially.
- •Right-click on the border to create a new frame.

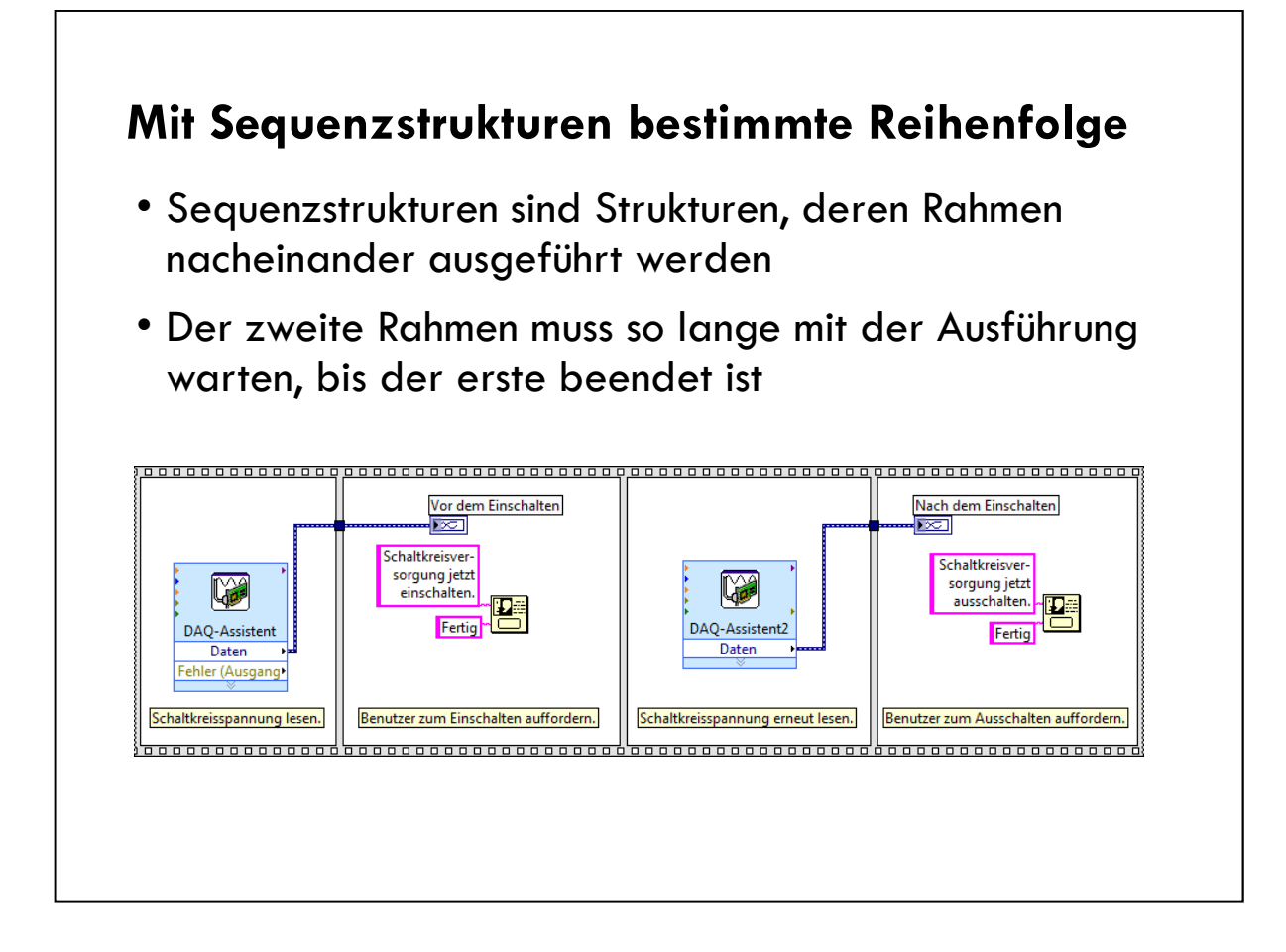

Without flow-through parameters, such as error clusters and refnums, you can use sequence structures to the force execution order.

Sequence structures are not ideal and should be used sparingly.

- They do not take advantage of nodes that do support flow-through parameters.
- They do not guarantee that the update of terminals will happen before a dialog.

There are appropriate situations for Sequence structures, but in general, Sequence structures are not considered good LabVIEW programming.

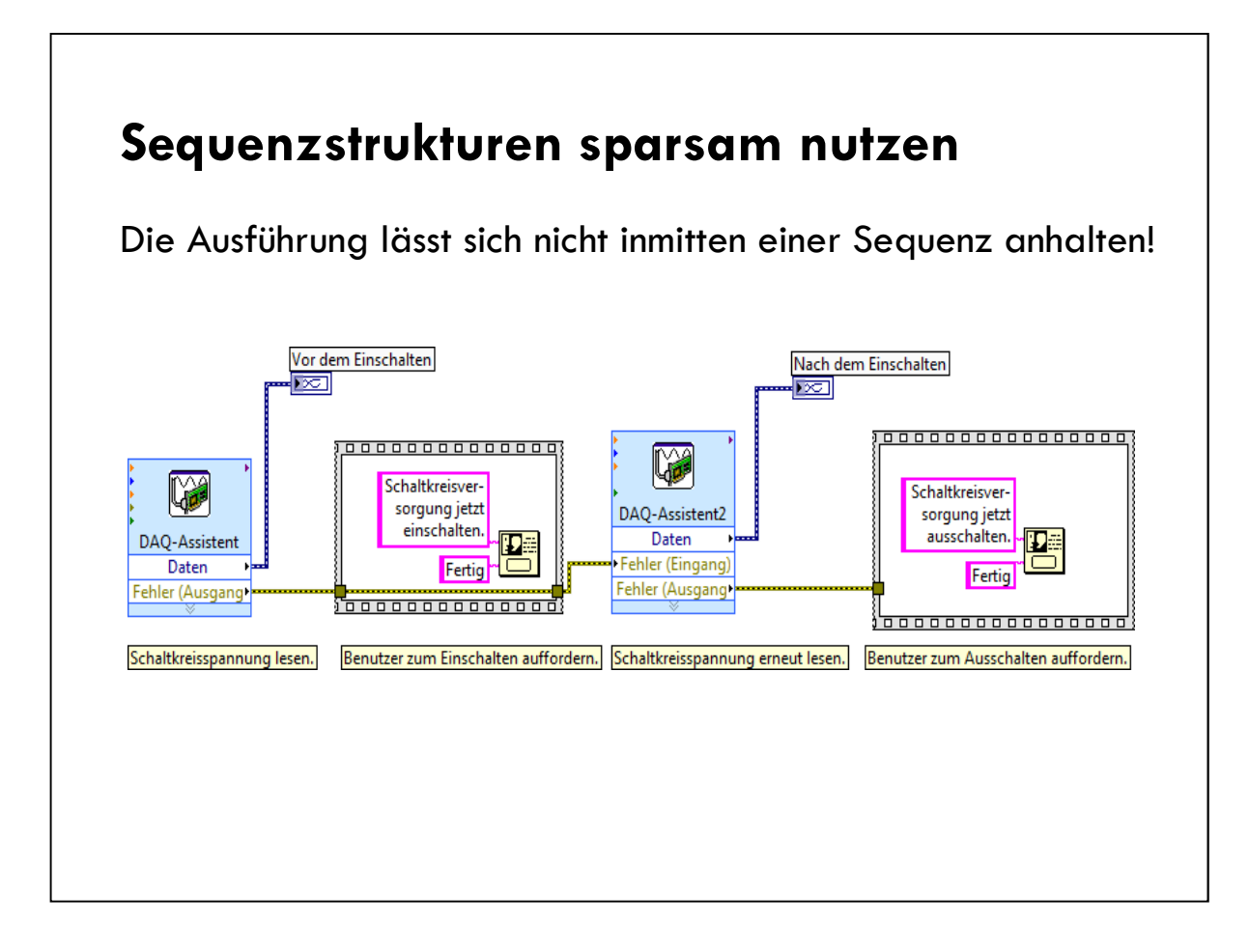

Single frame sequence structures are better than multi-sequence frames shown on previous slide.

In this diagram, the One Button Dialog functions pop-up even if the DAQ Assistant results in an error. What can we replace the sequence structures with?

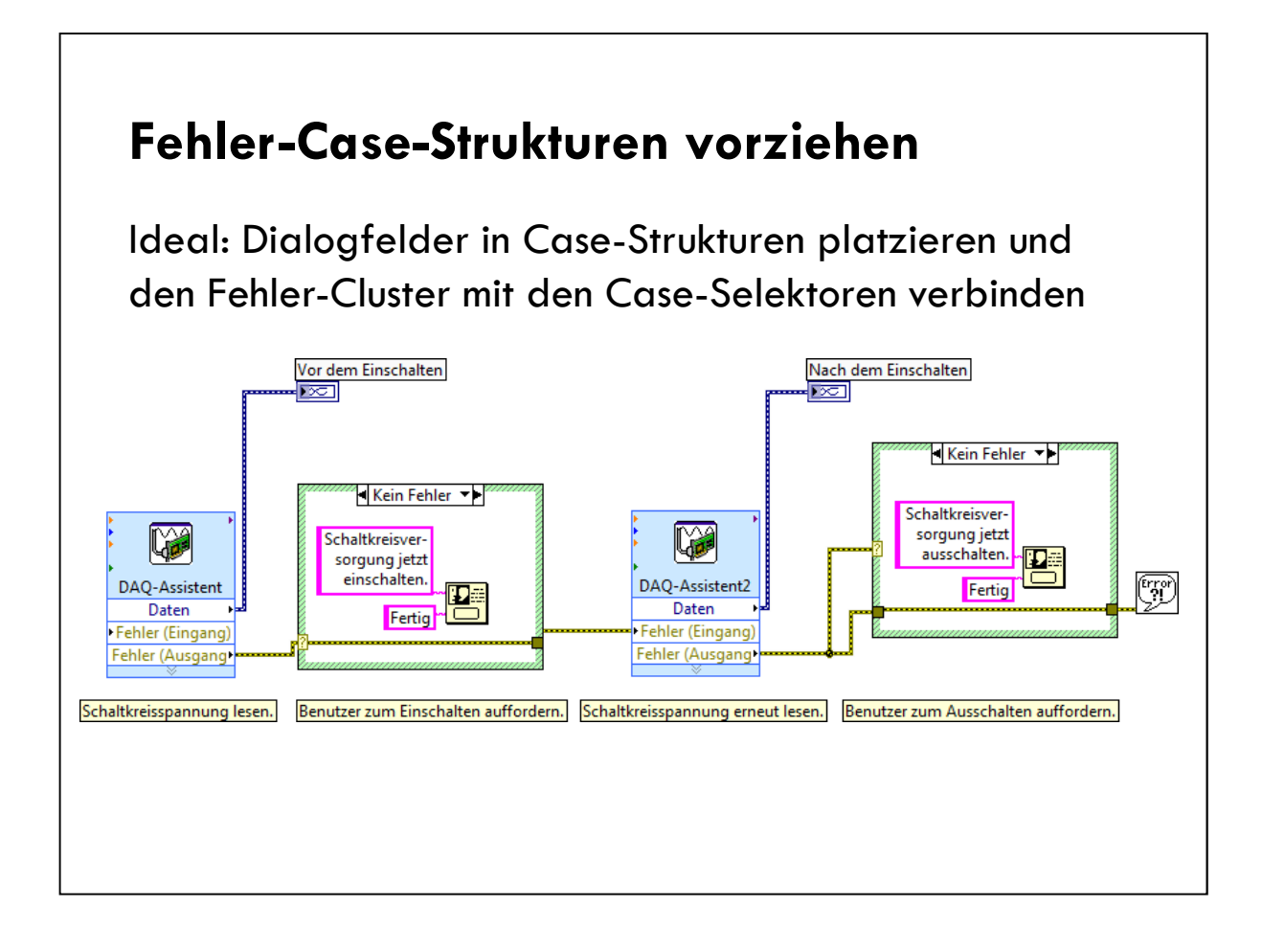

# B. Zustandsprogrammierung

Zustandsprogrammierung Zustandsübergangsdiagramme

#### Zustandsprogrammierung

Die Zustandsprogrammierung hilft bei Problemen, die mit sequenzieller Programmierung & Durchflussparametern nicht lösbar sind:

- Ändern der Abfolge
- Unterschiedliche Ausführungshäufigkeit der einzelnen Elemente
- Bedingte Ausführung von Elementen der Sequenz
- Sofortiges Beenden ohne Abwarten des Ausführungsendes
#### Zustandsübergangsdiagramm

Eine Art Ablaufdiagramm, das die Zustände eines Programms und Übergänge dazwischen anzeigt

> **Zustand:** Programmteil, der eine bestimmte Bedingung erfüllt, eine Handlung ausführt oder auf ein Ereignis wartet

> Übergang: Bedingung, Handlung oder Ereignis, bei der oder dem das Programm zum nächsten Zustand wechselt.

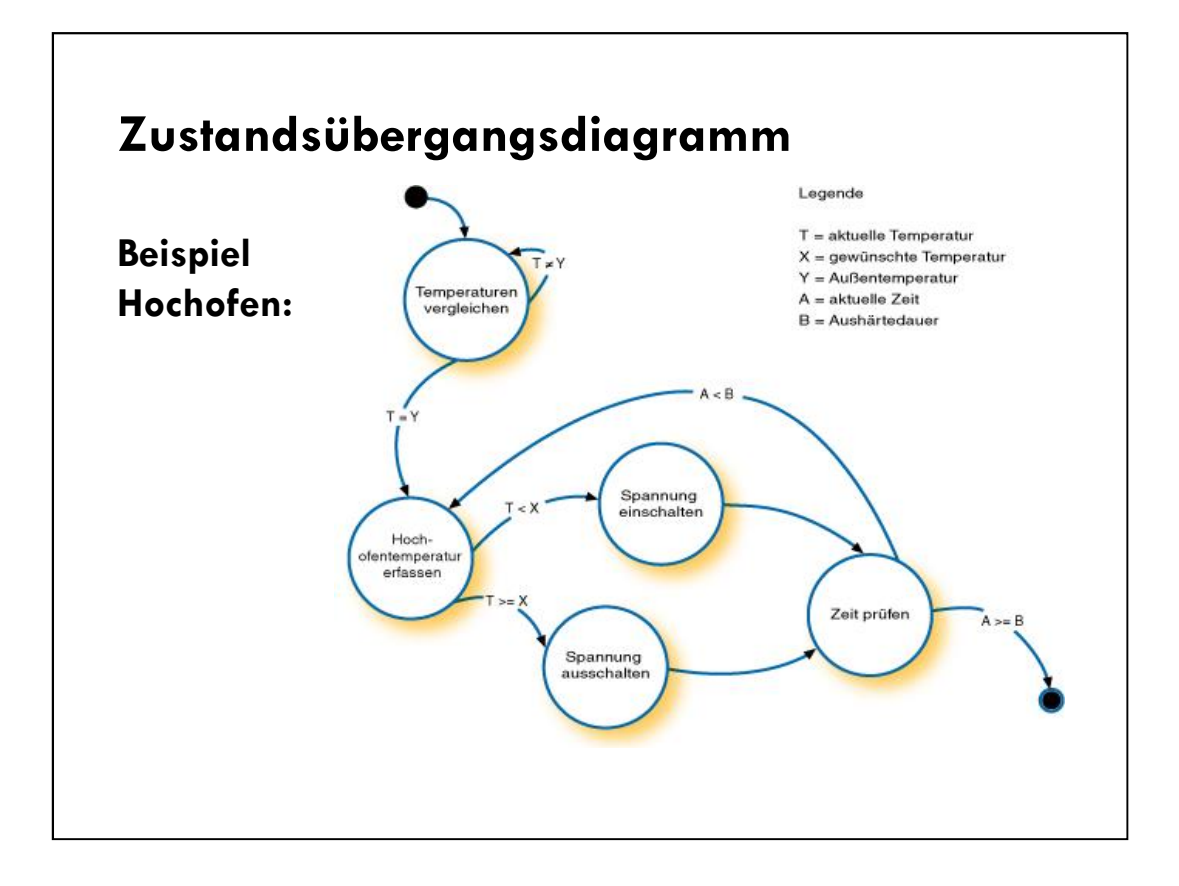

### C. Zustandsautomaten

Gängige Verwendungszwecke Infrastruktur Übergänge

#### Zustandsautomaten

- Mit dem Automaten-Entwurfsmuster wird ein Zustandsoder Ablaufdiagramm implementiert
- Typische Verwendungszwecke von Zustandsautomaten:
  - Bei Bedienoberflächen (Zustand wechselt je nach Eingabe)

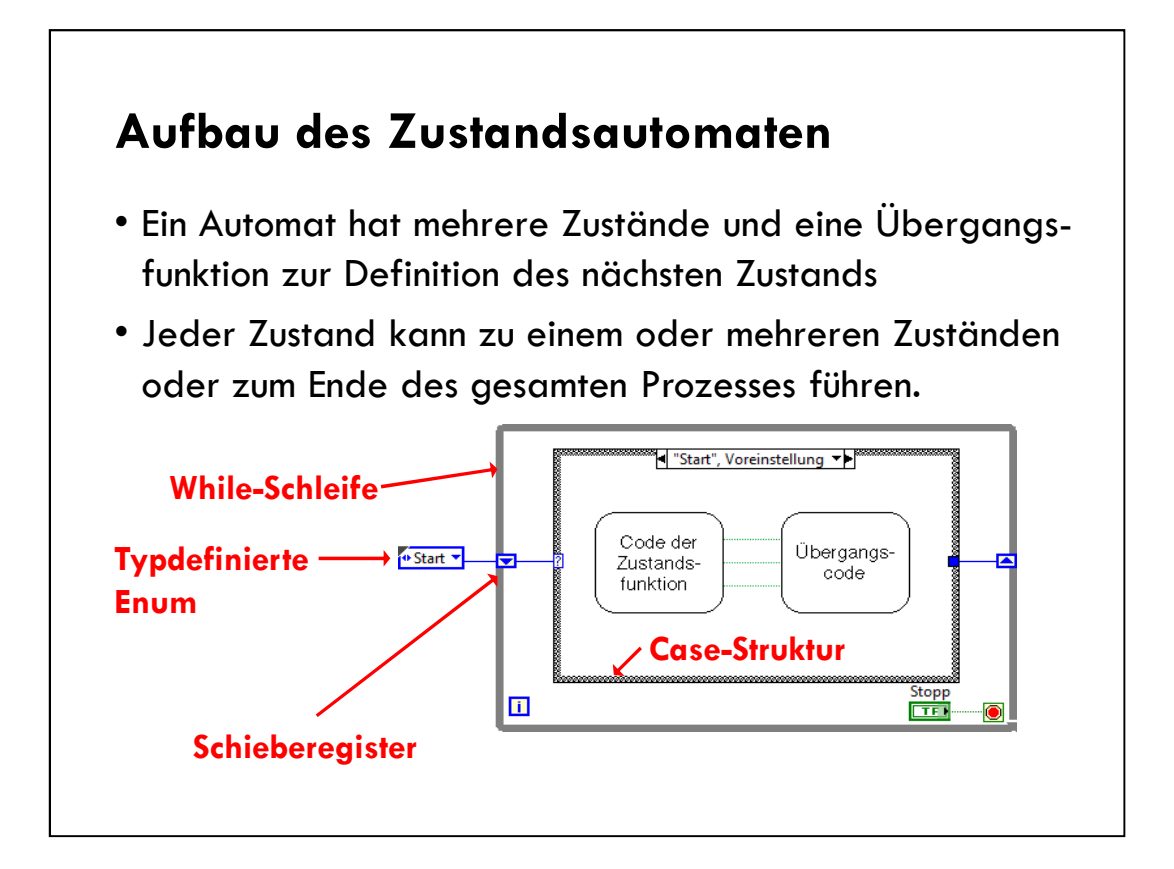

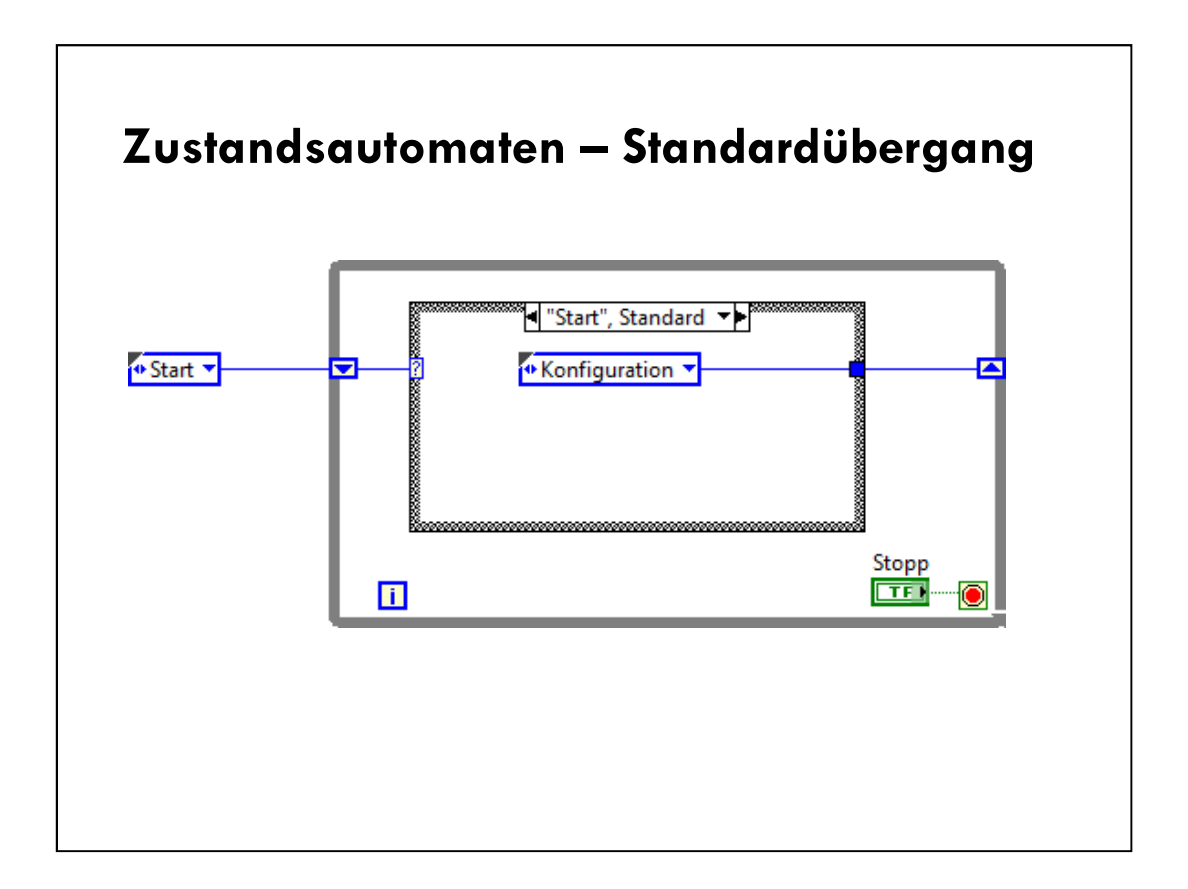

Point out here that a type defined enumerated control is a good method for controlling a state machine.

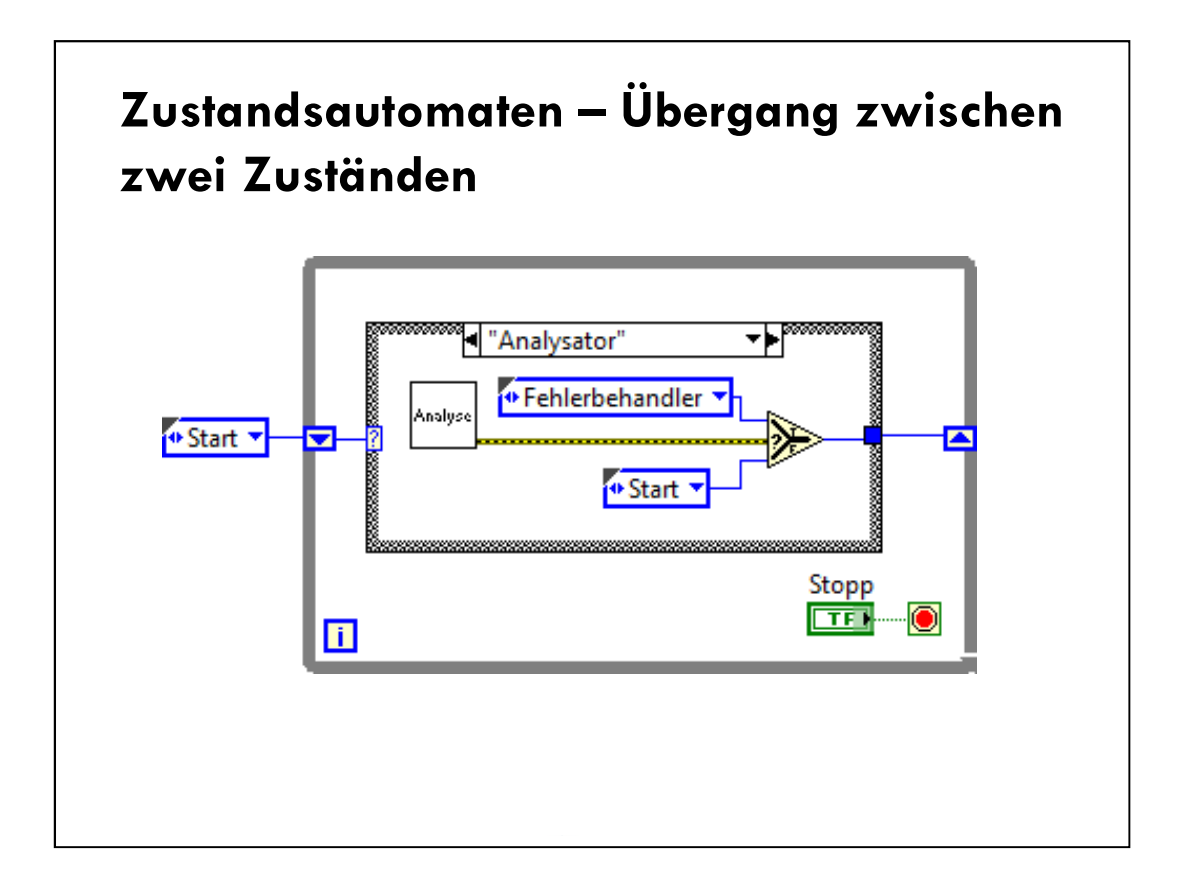

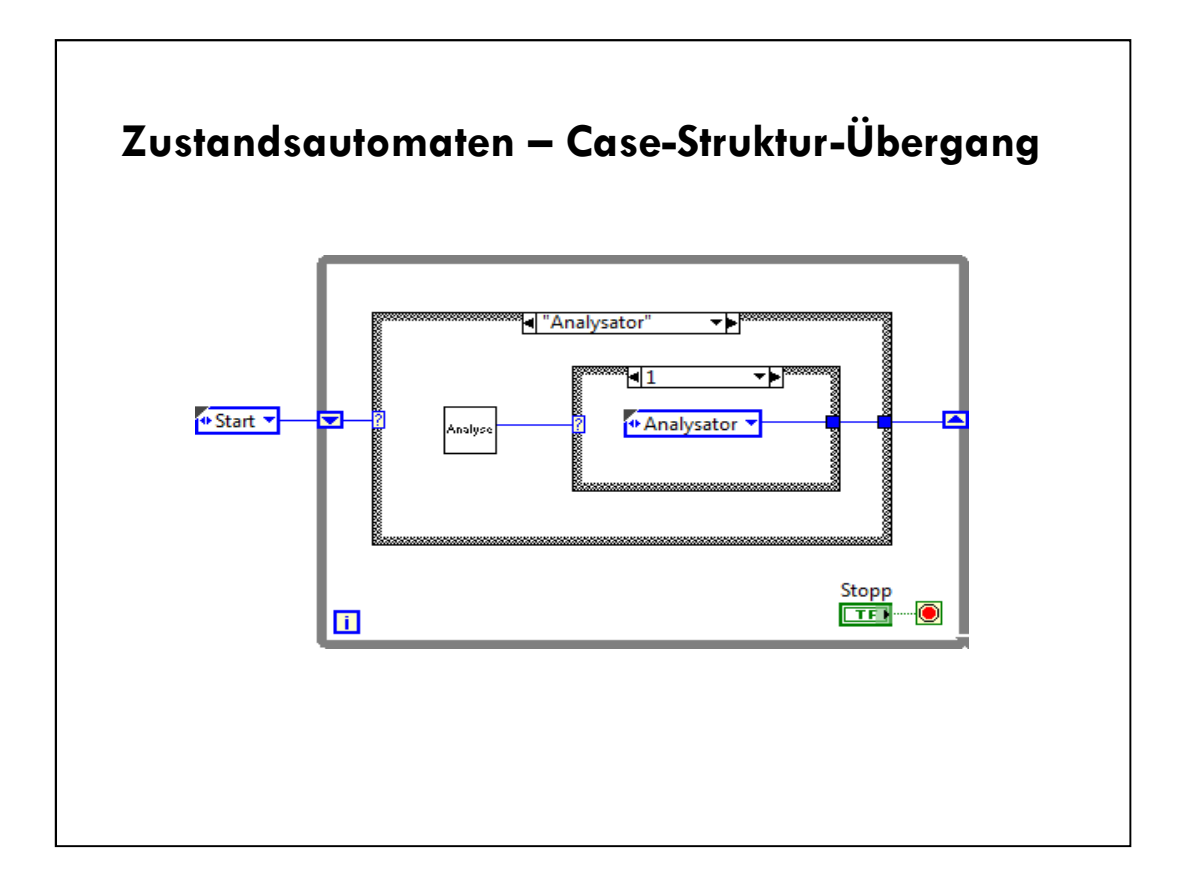

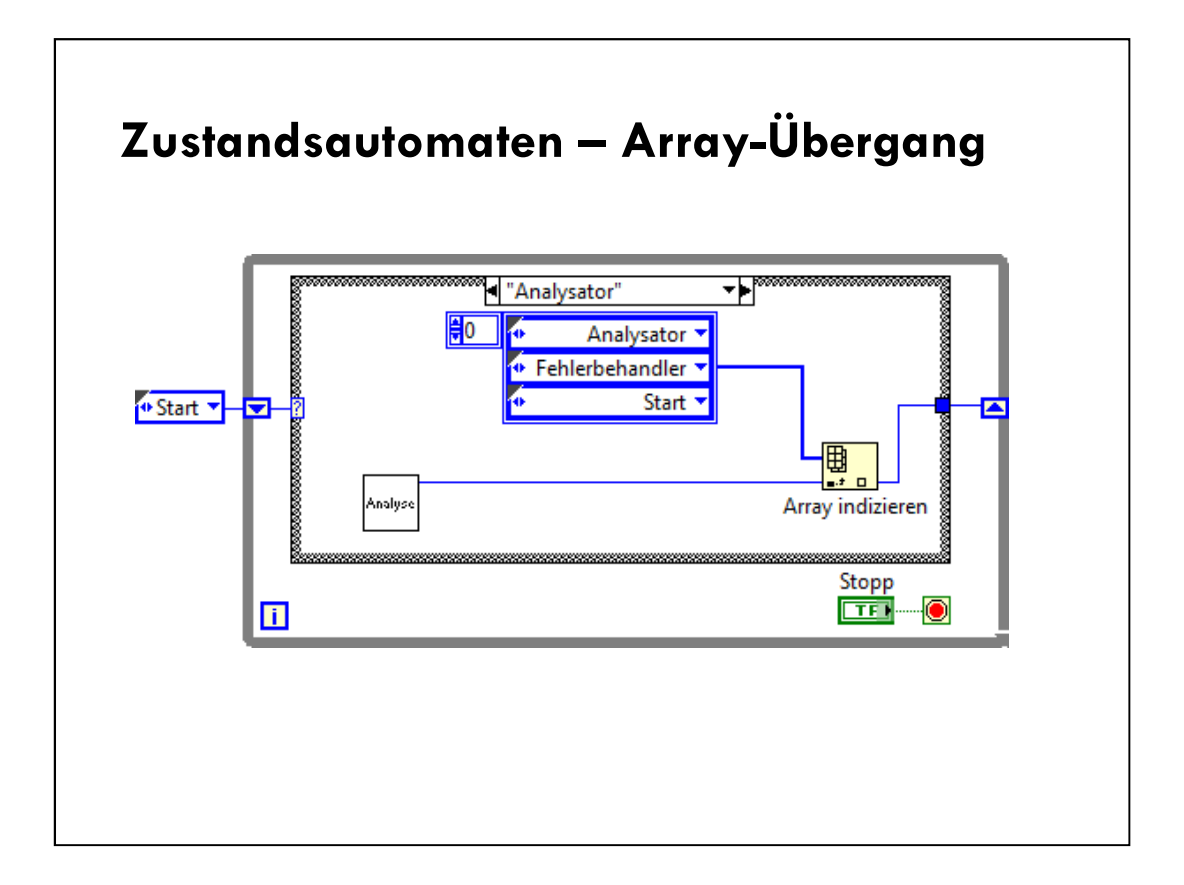

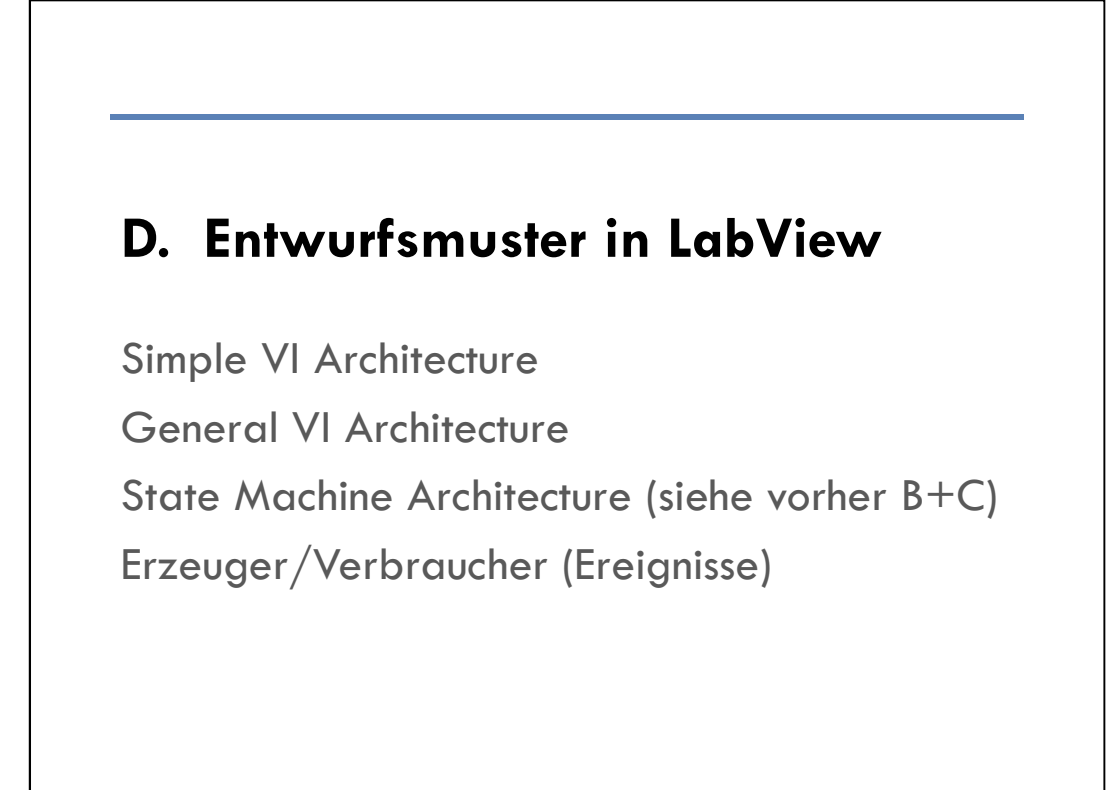

In this class we will go into depth covering the Producer/Consumer (Events) design pattern.

Other multi-loop design patterns include the Master/Slave and Queued Message Handler design patterns.

The Master/Slave is a slight variation of the Producer/Consumer design pattern.

The Queued Message Handler is another loop-based design pattern.

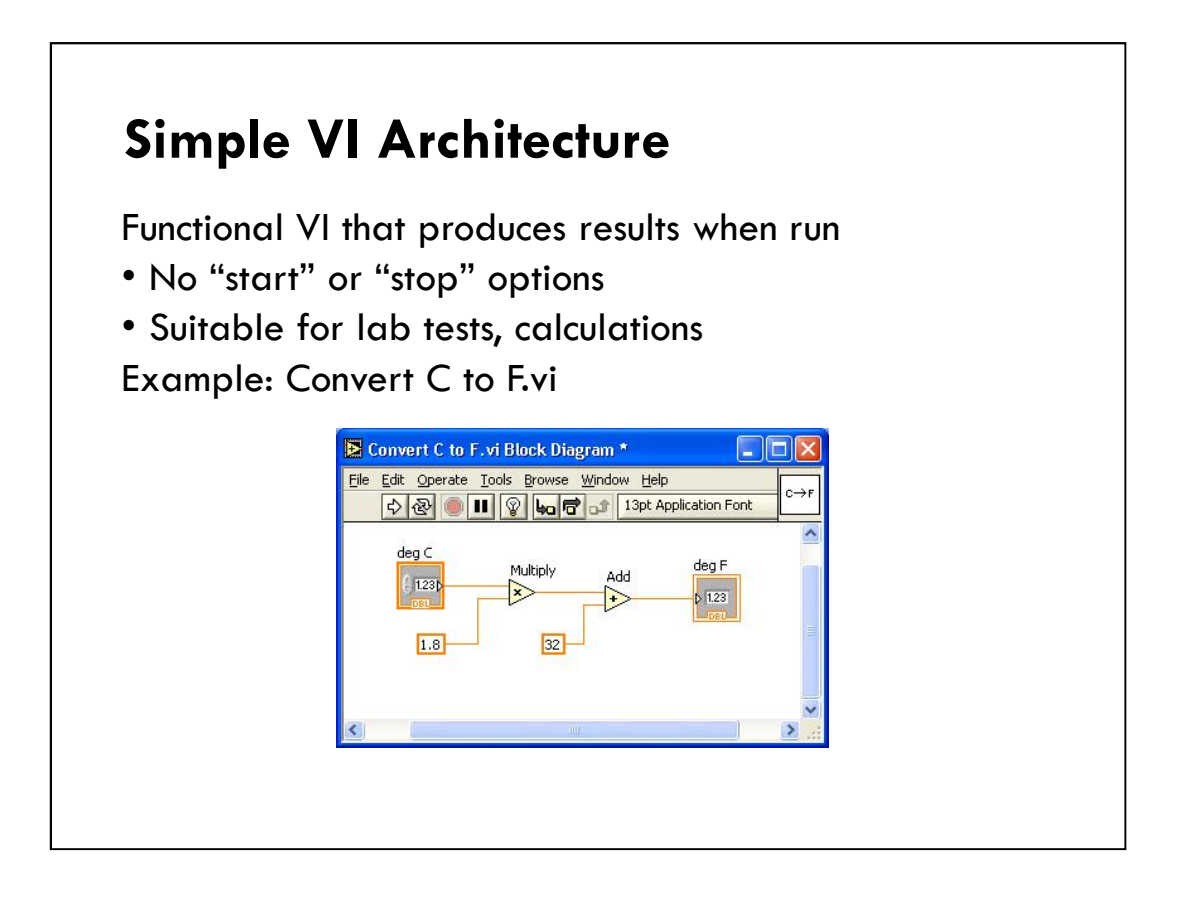

#### Simple VI Architecture

When making quick lab measurements, you do not need a complicated architecture. Your program may consist of a single VI that takes a measurement, performs calculations, and either displays the results or records them to disk. The measurement can be initiated when the user clicks on the run arrow.

In addition to being commonly used for simple applications, this architecture is used for "functional" components within larger applications. You can convert these simple VIs into subVIs that are used as building blocks for larger applications.

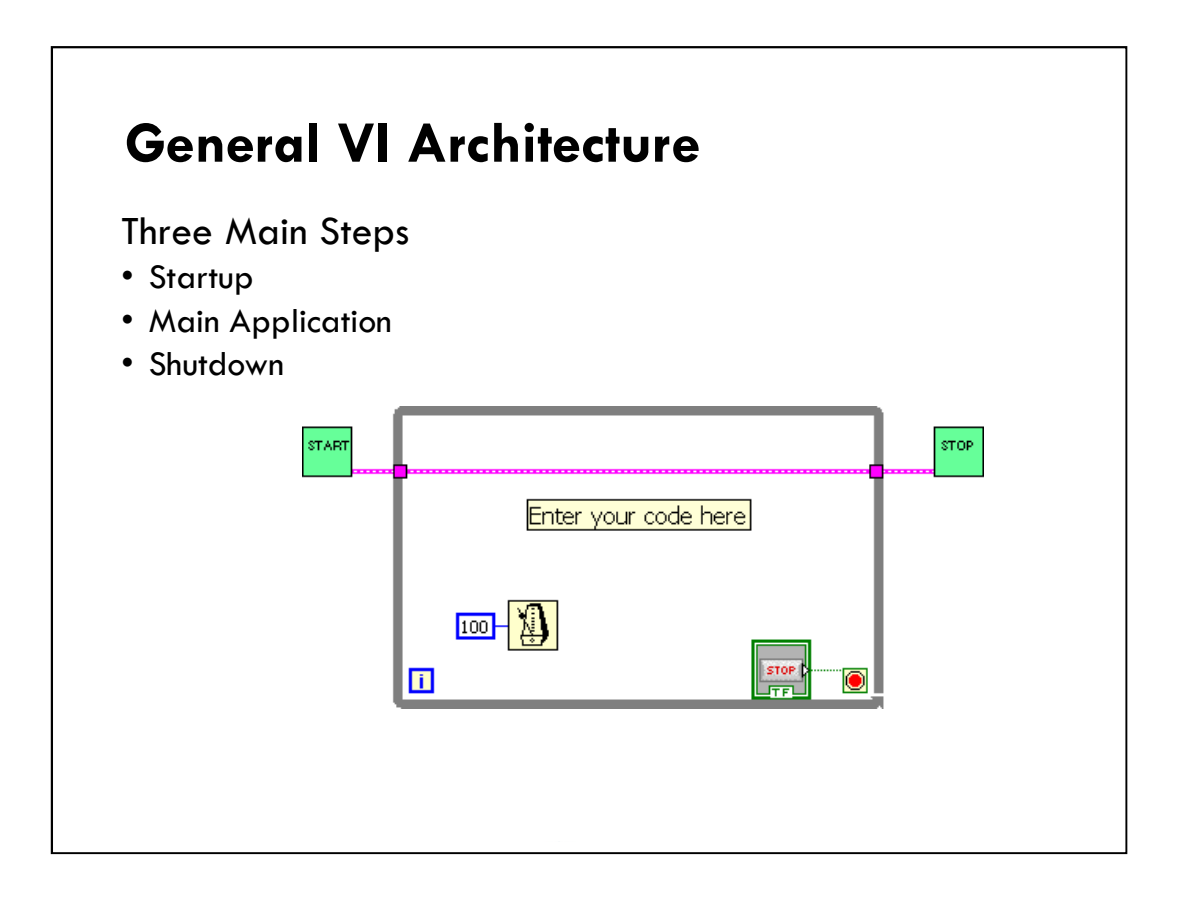

#### **General VI Architecture**

In designing an application, you generally have up to three main phases:

•*Startup*—Use this area to initialize hardware, read configuration information from files, or prompt the user for data file locations.

•*Main Application*—Generally consists of at least one loop that repeats until the user decides to exit the program, or the program terminates for other reasons such as I/O completion.

•*Shutdown*—This section usually takes care of closing files, writing configuration information to disk, or resetting I/O to its default state.

The diagram above shows this general architecture.

For simple applications, the main application loop can be fairly straightforward. When you have complicated user interfaces or multiple events (user action, I/O triggers, and so on), this section can get more complicated.

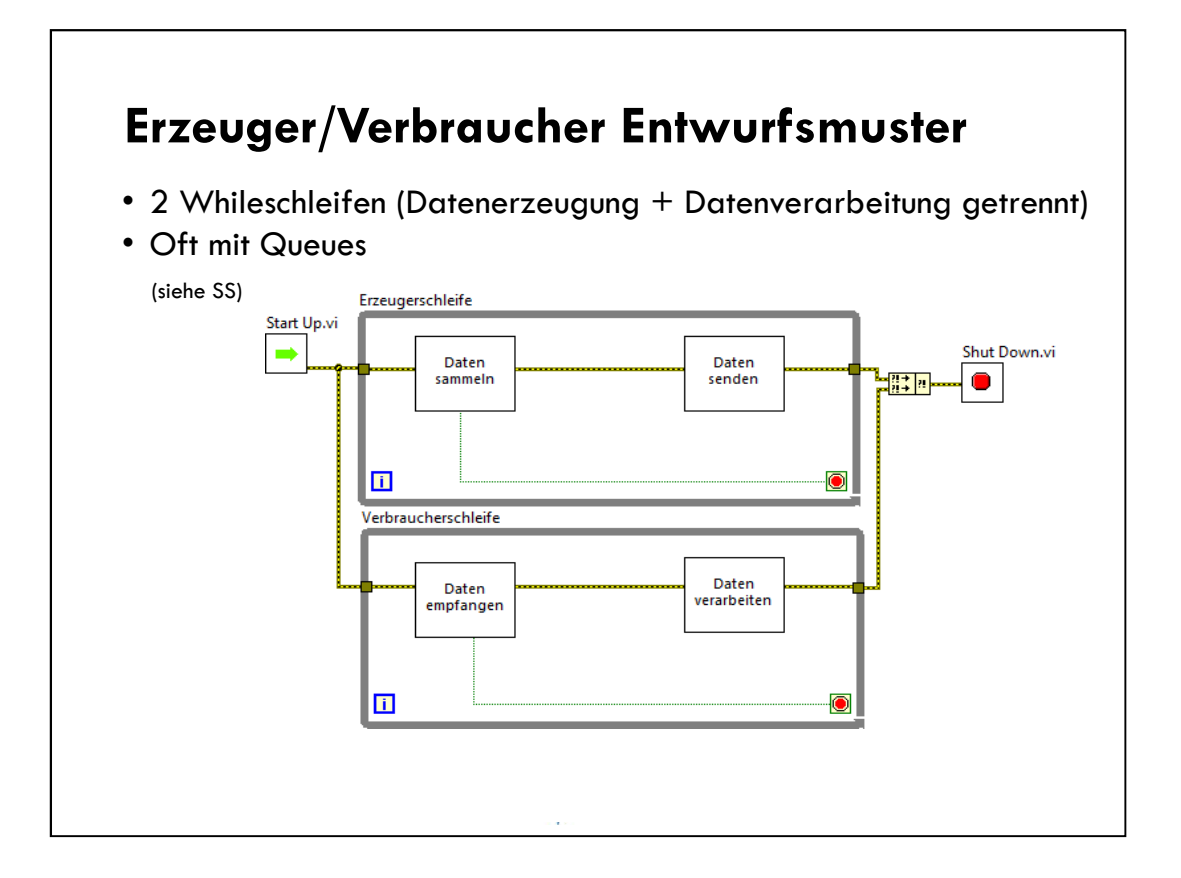

The producer/consumer design pattern separates tasks that produce and consume data at differ rates. The parallel loops in the producer/consumer design pattern are separated into two categories, those that produce data and those that consume data- Data queues communicate data among the loops and buffer data among the producer and consumer loops.

- 1. Welche der folgenden Sachverhalte treffen bei einem funktionsuntüchtigen VI zu?
  - a) Ein SubVI ist nicht ausführbar
  - b) Das Blockdiagramm enthält eine Division durch Null
  - c) Ein erforderlicher SubVI-Eingang wurde offen gelassen
  - d) Ein boolesches Objekt wurde mit einer Zahlenanzeige verbunden

Answer is a, c, and d.

- 1. Welche der folgenden Sachverhalte treffen bei einem funktionsuntüchtigen VI zu?
  - a) Ein SubVI ist nicht ausführbar
  - b) Das Blockdiagramm enthält eine Division durch Null
  - c) Ein erforderlicher SubVI-Eingang wurde offen gelassen
  - d) Ein boolesches Objekt wurde mit einer Zahlenanzeige verbunden

A divide by zero might cause unexpected results but will not cause the run arrow to be broken.

- 2. Welche der nachfolgenden Komponenten gehören zu einem Fehler-Cluster?
  - a) Status: Boolesch
  - b) Fehler: String
  - c) Code: 32-Bit-Integer
  - d) Quelle: String

Answer is a, c, and d.

- 2. Welche der nachfolgenden Komponenten gehören zu einem Fehler-Cluster?
  - a) Status: Boolesch
  - b) Fehler: String
  - c) Code: 32-Bit-Integer
  - d) Quelle: String

- 3. Alle Fehler haben negative Fehlercodes und alle Warnungen haben positive Fehlercodes.
  - a) Richtig
  - b) Falsch

Answer is b.

- 3. Alle Fehler haben negative Fehlercodes und alle Warnungen haben positive Fehlercodes.
  - a) Richtig
  - b) Falsch

In an error cluster, a **status** of TRUE is always an error regardless of the **code** value. A non-zero **code** with a **status** of FALSE is considered a warning.

- 4. Die Funktion "Fehler zusammenfassen" verknüpft Fehlerangaben aus mehreren Quellen.
  - a) Richtig
  - b) Falsch

Answer is b.

- 4. Die Funktion "Fehler zusammenfassen" verknüpft Fehlerangaben aus mehreren Quellen.
  - a) Richtig
  - b) Falsch

Merge Errors function returns the first error found. If no error is found, it returns the first warning.

The Merge Errors function does not concatenate errors

- 5. Was bedeutet es, wenn der Eingang einer Funktion mit einem roten Punkt (Typumwandlungspunkt) markiert ist?
  - a) Es wurden Daten in eine Struktur übertragen
  - b) Es wurde eine For-Schleife mit Bedingungsanschluss erstellt
  - c) Ein Iterationsanschluss einer For-Schleife ist nicht verbunden
  - d) Der an einen Knoten geleitete Wert wurde in seiner Darstellung geändert

Answer is d.

- 5. Was bedeutet es, wenn der Eingang einer Funktion mit einem roten Punkt (Typumwandlungspunkt) markiert ist?
  - a) Es wurden Daten in eine Struktur übertragen
  - b) Es wurde eine For-Schleife mit Bedingungsanschluss erstellt
  - Ein Iterationsanschluss einer For-Schleife ist nicht c) verbunden
  - d) Der an einen Knoten geleitete Wert wurde in seiner Integer Darstellung geändert Ergebnis 132

DBL

 $\left(\cdot\right)$ 

Double DBL

- 6. Welche Struktur muss mindestens einmal ausgeführt werden?
  - a) While-Schleife
  - b) For-Schleife

Answer is a.

- 6. Welche Struktur muss mindestens einmal ausgeführt werden?
  - a) While-Schleife
  - b) For-Schleife

7. Was gibt es nur im Blockdiagramm?
Bedienelement
Konstante
Anzeigeelement
Anschlussfeld

Answer is b.

7. Was gibt es nur im Blockdiagramm?

- a) Bedienelement
- b) Konstante
- c) Anzeigeelement
- d) Anschlussfeld

Answer is b.

- 8. Welches Schaltverhalten führt dazu, dass ein boolesches Element beim Anklicken von FALSE auf TRUE wechselt und bis zum Auslesen des Werts auf TRUE verbleibt?
  - a) Bis zum Loslassen schalten
  - b) Beim Loslassen schalten
  - c) Latch bis zum Loslassen
  - d) Latch beim Loslassen

Answer is d.

- 8. Welches Schaltverhalten führt dazu, dass ein boolesches Element beim Anklicken von FALSE auf TRUE wechselt und bis zum Auslesen des Werts auf TRUE verbleibt?
  - a) Bis zum Loslassen schalten
  - b) Beim Loslassen schalten
  - c) Latch bis zum Loslassen
  - d) Latch beim Loslassen

9. Es können keine Arrays aus Arrays erzeugt werden.

- a) Richtig
- b) Falsch

Answer is False.

9. Es können keine Arrays aus Arrays erzeugt werden.

- a) Richtig
- b) Falsch

Ein Array kann nicht in einen Array-Container eingefügt werden. Sie können aber zweidimensionale Arrays erstellen.

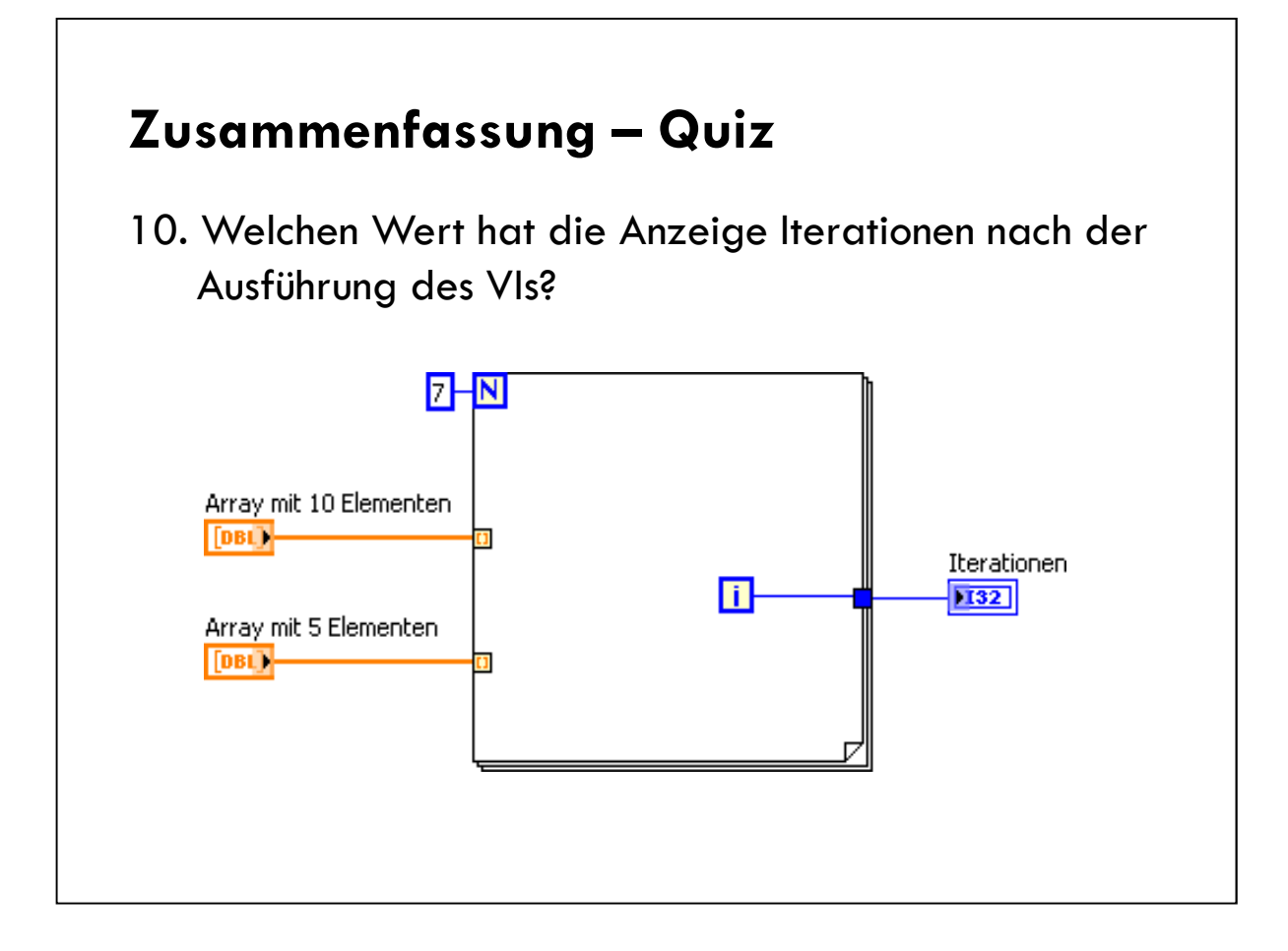

Answer is 4.

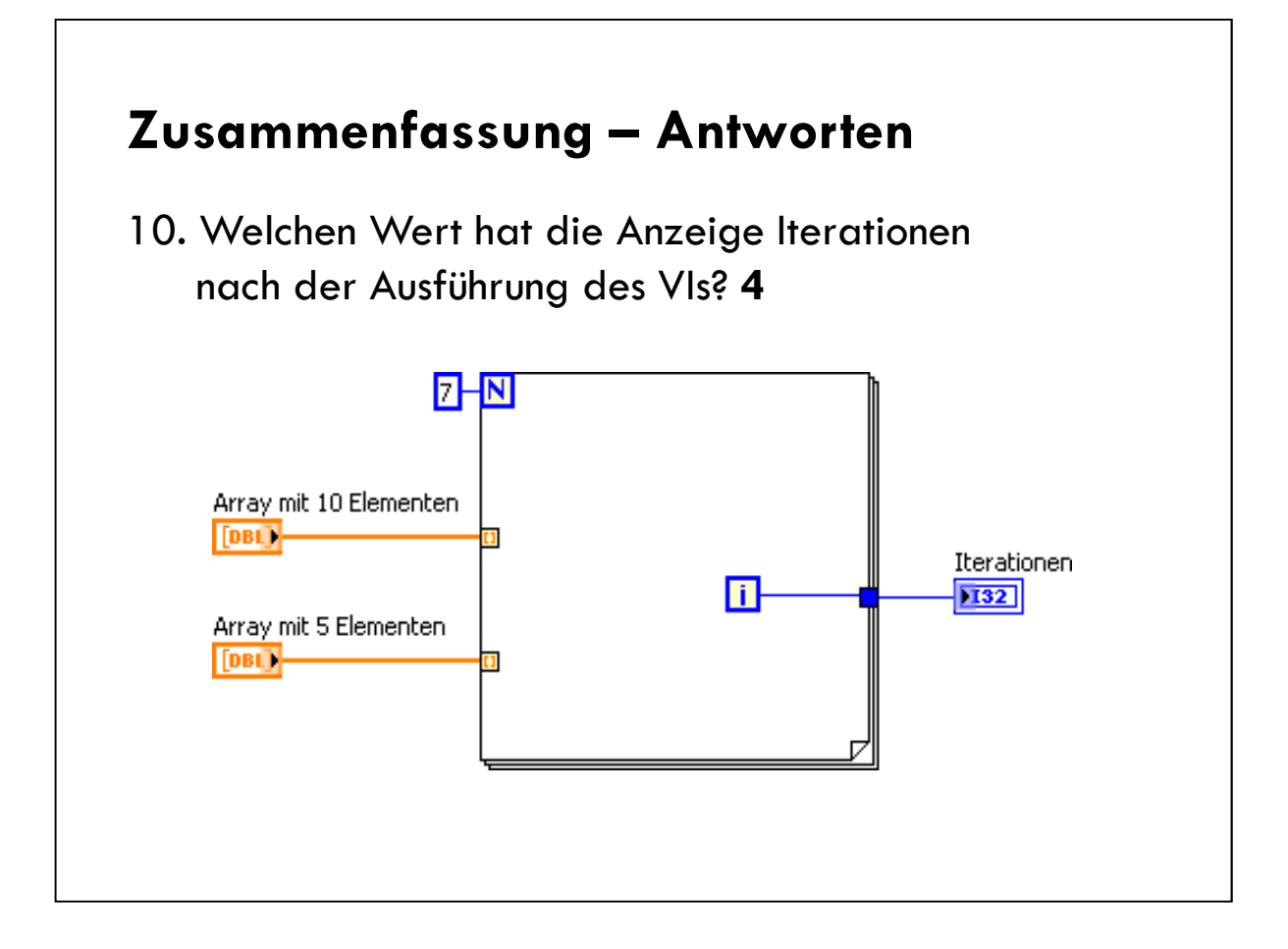

LabVIEW does not exceed the array size. This helps to protect against programming error. So the loop runs 5 times.

Although the for loop runs 5 times, the iterations are zero-based. Therefore the value of the **Iterations** indicators is 4.

- 11. Ein Kreis ist durch x, y-Koordinaten und einen Radius definiert. In Zukunft soll evtl. die Kreisfarbe hinzukommen. Welche Datenstruktur sollte für den Kreis genutzt werden?
  - a) Drei verschiedene Elemente (für Koordinaten und Radius)
  - b) Cluster aus allen Werten
  - c) Benutzerdefiniertes Element, das einen Cluster enthält
  - d) Typdefinition, die einen Cluster enthält (X,Y)
  - e) Array aus drei Elementen

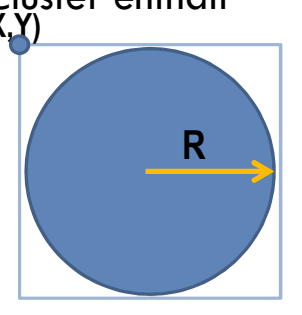

Answer is d.

- 11. Ein Kreis ist durch x, y-Koordinaten und einen Radius definiert. In Zukunft soll evtl. die Kreisfarbe hinzukommen. Welche Datenstruktur sollte für den Kreis genutzt werden?
  - a) Drei verschiedene Elemente (für Koordinaten und Radius)
  - b) Cluster aus allen Werten
  - c) Benutzerdefiniertes Element, das einen Cluster enthält
  - d) Typdefinition, die einen Cluster enthält(X,Y)
  - e) Array aus drei Elementen

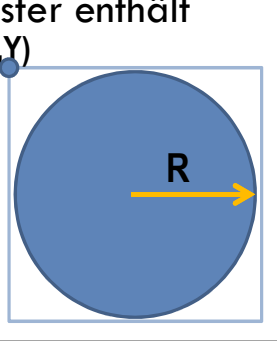

- 11. Bei Verwendung einer Sequenzstruktur können Sie die Ausführung inmitten der Sequenz abbrechen.
  - a) Richtig
  - b) Falsch

Answer if False.
## Zusammenfassung – Antworten

- 11. Bei Verwendung einer Sequenzstruktur können Sie die Ausführung inmitten der Sequenz abbrechen.
  - a) Richtig
  - b) Falsch

Die Ausführung lässt sich nicht inmitten einer Sequenz anhalten

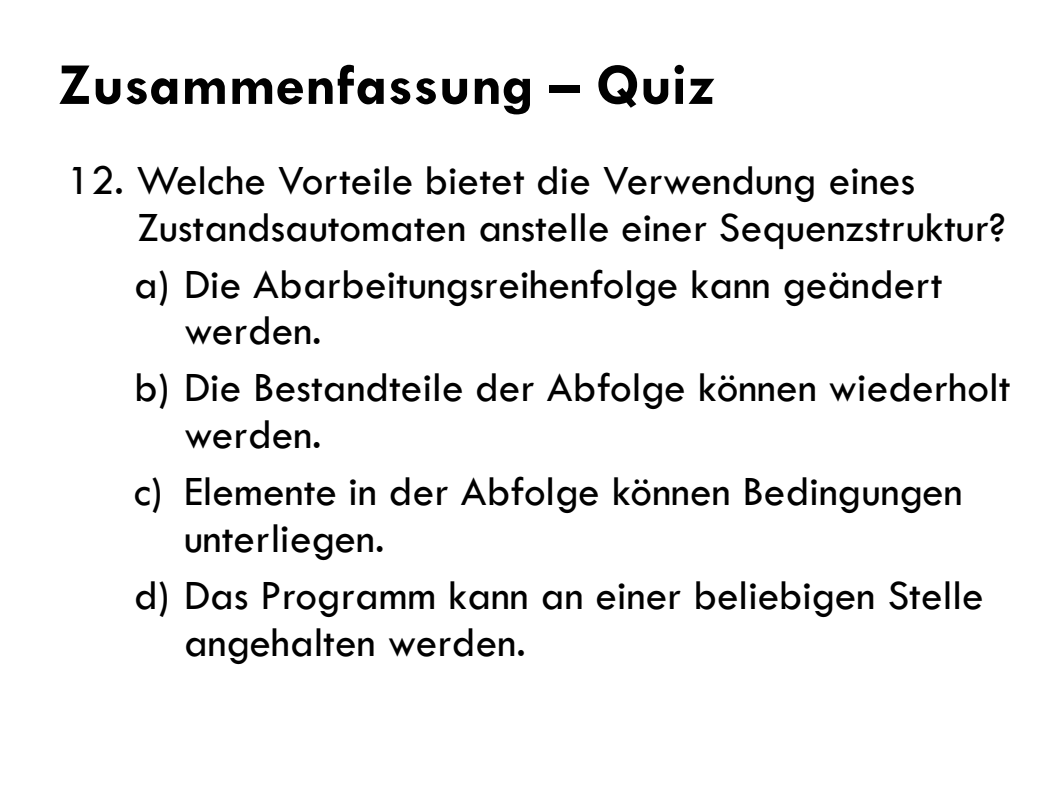

Answer is a, b, c, and d.

## Zusammenfassung – Antworten

- 12. Welche Vorteile bietet die Verwendung eines Zustandsautomaten anstelle einer Sequenzstruktur?
  - a) Die Abarbeitungsreihenfolge kann geändert werden.
  - b) Die Bestandteile der Abfolge können wiederholt werden.
  - c) Elemente in der Abfolge können Bedingungen unterliegen.
  - d) Das Programm kann an einer beliebigen Stelle angehalten werden.